けんしんインタ バンキング

## ご利用留意事項

<mark>本サービスのご利用は、下記事項に</mark>留意していただき、お取扱いください。

- 1. 本サービスをご利用になるパソコンは、必ずお客さま自身が管理してください。 また、他人への貸与等は行わないでください。
- 2.パスワードのご指定にあたり、生年月日や電話番号等他人にわかりやすいものは、避けてください。 また、他人に知られないよう厳重に管理してください。
- 3.操作にあたっては、本手順書によりお取扱いください。
- 4.本手順書に使用しているサービス画面については、お客さまのご利用環境または仕様変更等により、実際の画面と一部異なる場合があります。
- 5.振込金額の限度額の設定は、不正使用等が発生した際、被害を一定範囲に抑えるためにも重要な事項となりますので、十分配慮のうえ、設定してください。
- 6.振込・振替等のご依頼にあたっては、通信障害等により取扱いが一時中断する等の事態が生じた 場合、事後の処理を円滑に行うためにも、入力された内容を、確認画面で必ずご確認ください。
- 7. 本サービスをご利用された場合、必ず通帳記帳、当座勘定照合表、本サービスの照会サービス 等によりお取引内容をご確認ください。
- 本サービスのご利用にあたり、お客さまよりお届けいただいたログインパスワード等の情報 は、本サービス以外の目的では使用いたしません。
- 9.振込・振替において、取消可能期間を超過した場合、組戻し手続きが必要となる場合があります。
- 10. 迷惑メール対策をされている方は、次のドメインからのメールを受信できるように設定して ください。
  - ドメイン:(1)@hyogokenshin.co.jp (2)@otp-auth.net
- 11. ご利用の開始は、お申込みから3営業日以降となります。
- 12. ログインIDは、お取引が可能となり次第、取得してください。 60日以内に取得いただけない場合は、取得機能が閉塞します。
- 13. 不正送金被害防止のため、セキュリティについて(P3)をご確認ください。

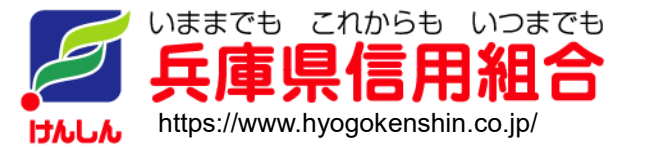

令和4年9月現在

# 目 次

| <b>サービスの概要</b><br>サービス内容・・・・・・・・・・・・・・・・・・・・・・・・・・・・・・・・・・・・                                                                                                    |
|----------------------------------------------------------------------------------------------------|
| <b>ご利用にあたって</b><br>ご利用にあたって・・・・・・・・・・・・・・・・・・・・・・・・・・・・・・・・・・・・                                                                                                    |
| <b>初期設定</b><br>ログインIDの取得(初回ログイン時のみ)・・・・・・・・・・・・・・・・・・・・・・・・・・・・・・・・・・・・                                                                                                    |
| <ul> <li>通常時ログイン</li> <li>通常時ログイン・・・・・・・・・・・・・・・・・・・・・・・・・・・・・・・・・・・・</li></ul>                                                                                                    |
| 口座情報(明細照会)<br>残高照会・・・・・・・・・・・・・・・・・・・・・・・・・・・・・・・・・・・・                                                                                                    |
| 振込・振替(資金移動)       23         振込・振替における留意事項・       23         振込・振替・       24         ・新規に振込先口座を入力・       25         ・受取人番号指定方式・       30         ・利用者登録口座から選択・       32         振込先登録・       34         振替先削除・       40         振込・振替取引の照会・取消・       42         振込・振替限度額変更・       44 |
| <b>税金・各種料金の払込(ペイジー)</b><br>税金・各種料金の払込・・・・・・・・・・・・・・・・・・・・・・・・・・・・・・・・・・・・                                                                                                    |
| <b>ワンタイムパスワード</b><br>ワンタイムパスワード申請・・・・・・56<br>ワンタイムパスワードの初期設定・・・・57<br>・ソフトウェアトークンの発行・・・・57<br>・ワンタイムパスワードアプリの初期設定・・・・・・・・・・・・・・・・・・・・・・・・・・・・・・・・・・・・                                                                                                    |
| <ul> <li>ご利用サービスの変更</li> <li>パスワード変更・・・・・・・・・・・・・・・・・・・・・・・・・・・・・・・・・・・・</li></ul>                                                                                                    |

## <不正アクセス行為等を防止するための注意点>

本サービスをご利用いただくうえで、不正アクセスによる被害に逢わないために、パソコンのご利用に あたって次の点にご注意ください。

①ウィルス対策ソフトとOS(オペレーティングシステム)を常に最新にしてください。

◎情報セキュリティ問題は、最新のウィルス対策ソフトと最新のOSを使用することなく回避するのは困難です。新しいウィルスが頻繁に登場しますので、ウィルス対策ソフトとOSを常に最新の状態に保つことをお勧めします。

### ②メールはひとまず疑ってみてください。

◎当組合では、電子メールを用いてID、パスワード等の重要情報をお尋ねするようなことは一切ございません。また、ログイン画面へアクセスいただくようなリンクをお知らせすることもございません。このような不自然な電子メールをお受け取りになった場合は、ID、パスワード等の重要情報を入力したり、電子メールに回答なさらないようにご注意いただくとともに、直ちに削除してください。

#### ③<u>怪しいサイトにはアクセスしないでください。</u>

 

 「サイトを見るだけ」で不正なプログラムがインストールされることがあります。インターネット バンキングを利用するパソコンにおいては、怪しいサイトにアクセスしないことをお勧めいたします。

## <当利用ガイドご利用いただく際の留意事項>

当ガイド掲載の画面は、ご利用内容により一部実際の画面と異なる場合もございます。 また、「金融機関名」、「支店名」等も当組合の実在する支店名等を表示したものではございませんので、 あらかじめご了承ください。

# サービスの概要

# サービス内容

## けんしんインターネットバンキングサービスは以下のサービスを提供します。

| サービス項目                   | サービス内容                              | 参照ページ |
|--------------------------|-------------------------------------|-------|
| 残高照会                     | ・口座の残高を確認する                         | P20   |
| 入出金明細照会                  | ・入出金の履歴を確認する                        | P21   |
| お振込、お振替                  | ・ご利用口座から当組合および他行へ振り込む               | P24   |
|                          | ・振込先、振替先を登録する                       | P34   |
|                          | ・振込先、振替先を削除する                       | P40   |
|                          | ・お振込、お振替取引の履歴を照会する、またはご依頼を取消する      | P42   |
|                          | ・お振込、お振替の限度額を設定する                   | P44   |
| 税金・各種料金の振込<br>(pay-easy) | ・Pay-easy(ペイジー)マークが表示された税金・各種料金を支払う | P46   |
|                          | ・税金・各種料金の払込履歴を照会する                  | P53   |
|                          | ・税金・各種料金の限度額を変更する                   | P54   |
| 各種お申込・手続き                | ・トークンを発行する                          | P57   |
|                          | ・ワンタイムパスワードアプリの初期設定                 | P60   |
|                          | ・ワンタイムパスワードの利用開始                    | P61   |
|                          | ・ワンタイムパスワードの利用解除                    | P62   |
| ご利用サービスの変更               | ・パスワードを変更する                         | P63   |
|                          | ・お客さまの登録情報を変更する                     | P64   |
|                          | ・ログインIDを変更する                        | P66   |
|                          | ・メール通知パスワードの利用有無を変更する               | P67   |

# ご利用にあたって

## ご利用にあたって

#### ご利用日・時間について

けんしんインターネットバンキングサービスは以下の時間にご利用いただけます。 平日 00:00~24:00 土・日・祝 00:00~24:00 ※ただし、サービス追加等によるメンテナンス時を除きます。

## ご利用環境

メーカーのサポート期間が経過したOSやブラウザのご利用は、お控えください。 また、サポート中であっても常に最新の状態にアップデートしてご利用ください。 当組合が推奨するご利用環境の詳細につきましては、ホームページをご確認ください。

### ログインID・パスワード等の管理

「ログインID」「ログインパスワード」「確認用パスワード」は、お客さまがご本人であることを確認するための 重要な情報ですので、第三者に知られることのないように、またお忘れにならないようにご注意ください。 また、定期的にパスワードを変更していただくとより安全性が高まります。

## 取引の確認

ご依頼いただいたお取引の受付確認や処理結果等の重要なご通知やご案内をスピーディに電子メールでご案内 いたします。

お客さまが振込振替等のお取引を実施したにもかかわらず受付確認メールを受信しない場合、またはお心当たりのない電子メールが届いた場合は「緊急連絡先(P69)」までご連絡ください。

### 画面移動および終了時

ブラウザ上の「戻る」「進む」ボタンは使用しないでください。 終了時には画面上の「ログアウト」ボタンを押してください。 (ブラウザ上の「×」ボタンは押さないでください。)

### サービスの休止について

システムの更新・メンテナンス等により一時的にサービスを休止することがありますのであらかじめご了承ください。

#### ホームページ障害時の対応について

当組合の通常サイトにてトラブルが発生しアクセスできない場合は、以下に記載の緊急時用サイトにて本サービスの 継続利用が可能となります。 なお、緊急時用サイトは「お気に入り」「ブックマーク」等に登録することが可能です。

## <兵庫県信用組合ホームページ(緊急時用サイト)>

https://www.hyogokenshin.jp

## セキュリティについて

### - ワンタイムパスワード機能

けんしんインターネットバンキングサービスにて資金移動やお客様登録情報を変更する際に、お客さまのスマートフォン等の端末にダウンロードされた専用アプリ(ソフトウェアトークン)に表示されるパスワードを入力することにより本人確認を行う機能です。

ワンタイムパスワードは、1分毎に使い捨てパスワードが自動表示され、一度使用したワンタイムパスワードは 無効となりますので、インターネットバンキングをより安全にご利用いただけます。

ご利用になられる場合は、ワンタイムパスワード申請(P56)に沿って操作いただくことにより、ご利用いただけますので、セキュリティ強化のため是非ご利用ください。

### 複数の確認情報による本人確認

けんしんインターネットバンキングサービスへのログイン時やお取引時に、ログインID、ログインパスワード、 確認用パスワード、ワンタイムパスワード等の複数項目にて本人確認を行います。

## **ソフトウェアキーボードについて**

1. ソフトウェアキーボードとは?

キーボードを操作することなく、 画面上に表示された擬似キーボード(ソフトウェアキーボード)を マウスでクリックすることで、 パスワードをご入力いただけます。 ソフトウェアキーボードを使用すると「キーボードの操作履歴が残らない」ため、キーボードの操作履歴 からパスワードを盗み取られる可能性が低く、より安全にインターネットバンキングをご利用いただけます。

- 2. ご利用方法
  - (1)「ソフトウェアキーボードを使用して入力する」のチェックボックスにチェックを入れて、入力エリアに カーソルを移動するとソフトウェアキーボードが表示されます。

|                              | チェックホックス               | こナエックを入れる |
|------------------------------|------------------------|-----------|
| [必須] 確認用パスワード <sub>T</sub> [ | 2 ソフトウェアキーボードを使用して入力する |           |
|                              | •••••                  |           |
|                              |                        |           |

1. - 1 - -

1. 18

1. 4 7 1 7

| [必須] 確認用パスワード ビソフトウェアキーボードを使用して入力する |     |     |     |   |   |   |     |   |        |
|-------------------------------------|-----|-----|-----|---|---|---|-----|---|--------|
| •••••                               |     |     |     |   |   |   |     |   |        |
|                                     | 大文字 | 0 1 | 2 3 | 4 | 5 | 6 | 7 8 | 9 | 1文字クリア |
|                                     | 小文字 | A B | C D | E | F | G | н   | J | 全てクリア  |
|                                     | 教字  | KL  | MN  | 0 | Р | Q | RS  | Т | 入力確定   |
|                                     | 記号  | UV  | W X | Y | Z |   |     |   | ×      |

- (2) ソフトウェアキーボードの文字種類のボタンをクリックして、1文字ずつマウスでクリックすると入力 エリアに●で反映されます。
- (3)【入力確定】ボタンをクリックすると、ソフトウェアキーボードが閉じます。
- ※【1文字クリア】ボタンをクリックすると入力エリアに反映されたカーソルの位置の文字を1文字削除 します。
- ※【全てクリア】ボタンをクリックすると入力エリアに反映された文字を全て削除します。
- ※【×】ボタンをクリックするとソフトウェアキーボードを終了します。

#### ]256 ビット SSL(Secure Socket Layer)暗号化方式

けんしんインターネットバンキングサービスでは、お客さまのパソコンと当組合のコンピュータ間のデータ通信 について、本サービスを安心してご利用していただけるよう、最新式の暗号化技術の256ビットSSL暗号化方式 を採用し、情報の盗聴・書換え等を防止します。

#### Eメールによるご連絡

お振込等の資金移動、限度額の変更等の操作を行った場合、ご登録いただいたメールアドレスへお取引結果を 送信します。

#### EVSSL証明書の利用

当組合ではフィッシング詐欺への対策としまして、EVSSL証明書を採用しており、セキュリティを強化しております。

#### 誤入力回数の規制による不正アクセスの防止

不正利用防止のため、ログイン時の本人認証、取引時の本人認証、リスクベース認証時の追加認証情報につきま しては、一定回数以上本人認証情報(パスワード)を誤ると、お取引が利用できなくなります。 お取引が利用できなくなった場合、ご登録いただいたお客さまのメールアドレスへ通知いたします。

#### |メール通知パスワード機能

振込振替等の操作をする際に1回限り使用できるパスワードです。 メール通知パスワード利用変更(P67)の操作により、ご利用いただけますので、セキュリティ強化のため是 非ご利用ください。

※. 当機能はワンタイムパスワード機能との同時利用はできませんのでご注意ください。

#### リスクベース認証(アクセス環境の差異検出)

けんしんインターネットバンキングサービスを普段利用されている環境以外からアクセスされた場合、ご本人さ まかどうか確認するため、「秘密の質問」・「秘密の回答」による追加の本人確認を行います。

- 例1:普段は自宅のパソコンから利用されている方が、自宅以外のパソコンでけんしんインターネットバンキ ングサービスを利用された場合
- 例2:普段は自宅のパソコンから利用されている方が、スマートフォンにてけんしんインターネットバンキン グサービスにアクセスされた場合

### |不正送金・フィッシング対策ソフト「PhishWall(フィッシュウォール)」

(㈱セキュアブレインの不正送金対策ソフト「PhishWall(フィッシュウォール)」を無料でご利用いただけます。 当組合ホームページから、㈱セキュアブレインのダウンロードサイトへ遷移いただけますので、セキュリティ強 化のためぜひご利用ください。

# 用語集

| 用語              | 説明                                                                                                    |
|-----------------|----------------------------------------------------------------------------------------------------|
| 事前登録方式          | 振込先を受取人番号の入力により指定して、振込みを行う方式です。                                                                        |
| 都度指定方式          | 振込先を受取人番号の入力以外で指定して、振込みを行う方式です。                                                                        |
| 受取人番号           | 事前登録方式による振込を行う際に入力する振込先毎に割振られた番号です。<br>別途、お届けいただいたお振込先の届出書に番号が記載されています。                                |
| ログインID          | インターネットバンキングサービスにログインする際に入力していただく、<br>お客さまのお名前に代わるものです。                                                |
| ログインパスワード       | インターネットバンキングサービスにログインする際に入力していただく、<br>お客さまがご本人であることを確認させていただくための重要な情報です。                               |
| 確認用パスワード        | 登録事項の設定・変更、資金移動取引、および税金・各種料金の払込みの際に<br>入力していただくものです。                                                   |
| ワンタイムパスワード      | スマートフォン等の端末にアプリをインストールし、アプリに1分毎に表示さ<br>れるワンタイムパスワードを資金移動等の認証に使用します。<br>ご利用の有無については、お客さまの操作により選択いただけます。 |
| メール通知パスワード      | 当組合がお客さまの電子メール宛に通知するパスワードです。<br>同パスワードは1回のログイン中にのみ有効で、資金移動等取引の際に使用し<br>ます。                             |
| 利用開始パスワード       | ワンタイムパスワードのトークン発行操作時に、お客さまに指定いただく一時<br>的なパスワードです。ワンタイムパスワードアプリの初期設定時、またはトー<br>クン追加時に入力いただきます。          |
| 払込情報表示<br>パスワード | 収納サービスの払込情報照会時に入力していただく、ご本人さまが行った照会<br>であることを確認するためのパスワードで、収納機関より発行されます。                               |
| トークン            | ワンタイムパスワードを表示する装置の名称です。<br>スマートフォン等の端末にワンタイムパスワードアプリをインストールし、<br>トークンとして使用します。                         |

## Q & A

- ■ログインIDを忘れてしまった ログインIDの照会手続きが必要です。お取引店へお問合せください。
- ■ログイン・確認用パスワードを忘れてしまった パスワードの変更手続きが必要です。お取引店へお問合せください。
- ■リスクベース認証機能の回答が分からなくなった

リスクベース認証機能の回答をお忘れになるとログインできなくなる恐れがあります。 その場合、質問と回答の初期化手続きが必要です。お取引店へお問合せください。 初期化後の初回ログイン時に質問と回答をご登録いただくこととなります。

■ログイン・確認用・ワンタイムパスワード、リスクベース認証機能の回答を間違えて入力した 連続して誤入力されますと、セキュリティ確保のため1時間ロックされます。 3回連続してロックされますと、ロック解除のお手続きが必要です。お取引店へお問合せください。 ※ワンタイムパスワードについては、連続して10回誤入力されますと、ロックがかかり、ロック解除 のお手続きが必要です。お取引店へお問合せください。

#### ■メール通知パスワードを間違えて入力した

1回のログインの間に合計して6回誤入力された場合、6回目に誤って入力された時点で、セキュリティ 確保のため、強制的にログアウトになります。

■メール通知パスワードの受信先として指定するメールアドレスが利用できなくなった メール通知パスワードの受信先として指定するメールアドレスが利用できなくなると、メール通知パス ワードが受信できなくなるため、振込・振替等のお取引、メール通知パスワードの利用解除等が利用で きなくなります。 その場合、メール通知パスワードの解除手続きが必要です。お取引店へお問合せください。

■ワンタイムパスワードアプリが使えなくなった

ワンタイムパスワードで利用している携帯電話・スマートフォンが故障した、紛失した等により、ワン タイムパスワードを表示できなくなった場合、資金移動等の操作時に認証ができなくなります。 その場合、ワンタイムパスワードの解除手続きが必要となりますので、お取引店へお問合せください。

#### ■ワンタイムパスワードで利用している携帯電話・スマートフォンを機種変更したい

機種変更のお手続きをされる前に、**ワンタイムパスワードの利用解除(P62)**操作をしてください。 利用解除された日の翌日以降に新しいスマートフォン等の端末で再度、**ワンタイムパスワードの利用開** 始(P61)操作をしていただくことで、「ワンタイムパスワード」の利用を再開いただけます。 前述の操作を行わず、機種変更された場合、ワンタイムパスワードが表示されず、資金移動等の操作時 に認証ができなくなります。

その場合、書面によるお届けにより、ワンタイムパスワードの利用を解除させていただきますので、 お取引店へお問合せください。

#### ■限度額を変更したい

お取引店への書面によるお届けに加え、お客さまによる振込・振替限度額変更(P44)操作が必要です。 なお、限度額の変更操作にて限度額を引下げる場合は即時反映されますが、<u>引上げる場合の反映は2日後</u> となりますのでご注意ください。

#### ■振込を取消したい

予約扱いについては、振込指定日の前日までであれば、お客さまの操作により取消すことが可能です。 なお、当日扱いについては、取消しできないため、お取引店へ組戻しをご依頼ください。

# 初期設定

## ログインIDの取得(初回ログイン時のみ)

けんしんインターネットバンキングサービスを初めてご利用いただく際は、申込書に記載されている情報をもとに、 ログインIDの取得を行う必要があります。

## 手順1 兵庫県信用組合ホームページからログイン

兵庫県信用組合ホームページの「インターネットバンキング」ボタンをクリック後、インターネットバンキング サービスのご案内ページに遷移しますので、「インターネットバンキングログイン」ボタンをクリックし、**手順2**へ 進みます。

| いままでも これからも いつまでも<br>しつまでも<br><b>はたいしん</b><br>発展発度用紙を<br>個人のお客さま | 金融機関コード:2606<br>法人・個人事業主のお客さま けんしんについて | サイトマップ     よくあるご質問     お問合せ       キーワードを入力     Q 検索       採用情報       |
|------------------------------------------------------------------|----------------------------------------|----------------------------------------------------------------------|
| ■ ためる・ふやす                                                        | かりる ♥ そなえる Q 使利なサー                     | ビス<br>武利用について<br>ビス<br>ビス<br>「<br>インターネットパンキング<br>ご利用について<br>ご利用について |
| <                                                                | > 11                                   |                                                                      |

| 「インターネットバンキング」 ご案内                                                                           |  |  |  |  |
|----------------------------------------------------------------------------------------------|--|--|--|--|
| インターネットバンキングサービスは、インターネットに接続したパソコン等を使用して、お取引口座の残高照会、お振込・お振替<br>(照会)、税金・各種料金の払込みなどが行えるサービスです。 |  |  |  |  |
| ・ インターネットバンキングの不正利用にご注意ください                                                                  |  |  |  |  |
| リンタイムパスワードによるセキュリティ強化のお願い                                                                    |  |  |  |  |
| 「インターネットバンキング」のお取引はこちらから                                                                     |  |  |  |  |
| インターネットバンキング<br>▲ ログイン                                                                       |  |  |  |  |
|                                                                                              |  |  |  |  |

## **手順2** ログインID取得の開始(初回ログイン時のみ)

ログイン画面が表示されます。

「初回利用登録」ボタンをクリックし、手順3へ進みます。

| ログイン                                                                  | 画面ID:E                                                                                                    | 3LI001   |
|-----------------------------------------------------------------------|----------------------------------------------------------------------------------------------------|----------|
| インターネッ<br>・ 兵庫県信用組<br>ワードの入力<br>にお願いいた                                | ットバンキングの不正利用にご注意下さい<br>目合を装ったメールや、心当たりのない電子メールにご注意下さい。兵庫県信用組合ではメールで<br>Dを頂くような依頼をすることは絶対にありません。そのような不審なメールへの返信は行わない<br>Eします。 | バス<br>よう |
| 初めてご利用にな<br>お申込後、はじめてご利用にな<br>さい。                                     | そる方<br>いるお客様は、こちらで初回利用登録をおこなって下 初回利用登録                                                                                       | 初回利用登録   |
| 初回利用登録がお       ログインID<br>(半角英数字4~12桁)       ログインパスワード<br>(半角英数字4~12桁) | 済みの方                                                                                                    |          |

手順3 お客様情報、パスワードを入力

ログインID取得(お客様情報入力)画面が表示されます。 お申込書に記載されている情報をもとに、支店番号、科目、口座番号、ログインパスワード、確認用パスワードを 入力後、「次へ」ボタンをクリックし、手順4へ進みます。

| ログイン I DI                    | 取得(お客様情報入力) 画面ID: BID001                                    |                               |
|------------------------------|-------------------------------------------------------------|-------------------------------|
| お申込書に記載の支店<br>確認用パスワードを      | 話番号、科目、口座番号、 ログインパスワード 、<br>入力し、「次へ」ボタンを押して下さい。             |                               |
| お客様情報の入                      | 力                                                           |                               |
| お申込書に記載の支店                   | 「番号、科目、口座番号を入力して下さい。                                        |                               |
| [必須] 支店番号                    | (半角数字3桁)                                                    |                               |
|                              |                                                             |                               |
| [必須] 科目                      | ○ 普通預金                                                      |                               |
|                              | ○ 当座預金                                                      |                               |
|                              | C 貯蓄預金                                                      |                               |
| [必須] 口座番号                    | (半角数字)                                                      | ※口座番号は、半角7桁で                  |
|                              |                                                             | 入力してください。                     |
| ログインパスワ                      | リードの入力                                                      | 口座番号が「12345」の<br>坦会 「0012345」 |
| [必須] ログイン<br><sup>(半角英</sup> | パスワード re <b>ソフトウェアキーボードを使用して入力する</b><br><sup>数字4~12桁)</sup> | 均口、10012343」                  |
| 確認用パスワー                      | ドの入力                                                        |                               |
| [必須] 確認用パ<br>(半角英数:          | スワード 🖻 <b>ソフトウェアキーボードを使用して入力する</b><br><sup>94~12桁)</sup>    |                               |
| 登録                           | を中止する 次へ                                                    | 次へ                            |

## 手順4 ログインIDの取得

ログインID取得(登録情報入力)画面が表示されます。

インターネットバンキングにログインする際に必要となる、「ログインID」を登録します。 「ログインID」、「ログインID(確認用)」を入力後、**「ID登録実行」**ボタンをクリックし、**手順5**へ進みます。

| ログ-                   | インID取得(登録情報)                                   | 入力)                                   | 画面ID:BID002 |        |
|-----------------------|------------------------------------------------|---------------------------------------|-------------|--------|
| インター:<br>登録する<br> 登録内 | ネットバンキングにログインする<br>ログインIDを半角英数字(4~12세<br>]容    | 祭に必要となるログインIDです。<br>テ)で入力し、「ID登録実行」ボイ | タンを押して下さい。  |        |
|                       | [必須] ログイン I D<br>(半角英数字4~12桁)                  |                                       |             |        |
| [必須]                  | ログインID (確認用)<br>(半角英数字4~12桁)<br>確認のため2回入力して下さい |                                       |             |        |
|                       | 登録を中止する                                        | ID登録実行                                |             | ID登録実行 |

※すでに他のお客さまが使用されているログインIDを指定された場合、半角英数字混在で4~12桁の英数字を ご入力いただいていない場合、パスワードと同一のものを指定している場合等は、エラーになります。

## 手順5 ログインIDの取得完了

ログインID取得(登録完了)画面が表示されます。 取得したログインIDをご確認ください。 ご登録いただいたログインIDは、ログインの都度必要です。お忘れになられないようご注意ください。 続けてログインされる場合は、「引き続きお客様情報登録を行う」ボタンをクリックし、「ログイン(初回ログインの 場合)」をご覧ください。

| ログイン I D 取得(登録完了)                                                                                                    | 画面ID:BID003 |  |  |  |
|----------------------------------------------------------------------------------------------------|-------------|--|--|--|
| データたろう 様                                                                                                    |             |  |  |  |
| 以下のログインIOの登録を受付けました。<br>注意事項をご確認のうえ、「引き続きお客様情報登録を行う」ボタンを押して下さい。<br>ボタンを押しますと、ログイン画面が表示されます。ただいま登録しましたログインIDと、<br>お申込書記載のログインパスワードでログインし、パスワード変更、お客様情報登録を行って下さい。 |             |  |  |  |
| 登録内容                                                                                                    |             |  |  |  |
| ログインID <b>taro</b>                                                                                                    |             |  |  |  |
| 注意事項<br>・ このIDはインターネット・バンキングを利用される際に毎回必要となります。お忘れにならない様、ご注意下<br>さい。またIDを第三者に知られないように厳重に管理を行って下さい。                                                               |             |  |  |  |
| 引き続きお客様情報登録を行                                                                                                    | ð           |  |  |  |
| 引き続きお客様情報登録を                                                                                                    | 行う          |  |  |  |

## ログイン(初回ログインの場合)

ログインIDの取得後、初めてログインされる場合、以下の手順にて操作してください。 お客さま情報の登録や限度額の設定等を行います。

## 手順1 兵庫県信用組合ホームページからログイン

兵庫県信用組合ホームページの「インターネットバンキング」ボタンをクリック後、インターネットバンキング サービスのご案内ページに遷移しますので、「インターネットバンキングログイン」ボタンをクリックし、**手順2**へ 進みます。

| いままでも これからも いつまでも | 金融機関コード:2606           | サイトマップ よくあるご質問 お問合せ<br>キーワードを入力 Q 検索      |
|-------------------|------------------------|-------------------------------------------|
| 個人のお客さま           | 法人・個人事業主のお客さま けんしんについて | 採用情報                                      |
| 📑 ためる・ふやす         | ☆ かりる ◆ そなえる ↓ 便利なサー   | ビス   「  」  店舗のご案内                         |
|                   |                        | インターネットパンキング<br>ご利用について<br>法人インターネットパンキング |
| <                 | > II                   |                                           |

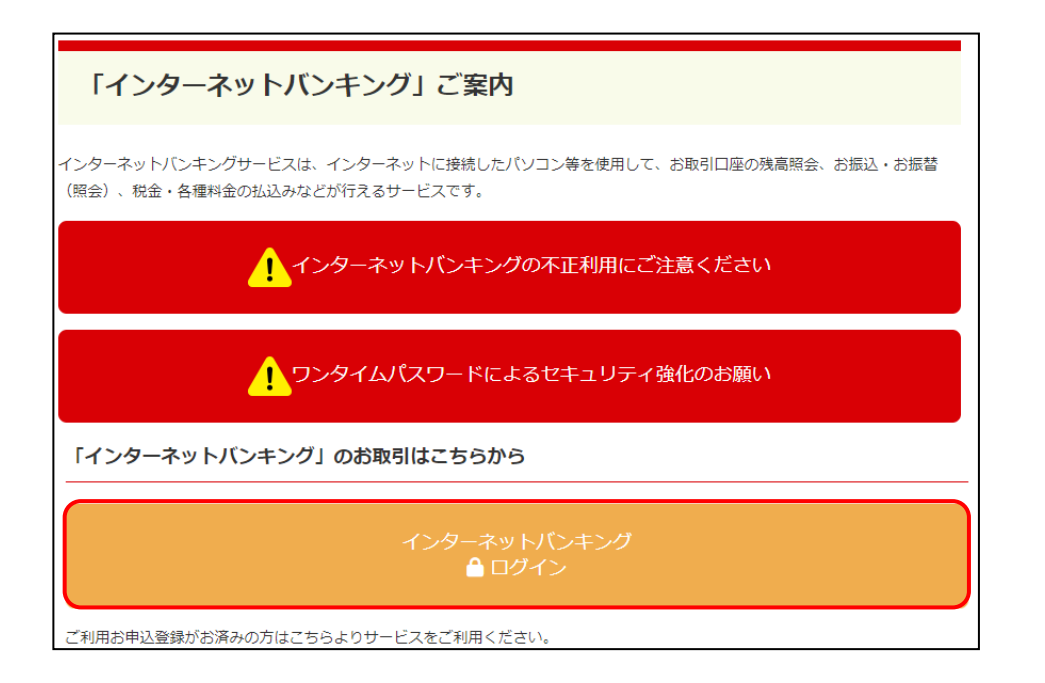

手順2 ログイン情報の入力

ログイン画面が表示されます。

「ログインID」、「ログインパスワード」を入力後、「ログイン」ボタンをクリックし、手順3へ進みます。

| ログイン                                   |                                                                                           | 画面ID:BLI001                              |      |
|----------------------------------------|-------------------------------------------------------------------------------------------|------------------------------------------|------|
| インターネッ<br>・ 兵庫県信用組<br>ワードの入力<br>にお願いいた | ・トバンキングの不正利用にご注意下さい<br>合を装ったメールや、心当たりのない電子メールにご注意下<br>を頂くような依頼をすることは絶対にありません。そのよう<br>します。 | さい。兵庫県信用組合ではメールでパス<br>な不審なメールへの返信は行わないよう |      |
| 初めてご利用にな<br>お申込後、はじめてご利用にな<br>さい。      | る方<br>るお客様は、こちらで初回利用登録をおこなって下                                                             | 初回利用登録                                   |      |
| 初回利用登録がお                               | 斉みの方                                                                                      |                                          |      |
| ログインID<br>(半角英数字4~12桁)                 |                                                                                           |                                          |      |
| ログインパスワード<br>(半角英数字4~12桁)              | マ ソフトウェアキーボードを使用して入力する                                                                    |                                          |      |
|                                        | ログイン                                                                                      |                                          | ログイン |

手順3 リスクベース認証(追加認証登録)

ログイン(追加認証登録)画面が表示されます。

質問をプルダウンで選択のうえ、回答を入力後、「確認しました。」にチェックを入れて、**「登録を確定する」**ボタンを クリックし、**手順4**へ進みます。

| Iログイン(追加認証登録)             画面ID:E             質問ごとに回答を入力し、「登録を確定する」ボタンを押して下さい。<br>追加認証登録                 Main Line         | LI016 |
|----------------------------------------------------------------------------------------------------|-------|
| [必須] 質問1 選択して下さい ・                                                                                                    |       |
| [必須] 回答1 (全角16文字以内)                                                                                                    |       |
| <ul> <li>ご注意</li> <li>・次回以降のログイン時、回答が認証に必要となる場合がございます。</li> <li>回答内容をご確認の上、確認用チェックボックスを選択し、「登録を確定する」ボタンを押して下す。</li> </ul> | 50%   |
| ◎ 確認しました。                                                                                                    |       |
| 中止する 登録を確定する                                                                                                    |       |

## 手順4 サービス開始登録(お客様情報入力)

サービス開始登録(お客様情報入力)画面が表示されます。

メールアドレス設定欄、DM送信希望設定欄、連絡先電話番号設定欄、一日あたりの振込・振替限度額、一日あた りの税金・各種料金の払込み限度額の各項目を入力後、「確認画面へ」ボタンをクリックし、手順5へ進みます。

| ┃お客様情報の入力                                                                                               |                                         |      |
|----------------------------------------------------------------------------------------------------|-----------------------------------------|------|
| メールアドレス設定                                                                                               |                                         |      |
| [必須] メールアドレス                                                                                            | (半角英数字記号)                               |      |
| [必須] メールアドレス (確認用)                                                                                      | (半角英数字記号)<br>確認のため2回入力して下さい             |      |
| DM送信希望設定                                                                                                |                                         |      |
| [必須] DM送信希望条件                                                                                           | <ul> <li>希望する</li> <li>希望しない</li> </ul> |      |
| ┃連絡先電話番号設定                                                                                              |                                         |      |
| 連絡先電話番号                                                                                                 | (半角数字)                                  |      |
| ┃一日あたりの振込・振替限度額                                                                                         |                                         |      |
| <ul> <li>全ての口座の「限度額」欄に金額を入力して下</li> <li>1口座あたりの上限は20万円です。</li> <li>0万円とした場合、その口座からの振込・振替に</li> </ul>    | ≥ು。<br>≴ರ್∂ಕರ√ಎ                         |      |
| 普通預金                                                                                                    | [必須] 限度額<br>万円                          |      |
| ┃ 一日あたりの税金・各種料金の払込み限度額                                                                                  |                                         |      |
| <ul> <li>全ての口座の「限度額」欄に金額を入力して下</li> <li>1口座あたりの上限は1,000万円です。</li> <li>0万円とした場合、その口座からの税金・各種料</li> </ul> | さい。<br>1全の払込みはできません。                    |      |
| 普通預金                                                                                                    | [必須] 限度額<br>万円                          |      |
|                                                                                                    | 中止する確認画面へ                               | 確認画面 |

 【一日あたりの振込・振替限度額について】
 本操作における限度額の設定は、20万円以内で行ってください。
 20万円以上の振込・振替を行う場合、ワンタイムパスワードをご利用いただく必要があります。
 書面にて届出いただいた限度額(20万円以上)を設定する場合、ワンタイムパスワードをご利用いただいた うえで、限度額の変更(引上げ)操作(P44)を行ってください。
 ※限度額を0円とした場合、その口座からの振込・振替はできません。
 【一日あたりの税金・各種払込み限度額について】
 1口座あたり1,000万円以内で設定を行ってください。

## 手順5 サービス開始登録(入力内容確認)

サービス開始登録(入力内容確認)画面が表示されます。

前画面で入力した内容をご確認のうえ、「確認用パスワード」を入力後、「登録を確定する」ボタンをクリックし、 手順6へ進みます。

|                                               | 画面ID:BLI040            |             |
|-----------------------------------------------|------------------------|-------------|
| ┃ サービス開始登録(入力内容確認)<br>入力内容をご確認のうえ、確認用バスワードを入力 | し、「登録を確定する」ボタンを押して下さい。 |             |
| ┃お客様情報の確認                                     |                        |             |
| メールアドレス設定                                     |                        |             |
| メールアドレス                                       | data.tarou@xxxx.com    |             |
| DM送信希望設定                                      |                        |             |
| DM送信希望条件                                      | 希望しない                  |             |
| 連絡先電話番号設定                                     |                        |             |
| 連絡先電話番号                                       | 090-1234-5678          |             |
| ┃確認用パスワードの入力                                  |                        |             |
| [必須] 確認用パスワード<br>(半角英数字6~12桁)                 | □ ソフトウェアキーボードを使用して入力する |             |
|                                               | 中止する 登録を確定する           | <br>登録を確定する |
| 戻る                                            |                        |             |

## 手順6 お客様情報登録完了

サービス開始登録(お客様情報登録完了)画面が表示されます。 お客様情報欄の内容をご確認いただき、**「次へ」**ボタンをクリックしてください。トップページへ進みます。

- 以上で、初回ログイン時におけるお客様情報の登録は終了です。
- ※2回目以降のログインは「通常時ログイン」(P14)をご参照ください。

| ┃ サービス開始登録(お客様情報登録<br>以下のお客様情報の登録を受け付けました。 | 画面ID : BLI041<br>完了) |      |
|--------------------------------------------|----------------------|------|
| お客様情報の確認                                   |                      |      |
| メールアドレス設定                                  |                      |      |
| メールアドレス                                    | data.tarou@xxxx.com  |      |
| DM送信希望設定                                   |                      |      |
| DM送信希望条件                                   | 希望しない                |      |
| ┃連絡先電話番号設定                                 |                      |      |
| 連絡先電話番号                                    | 090-1234-5678        |      |
| 追加認証登録の質問・回答                               |                      |      |
| 父の誕生日は?<br>好きな曲は?                          | 答え1 答え2              |      |
| 新婚旅行先は?                                    | 答え3                  |      |
|                                            | 次へ                   | - 次へ |

# 通常時ログイン

初回ログイン以降(2回目から)のログインは、以下の手順で操作してください。

通常時ログイン

手順1 兵庫県信用組合ホームページからログイン

兵庫県信用組合ホームページの「インターネットバンキング」ボタンをクリック後、インターネットバンキングサービスのご案内ページに遷移しますので、「インターネットバンキングログイン」ボタンをクリックし、**手順2**へ進みます。

|           | 金融機関□ | I-F: 2606     |       |         |      | サイトマップ<br>キーワードを | よくあるご質問<br>入力                                 | お問合せ<br><b>Q 検索</b> |
|-----------|-------|---------------|-------|---------|------|------------------|-----------------------------------------------|---------------------|
| 個人のお客さま   |       | 法人・個人事業主のお客さま |       | けんしんについ | יר   |                  | 採用情報                                          |                     |
| 📑 ためる・ふやす |       | ♠ かりる         | 💔 そなえ | 3 📮     | 便利なサ | ービス              | ■ 店舗のご案                                       | 内                   |
|           |       |               |       |         |      | た                | ノターネットバンキ<br>ご利用について<br>インターネットバン・<br>ご利用について | =>/j                |
| <         |       |               |       | >       | -    |                  |                                               |                     |

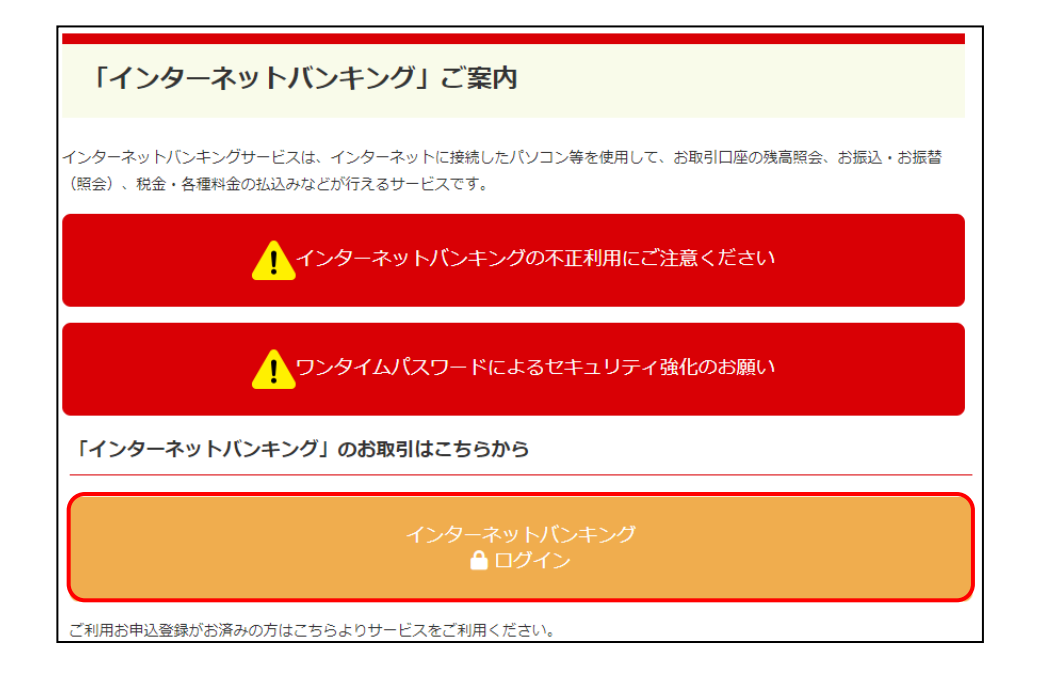

## 手順2 ログイン情報の入力

ログイン画面が表示されます。

「ログインID」、「ログインパスワード」を入力後、「ログイン」ボタンをクリックし、手順3へ進みます。

| ログイン                                                                     | 画面ID:BLI0                                                                                      | 01 |
|--------------------------------------------------------------------------|------------------------------------------------------------------------------------------------|----|
| インターネットバンキングの不<br>・兵庫県信用組合を装ったメールや、心<br>ワードの入力を頂くような依頼をする。<br>にお聴いいたします。 | <b>S正利用にご注意下さい</b><br>当たりのない電子メールにご注意下さい。兵庫県信用組合ではメールでパス<br>ことは絶対にありません。そのような不審なメールへの返信は行わないよう |    |
| 初めてご利用になる方<br>お申込後、はじめてご利用になるお客様は、こちらで初回<br>さい。                          | 利用登録をおこなって下                                                                                    |    |
| 初回利用登録がお済みの方                                                             |                                                                                                |    |
| (半角奏数字4~12桁)<br>ログインパスワード マソフトウェアキーオ<br>(半角奏数字4~12桁)                     | Kードを使用して入力する                                                                                   |    |
| ログイン                                                                     | >                                                                                              | +  |

- ■インターネットバンキングの登録状況等により、別途、入力画面が表示されることがあります。 追加認証入力画面<sup>※1</sup>、パスワード変更画面<sup>※2</sup>が表示された場合は、以下の手順のとおり操作いただき、 その他の画面が表示された場合は操作画面上のガイダンスに沿って操作してください。
- ※1追加認証入力画面

普段ご利用の環境以外からログインされた場合は、追加認証入力画面が表示されます。 追加認証入力欄に質問の回答を入力し、「次へ」ボタンをクリックしてください。

| ログイン<br>質問の回答を | (追加認証入力) <sup>画面ID : BLI017</sup><br>、カし、「次へ」ボタンを押して下さい。 |  |
|----------------|----------------------------------------------------------|--|
| 追加認証)          | 力                                                        |  |
| 質問             | 好きな色は?                                                   |  |
| [必須] 回答        | (全角16文字以内)                                               |  |
| 中止する           | 次へ                                                       |  |

#### ※2パスワード変更画面

一定期間パスワードの変更がない場合等に、パスワード変更画面が表示されます。

「現在のパスワード」、「新しいパスワード」、「新しいパスワード(確認用)」を入力後、「変更を確定する」 ボタンをクリックしてください。

| サービス開始登録 (パスワード変更                                                          | ) 通道ID:801002                                                |  |
|----------------------------------------------------------------------------|--------------------------------------------------------------|--|
| -<br>ログインパスワードおよび確認用パスワードの変更<br>現在のパスワード、新しいパスワードをご入力のうジ<br>  ログインパスワードの変更 | とお願いします。<br>R、「変更を確定する」ボタンを押して下さい。                           |  |
| インターネットバンキングバンキングにログインす<br> 現在のログインパスワード                                   | る際に必要となるパスワードです。                                             |  |
| 【必須】現在のログインパスワード<br>(※角英語字4~12回)                                           | ジ ソフトウェアキーホードを使用して入力する                                       |  |
| 新しいログインパスワード                                                               |                                                              |  |
| 【必須】新しいログインパスワード<br>(※角英語字4~12回)                                           | ジ ソフトウェアキーホードを使用して入力する                                       |  |
| 【必須】新しいログインパスワード (確認<br>用)<br>(半角英数字4~12桁)                                 | 確認のため2回入力して下さい<br>マ ソフトウェアキーボードを使用して入力する                     |  |
| 確認用バスワードの変更<br>お振込み・お振替・お客様情報変更の際に必要となる<br> 現在の確認用バスワード                    | 5/(スワードです。                                                   |  |
| 【 <b>必須</b> 】現在の確認用バスワード<br>(半発発数字4〜128)                                   | マ ソフトウェアキーホードを使用して入力する                                       |  |
| 新しい確認用パスワード                                                                |                                                              |  |
| 【必須】新しい確認用パスワード<br>(※角実数字4~1280)<br>【必須】新しい確認用パスワード(確認                     | p ソフトウェアキーボードを使用して入力する  ゆ切のため2回入力して下さい  ソフトウェアキーボードを使用して入力する |  |
| 用\                                                                         | P 221 21 7 1 2 10 10 ( A) 19 0                               |  |
| 用)<br>(半角英哲学4~12년)                                                         |                                                              |  |

手順3 トップページ画面

ログイン時の認証に成功した場合、トップページ画面が表示されます。

| <b>戶兵庫県信用組合</b> 🕺                                            | trixを<br>まする あ あ ログアウト                                                                                           |
|--------------------------------------------------------------|----------------------------------------------------------------------------------------------------|
| ◆ホーム 口座情報 振込・振替 税金・各種料金 各種お申<br>の払込 (ペイジー) 手続き               | i込・ご利用サービス<br>きの変更                                                                                               |
| What's New<br>リニューアル!より便利に使いやすいインターネット<br>バンキングとなりました。       | 画面ID: BPT001<br>銀行太郎様<br>いつもご利用ありがとうございます。                                                                       |
| 詳細はこちらへ                                                      | <ul> <li>✓ メッセージボックス</li> <li>● 重要なお知らせ</li> <li>● 振込受付のお知らせ</li> <li>● ホンマウクのお知らせ</li> </ul>                    |
| □   □   坐   雨報<br>並べ替え: 支店名 ▼   <u>料目</u><br>支店 普通預会 1234567 | <ul> <li>メンテナンスのの知らせ         <ul> <li>パスワード変更のお願い</li> <li>信組からのお知らせ</li> <li>リニューアルのお知らせ</li> </ul> </li> </ul> |
| この口座から 振込・振替 入出金明細                                           | ログイン 屈歴 最新3件                                                                                                    |
|                                                              | 2012年01月20日 19時40分10秒<br>2012年01月19日 09時33分26秒<br>2012年01月18日 14時16分33秒                                          |
|                                                              | 登録メールアドレス<br>メールアドレス<br>data_taro@XXXXX.com                                                                      |

## トップページ

ログイン後または業務終了後にトップページ画面を表示します。 ボタン・リンクをクリックすることにより各業務を実行することができます。

## トップページの画面内容について

| <b>泛兵庫県信用組合</b> ** 編發                                                                                                    | ₅ ৳ ৳                                                                                                    |                              |
|----------------------------------------------------------------------------------------------------|----------------------------------------------------------------------------------------------------|------------------------------|
| ☆ホーム 口座情報 振込・振替 税金・各種料金 各種お申込・ この払込 (ペイジー)                                                                                                    | 「利用サービス<br>の変更                                                                                                    | ① グローバルナビゲーション               |
| What's New         リニューアル!より便利に使いやすいインターネット<br>バンキングとなりました。         詳細はこちらへ         詳細はこちらへ         口座情報         並べ替え:       支店         予担         支店       普通預金       1234567 | 画面ID:BPT001<br>銀行 太郎 様<br>いっもご利用ありがとうございます。                                                                                           | <ol> <li>② タザギャクス</li> </ol> |
| この口座から 振込・振替 入出金明細                                                                                                    | ログイン履歴 最新3件<br>2012年01月20日 19時40分10秒<br>2012年01月19日 09時33分26秒<br>2012年01月18日 14時16分33秒<br>登録メールアドレス<br>メールアドレス<br>data_taro@XXXXX.com | <u>③ 谷裡ホタン</u><br>④ ログイン履歴   |

| 項目         | 内容                                                           |
|------------|--------------------------------------------------------------|
| ①グローバル     | インターネットバンキングの各種取引メニューを表示します。                                 |
| ナビゲーション    | 取引メニューをクリックすると詳細メニューが表示されます。                                 |
| ②メッセージボックス | 当組合からのメッセージをご確認いただけます。                                       |
| ③久挿ボタン     | <b>「振替・振込」</b> ボタンをクリックした場合は、 <b>振込・振替取引画面</b> (P24)へ進みます。   |
| して属イダン     | <b>「入出金明細」</b> ボタンをクリックした場合は、 <b>入出金明細照会取引画面</b> (P21)へ進みます。 |
| ④ログイン履歴    | 直近3回のログイン履歴が表示されます。                                          |

## グローバルナビゲーションについて

グローバルナビゲーションのメニューは次のとおりです。

各取引(メニュー)の操作につきましては、表に記載の参照頁をご覧ください。

| メニュー項目     |                 |     |  |  |
|------------|-----------------|-----|--|--|
| 口座情報       | 残高照会            | 2 0 |  |  |
|            | 入出金明細照会         | 2 1 |  |  |
|            | 振込・振替           | 2 4 |  |  |
| 作為・作林      | 振込先登録           | 34  |  |  |
| 旅ど・旅官      | 振込・振替の照会・取消     | 4 2 |  |  |
|            | 振込・振替限度額変更      | 4 4 |  |  |
| 税会 タ孫料会のサン | 税金・各種料金の払込      | 4 6 |  |  |
| 祝金・谷裡科金の払込 | 税金・各種料金の払込履歴    | 53  |  |  |
|            | 税金・各種料金の払込限度額変更 | 54  |  |  |
| 各種お申込・手続き  | ワンタイムパスワード申請    | 56  |  |  |
|            | パスワード変更         | 63  |  |  |
| ご利用サービスの変更 | お客様登録情報変更       | 64  |  |  |
|            | ログインID変更        | 66  |  |  |
|            | メール通知パスワード利用変更  | 6 7 |  |  |

## お知らせ(メッセージボックス)

当組合からのお知らせが表示されます。 表示される内容は未読・既読を問わず、削除されていない全てのお知らせになります。

| 手順1 | トップページ画面操作 |
|-----|------------|
|-----|------------|

トップページ画面より「重要なお知らせ」、または「信組からのお知らせ」のリンクをクリックし、手順2へ進みます。

|                                                                              | ₅ ৳ ৳ □⁄アウՒ                                                                                                    |             |
|------------------------------------------------------------------------------|----------------------------------------------------------------------------------------------------|-------------|
|                                                                              | 利用サービス<br>の変更                                                                                                    |             |
| What's New                                                                   | 画面ID:BPT001<br>銀行太郎様                                                                                                    |             |
| リーユーアル:より使わに使いアリいインターネット<br>バンキングとなりました。                                     |                                                                                                    | 「天西たわれこ」」   |
| <u> 時期はこちらへ</u>                                                              | <ul> <li>● 重要なお知らせ</li> <li>● 振込受付のお知らせ</li> <li>● メンテナンスのお知らせ</li> </ul>                                                                   | ── 里安なわ知らせ  |
| 並べ替え: 支店名 ▼ <u>料目</u>                                                        | <ul> <li>● パスワード変更のお願い</li> <li>● 信組からのお知らせ</li> </ul>                                                                                      | - 信組からのお知らせ |
| 文店         日週預量         1234307           この口座から         振込・振替         入出金明細 | <ul> <li>         ・リーユーアルのの知う         ・     </li> <li>         ・リーユーアルのの知う         ・     </li> <li>         ・         ・         ・</li></ul> |             |
|                                                                              | 2012年01月20日 19時40分10秒<br>2012年01月19日 09時33分26秒<br>2012年01月18日 14時16分33秒                                                                     |             |
|                                                                              | 登録メールアドレス                                                                                                    |             |
|                                                                              | メールアドレス<br>data_taro@XXXXX.com                                                                                                    |             |

## 手順2 重要なお知らせ、または信組からのお知らせの一覧表示

お知らせ(一覧表示)画面が表示されます。

「重要なお知らせ」または「信組からのお知らせ」のタブを選択することで、一覧を表示することができます。 表示された一覧のお知らせ内容欄の詳細を表示する場合は、「**詳細」**ボタンをクリックし、**手順3**へ進みます。 お知らせを削除する場合は、「削除」ボタンをクリックし、**手順4**へ進みます。

| 5.01.002 |
|----------|
|          |
|          |
|          |
|          |
|          |
| 削除       |
|          |
| 削除       |
|          |
| 削除       |
|          |
|          |
|          |
|          |
|          |

### 手順3 お知らせ内容を表示

お知らせ(内容表示)画面が表示されます。

表示されているお知らせを削除する場合:「お知らせ削除確認へ」ボタンをクリックし、手順4へ進みます。 お知らせ(一覧表示)画面へ戻る場合:「お知らせ一覧へ」ボタンをクリックし、手順2へ戻ります。

|                                                                                                    | 1         |
|----------------------------------------------------------------------------------------------------|-----------|
| ■あ知らせ(内容表示) 画面ID:BIF001                                                                                                    |           |
| 内容をご確認後、削除する場合は、「お知らせ削除確認へ」ボタンを押して下さい。                                                                                                    |           |
| お知らせ                                                                                                    |           |
|                                                                                                    |           |
| 1/4件 メッセージ番号12345678 ご案内日2012年01月20日 掲載終了日2012年01月20日                                                                                                    |           |
| 重要 パスワード変更のお願い                                                                                                    |           |
| 次世代 太郎さま                                                                                                    |           |
| いつもNTTDATA BANKをご利用いただきありがとうございます。<br>現在お使いのログインパスワードは、長期間変更されておりません。<br>より安全にご利用いただくために、ログインパスワードは定期的に<br>変更することをおすすめしています。<br>変更する場合は、ログイン後のメニュー「パスワード変更」から変更<br>することができます。 |           |
| 詳細はこちらへ                                                                                                    |           |
| お知らせ削除確認へ                                                                                                    | お知らせ削除確認へ |
| いれらビー見へ                                                                                                    |           |

手順4 お知らせを削除

お知らせ(削除)画面が表示されます。 「削除を確定する」ボタンをクリックしてください。

| お知らせ(削除)                                                 |                                       |                                         | 画面ID:BIF003          | ]        |         |
|----------------------------------------------------------|---------------------------------------|-----------------------------------------|----------------------|----------|---------|
| -<br>削除してもよろしければ「削<br>┃お知らせ                              | 除を確定する」ボタンを                           | を押して下さい。                                |                      |          |         |
|                                                          | 〈ッセージ番号12345678                       | ご案内日2012年01月20日                         | 掲載終了日2012年01月20日     |          |         |
| 重要 パスワード変                                                | 更のお願い                                 |                                         |                      |          |         |
| 次世代 太郎さま                                                 |                                       |                                         |                      |          |         |
| いつもNTTDATA BAN<br>現在お使いのログイン。<br>より安全にご利用いた<br>すすめしています。 | Kをご利用いただきま<br>パスワードは、長期f<br>だくために、ログイ | ありがとうございます。<br>間変更されておりませ<br>ンパスワードは定期的 | 。<br>ん。<br>に変更することをお |          |         |
| 変更する場合は、ログ<br>ます。                                        | イン後のメニュー「                             | パスワード変更」から                              | 変更することができ<br>詳細はこちらへ |          |         |
| お知らせ一覧へ                                                  | 削除を研                                  | 権定する                                    |                      | <u> </u> | 削除を確定する |

# 口座情報(明細照会)

## 残高照会

お客さまの口座の残高情報を照会することができます。

手順1 グローバルナビゲーション操作

グローバルナビゲーションの[**口座情報**]→[残高照会]をクリックし、手順2へ進みます。

| 1 | 🗗 ホーム | 口座情報 | 振込·振替 |
|---|-------|------|-------|
| ĺ | 残高照会  |      |       |
|   | 入出金明  | 細照会  |       |

手順2 照会結果の確認

残高照会画面が表示されます。 残高情報欄の内容をご確認ください。 各種ボタンをクリックすることにより、各業務画面へ進みます。

| 残高照会   画面ID: BZN050                                       |
|-----------------------------------------------------------|
| お客様の各口座残高をご確認できます。お取引を行う場合はお取引ボタンを押して下さい。<br>  普通預金       |
| 2012年08月18日17時49分時点                                       |
| 支店 普通預金 1234567 1,500,000円 現在の預金残高<br>1,380,000円 お引出し可能金額 |
| この口座から振込・振替この口座の入出金明細                                     |
| トップページへ                                                   |

<指定した口座から振込・振替取引を行う場合> **「この口座から振込・振替」**ボタンをクリックすることにより、振込・振替画面(P24)へ進みます。

く指定した口座の入出金明細照会取引を行う場合>
「この口座の入出金明細照会取引を行う場合>
「この口座の入出金明細」ボタンをクリックすることにより、入出金明細照会画面(P21)へ進みます。

## 入出金明細照会

お客さまの口座の入金や出金の履歴(入出金明細情報)を照会することができます。

## 手順1 グローバルナビゲーション操作

グローバルナビゲーションの[**口座情報**]→[入出金明細照会]をクリックし、手順2へ進みます。

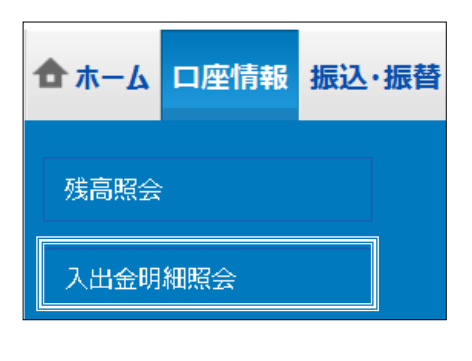

手順2 照会条件の指定

入出金明細照会画面が表示されます。

照会条件または再照会条件を選択のうえ、「照会する」ボタンをクリックし、手順3へ進みます。

| 入出金明細照会(オンライン)         画面ID: BNY050                                        |               |
|----------------------------------------------------------------------------|---------------|
| 照会条件を入力のうえ、「照会する」ボタンを押して下さい。                                               |               |
| 照会口座 目黒支店 普通預金 1234567<br>残高 13,000,000円 (内訳金額 13,000,000円) 08月08日13時52分時点 |               |
| 照会条件を変更する         この口座から           振込・振替         1                         |               |
| 最新の入出金明細                                                                   |               |
| • 現在入金はございません。                                                             |               |
| 照会条件指定 - 直近分(オンライン) 08月07日15時00分時点                                         |               |
| 照会口座 支店 普通預金 1234567 🔽                                                     |               |
| 照会期間  の最新  の当日  の最近1週間  の当月  の前月  の前々月  の全期間                               |               |
| ○ 日付指定範囲                                                                   |               |
|                                                                            | 照会条件          |
| ○日付を指定する                                                                   |               |
|                                                                            |               |
| 再照会 過去に照会した明細を照会したい場合は、照会期間を選択して下さい。                                       |               |
|                                                                            |               |
| ○ 日付を指定する                                                                  | ——            |
|                                                                            |               |
| 取引番号 ~ ~ ~                                                                 |               |
| 照会する                                                                       | <u> 照</u> 会する |
| 戻る                                                                         |               |

※最新の明細は、当日を含む2週間分となります。
※日付の指定は、3ヵ月前の日付まで指定できます。
※通帳記帳、本サービスの照会等により確認された明細については、照会済みの明細として扱います。

## 手順3 照会結果の表示

#### 照会結果が表示されます。

| ┃ 入出金明<br>照会条件を入          | 別細照会(オンライン)<br>カのうえ、「照会する」ボタンを押して                    | て下さい。           |                      |                          |               | ページを印刷する        |        |        |
|---------------------------|------------------------------------------------------|-----------------|----------------------|--------------------------|---------------|-----------------|--------|--------|
| 照会口座                      | <b>目黒支店 普通預金 1234567</b><br>預金残高:13,000,000円(お引出し可能) | 金額 13,000,000円) |                      |                          |               | 08月08日13時52分時点  |        |        |
| 照会条件                      | <u>を変更する</u>                                         |                 |                      |                          |               | この口座から<br>振込・振替 | この口座から | る振込・振替 |
| ┃最近1週                     | 間の入出金明細照会                                            |                 |                      |                          |               |                 |        |        |
| 番号                        | 日付                                                   | 取引              | お引出金額                | お預入金額                    | 摘要            |                 |        |        |
| <b>001</b><br>取消          | 08月28日分<br>08月28日扱                                   | 出金              | 10,000円              | -                        | データタロウ<br>123 |                 |        |        |
| 002                       | 08月29日分<br>08月29日扱                                   | 出金              | 10,000円              | -                        | NTTデータ<br>123 |                 |        |        |
| 003                       | 08月30日分<br>08月30日扱                                   | 振込入金            | -                    | 12,520,000円<br>小切手       |               |                 |        |        |
| 合計                        |                                                      |                 | <b>20,000円</b><br>2件 | <b>12,520,000円</b><br>1件 |               |                 |        |        |
| 残高                        |                                                      |                 |                      |                          |               | 13,000,000円     |        |        |
|                           |                                                      |                 |                      |                          |               | 08月07日15時00分時点  |        |        |
|                           |                                                      | (前の5件           | ⊧ 次の5件               |                          |               |                 |        |        |
| 道徳形在<br>入出金明細をCS<br>できます。 | くダウンロード<br>Nファイルでダウンロード                              |                 |                      |                          |               |                 |        |        |
| 照会条件                      | 指定 - 直近分(オンライン)                                      |                 |                      |                          |               |                 |        |        |
| 照会結果の                     | ダウンロードは最終ページ表示後に可能                                   | 能となります。         |                      |                          |               |                 |        |        |
|                           | 照会口座 目黒支店 普通預金 13                                    | 234567          | ~                    |                          |               |                 |        |        |
|                           | 照会期間<br>●最近1週間 〇当                                    | 月 ○前月 ○         | 全期間                  |                          |               |                 |        |        |
|                           | ○期間を指定する<br>01▼ 月 01▼ 日                              |                 |                      |                          |               |                 |        |        |
|                           |                                                      |                 | 経会する                 |                          |               |                 |        |        |
|                           | 戻る                                                   |                 |                      |                          |               |                 |        |        |

<指定した口座から振込・振替取引を行う場合>

「この口座から振込・振替」ボタンをクリックすることにより、振込・振替画面(P.24)へ進みます。

# 振込·振替(資金移動)

## 振込・振替におけるご留意事項

### 1. ご利用時間

|                    |           |            | 平日                       | 土曜・日曜・祝日                   |
|--------------------|-----------|------------|--------------------------|----------------------------|
| 当日扱<br>当組合宛<br>予約扱 |           | 都度指定       | 8:30~16:00 <sup>※1</sup> | 取扱不可                       |
|                    |           | 事前登録       | 0:00~24:00               | 0:00~24:00                 |
|                    |           | 都度指定       | 0:00~24:00               | 0:00~24:00                 |
|                    |           | 事前登録       | 0:00~24:00               | 0:00~24:00 <sup>**</sup> 2 |
|                    | 出口切       | 都度指定       | 8:30~15:00               | 取扱不可                       |
| 他行 扇               | コロ扱       | 事前登録       | 0:00~24:00               | 0:00~24:00                 |
| 1011 20 王约振        | 都度指定      | 0:00~24:00 | 0:00~24:00               |                            |
|                    | אַנעיי יו | 事前登録       | 0:00~24:00               | 0:00~24:00 <sup>**</sup> 2 |

※1:当座預金への振込みは、15:00までとなります。

※2:5/3~5/5は、6:00~24:00となります。

#### 2. お振込資金の引落日について

予約扱いの場合、お振込指定日の前営業日までに、引落口座に必要な資金をご用意ください。

| 指定日 | ご契約口座からの資金引落日 |
|-----|---------------|
| 当日扱 | 振込操作後即時       |
| 予約扱 | 振込指定日早朝       |

## 3. 取消しについて

既に完了しているお振込みを取消しする場合、組戻しによる対応となりますので、お取引店にお問合 せください。

| 指定日 | 取消期限      |
|-----|-----------|
| 当日扱 | 取消しできません。 |
| 予約扱 | 振込指定日の前日  |

4. 振込結果について

振込結果を印刷して書面により残される場合は、お振込の都度「受付完了画面」を印刷されるか、 振込・振替の照会・取消(P42)により、照会画面を印刷してください。

# 振込・振替

お客さまの口座から振込を行うことができます。

グローバルナビゲーションの [振込・振替] → [振込・振替] をクリックしてください。

| <b>ተ</b> ተ-ሪ | 口座情報        | 振込·振替 |  |  |  |  |
|--------------|-------------|-------|--|--|--|--|
| 振込・振         | 替           |       |  |  |  |  |
| 振込先到         | 録           |       |  |  |  |  |
| 振込·振         | 振込・振替の照会・取消 |       |  |  |  |  |
| 振込·振         | 替限度額変更      |       |  |  |  |  |
| 手順2          | 振込方         | 法の選択  |  |  |  |  |

振込(振替方法選択)画面が表示されます。

振込先の指定方法により、以降の操作が異なります。振込先指定方法に応じた手順を参照してください。

|   | 振込先指定方式     | 内容                                                                 | 参照頁 |
|---|-------------|--------------------------------------------------------------------|-----|
| 1 | 新規に振込先口座を入力 | 新たな振込先を指定して振込を行う方式                                                 | 2 5 |
| 2 | 受取人番号指定方式   | 事前にお届けいただいた振込先から受取人番号を入力して、振込を行う方式。<br>※受取人番号はお届けいただいた書面に記載されています。 | 3 0 |
| 3 | 利用者登録口座から選択 | お客さまが画面上で登録された振込先を指定して振込を行う方式                                      | 32  |

| 振込 (振込方法選択) 画面ID: BKM050                                                                                                    |              |
|----------------------------------------------------------------------------------------------------|--------------|
|                                                                                                    |              |
| 振込方法を選択して下さい。                                                                                                    |              |
| 引落口座情報 大塚支店 普通預金 1234567 500,000円 残高<br>500,000円 内訳金額                                                                                                    |              |
| 振込先口座情報                                                                                                    |              |
| 新しい振込先を指定                                                                                                    |              |
| 振込先を指定 新規に振込先を指定します                                                                                                    | ①新規に振込元口座を入力 |
| <br>受取人番号で振込先を指定                                                                                                    |              |
| 受取人番号                                                                                                    | ②受取人番号指定方式   |
| ご注意 ● 都度指定口座への振込を実施する場合、メール通知パスワードが必要です。<br>お客様が登録した口座の「選択」ボタンを押した後、または「振込先を指定」ボタンを押した後に、メール<br>通知パスワードが送信されます。<br>なお、発行されたメール通知パスワードはお客様がログアウトされるか、または、メール通知パスワードが<br>再度発行されるまで有効です。<br>※プロパイダーの事情によりメールが遅延する場合があります。 |              |
| ┃振込・振替先一覧(利用者登録)                                                                                                    |              |
| (全5件) 並べ替え: 備考  受取人名   登録日 ▼   最終振込日                                                                                                    |              |
| 選択         受取人名 アンサー ジロウ           4444銀行         新宿東口支店         普通預金         0123456                                                                                                    | ③利用者登録口座から選択 |
| ▲注意 備考 光熱費用 登録日 2010年03月01日<br>最終振込日                                                                                                    |              |
| <ul> <li>⑦ 要確認: 口座確認ができていません。口座情報が変更されていないかご確認下さい。</li> <li>▲ 注意: お客さまが登録後、一度もお振込されていない口座です。</li> </ul>                                                                                                    |              |
| <ul> <li>ただ今、振込・振替先口座の確認を行うことができません。振込・振替先口座をご指定の際は十分なご確認のうえ、<br/>お取引下さい。詳しくは本サービスのお問合せ窓口へご照会下さい。</li> </ul>                                                                                                    |              |
| 戻る                                                                                                    |              |

#### ①新規に振込先口座を入力

#### 手順1 振込先金融機関の検索

振込(振込先金融機関検索)画面が表示されます。

当組合へのお振込の場合は、「兵庫県信用組合」を選択し、**手順3**へ進みます。 金融機関をフリーワードで検索して指定する場合は、フリーワードを入力後、「検索」ボタンをクリックし、

手順2へ進みます。

最近の振込先から金融機関を指定する場合は、最近の振込先金融機関から金融機関のリンクをクリックし、 手順3へ進みます。

金融機関名のカナ頭文字を指定して金融機関を検索する場合は、金融機関の種類を選択後、「50音」ボタンを クリックし、手順2へ進みます。

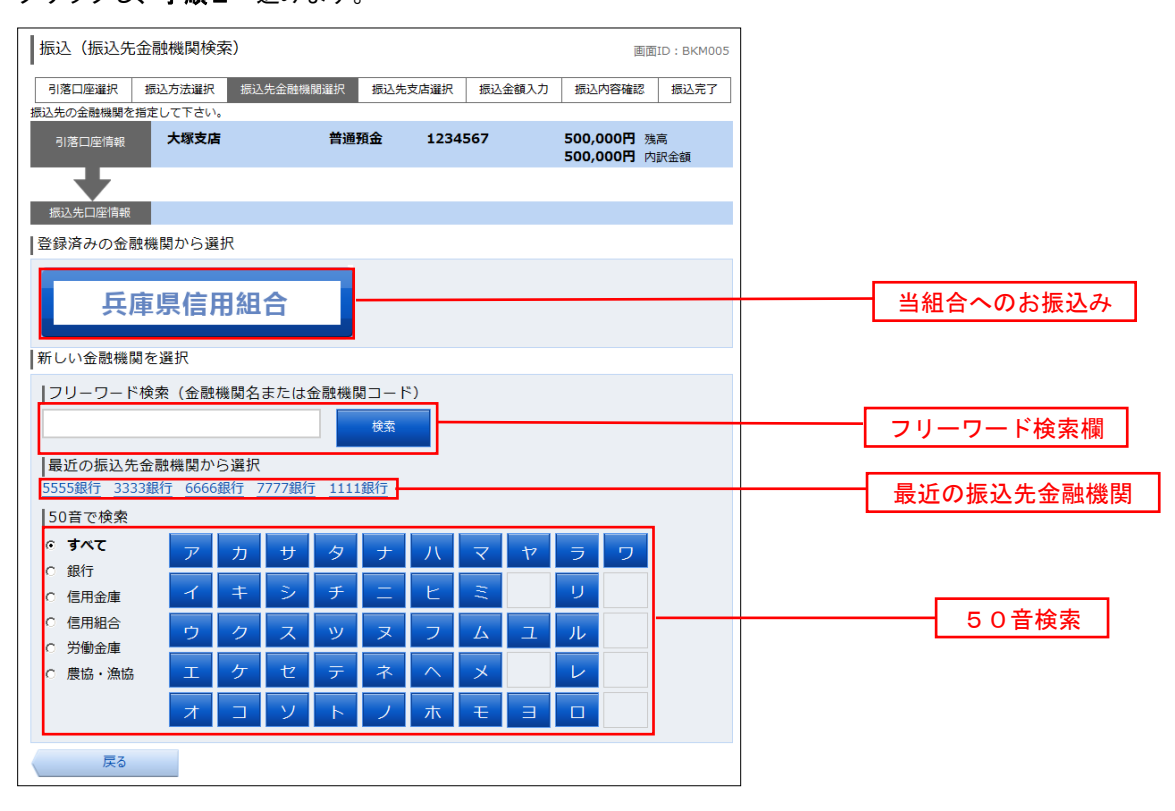

手順2 振込先金融機関の選択

振込(振込先金融機関選択)画面が表示されます。

手順1で指定した条件に該当する金融機関から、振込先に指定する金融機関の「選択」ボタンをクリックし、 手順3へ進みます。

| ┃振込(振込先金融機関選択)                                                                                     |     |
|----------------------------------------------------------------------------------------------------|-----|
| 引藩口座選択 〉 概込方法選択 〉 概込先命問題問題訳 〉 概込先支店選択 〉 概込金額入力 〉 概込内容確認 〉 概込完了                                     |     |
| 振込先の金融編開を選択して下さい。                                                                                  |     |
| 31版口座機制 大塚支店 普通預金 1234567 500,000円 地会残楽 500,000円 地合残楽 500,000円 お引出し司                               | 能金額 |
| _ <b>+</b>                                                                                         |     |
| 振込先口座傳報                                                                                            |     |
| 振込先の金融機関を選択<br>金融爆発を選択するか、キーワードの取り込みをして下さい。<br>金融爆発の通知の通知 ○ オッチ ○ ほに ○ ほにゅぎ ○ ほいゆ ○ ○ ほんゆき ○ ほの ゆり |     |
|                                                                                                    |     |
| 第21 金融機関名 エヌ・ティ・ディータ信用組合 金融機関コード 7777                                                              |     |
| 国家 金融機関名 エヌ・ティ・データ鉄道信用組合 金融機関コード 8888                                                              |     |
| 戻る                                                                                                 |     |

## 手順3 振込先支店の検索

振込(振込先支店検索)画面が表示されます。

フリーワードを入力して支店を検索する場合は、フリーワードを入力後、「検索」ボタンをクリックし、**手順4**へ 進みます。

最近の振込先から支店を指定する場合は、最近の振込先支店のリンクをクリックし、**手順5**へ進みます。 支店名のカナ頭文字を指定して支店を検索する場合は、「50音」ボタンをクリックし、**手順4**へ進みます。

| 振込(                | 振込先す                | を店検         | 索)                 |             |               |           |               |        |        |                |                   |     |  |         |
|--------------------|---------------------|-------------|--------------------|-------------|---------------|-----------|---------------|--------|--------|----------------|-------------------|-----|--|---------|
| 引落口座               | 選択 〉 振i             | ∆方法選        | 択〉振                | 込先金融        | 機関選択          | 振込券       | こ支店選択 ガ       | 表込金額入力 | 振込内容確認 | 〉振込完了          |                   |     |  |         |
| 込先の支               | 店を検索し               | て下さい        | ١.                 |             |               |           |               |        |        |                |                   |     |  |         |
| 引落口。               | 座情報                 | 大场          | 支店                 |             |               | 普通        | 123           | 84567  |        | 500,0<br>500,0 | 00円 残高<br>00円 取引可 | 備認可 |  |         |
| 振込先口               | 口座情報                |             | 振込先金               | 立動機関名       | 3 <b>1111</b> | 銀行        |               |        |        |                |                   |     |  |         |
| 辰込先の               | の支店を                | 選択          |                    |             |               |           |               |        |        |                |                   |     |  |         |
| フリ-                | -ワード7               | ご検索         | (支店:               | 名また         | は支店           | (א−⊑<br>י | <sub>黄梁</sub> |        |        |                |                   |     |  | フリーワード枝 |
| <b>最近の</b><br>新宿支店 | つ振込先す<br><u>新宿東</u> | と店から<br>口支店 | 5選択<br><u>新橋</u> 3 | <u>支店</u> 目 | 黒支店           | 泉岳寺       | 支店            |        |        |                |                   |     |  | 最近の振込先す |
| 50音で               | で検索                 |             |                    |             |               |           |               |        |        |                |                   |     |  |         |
| ア                  | カ                   | サ           | Ø                  | ナ           | ハ             | マ         | ヤヨ            | ס פ    |        |                |                   |     |  |         |
| イ                  | +                   | シ           | チ                  | =           | E             | Ξ         |               | ر<br>ا |        |                |                   |     |  |         |
| ゥ                  | ク                   | ス           | ッ                  | ヌ           | フ             | Ь         | ュノ            |        |        |                |                   |     |  |         |
| Т                  | ケ                   | セ           | テ                  | ネ           | $\sim$        | ×         |               |        |        |                |                   |     |  | 50首梗案   |
| オ                  |                     | ע           | Ь                  |             | 木             | Ŧ         |               |        |        |                |                   |     |  |         |
|                    |                     |             |                    |             |               |           |               |        |        |                |                   |     |  |         |

手順4 振込先支店の選択

振込(振込先支店選択)画面が表示されます。

手順3で指定した条件に該当する支店から、振込先に指定する支店の「選択」ボタンをクリックし、手順5へ 進みます。

| ┃振込(振込先3              | 5店選択)               |               |              |                                    |          |
|-----------------------|---------------------|---------------|--------------|------------------------------------|----------|
| -<br>引落口座選択 〉 振い      | 2方法選択 / 振込先金融       | 機関選択          | 選択 振込金額入力 振送 | 1内容確認 / 振込完了                       |          |
| 振込先の支店を選択し            | て下さい。               |               |              |                                    |          |
| 了<br>引落口座情報           | 大塚支店                | 普通預金          | 1234567      | 500,000円 預金残高<br>500,000円 お引出し可能金額 |          |
| 振込先口座情報               | 振込先金融機関名            | 3 1111銀行      |              |                                    |          |
| 振込先の支店を<br>支店を選択するか、キ | 選択<br>ーワードの絞り込みをし   | て下さい。         |              |                                    |          |
| キーワード入力               |                     |               | 検索           |                                    |          |
| 選択 支店名                | <b>新宿支店</b> 支店⊐−ド ( | 001           |              |                                    | 122 + 17 |
| 選択 支店名                | <b>新宿東口支店</b> 支店□-  | -ド <b>002</b> |              |                                    | 選択       |
| 選択 支店名                | <b>新川支店</b> 支店コード C | 007           |              |                                    |          |
| 戻る                    |                     |               |              |                                    |          |

#### 手順5 振込先口座の指定、振込金額の入力

振込(振込金額入力)画面が表示されます。

「科目」、「口座番号」、「振込金額」、「振込指定日」、「振込メッセージ」または「振込依頼人名」を選択・入力後、

「確認画面へ」ボタンをクリックしてください。

正常に処理された場合、**手順6**へ進みます。

※振込メッセージ・振込依頼人名欄は、いずれかにチェックを入れたうえで、入力してください。 なお、振込メッセージ・振込依頼人名が不要な場合、いずれの入力欄も空欄にしてください。

| 振込(振込金額                | [<br>頃入力)                                   | 画面ID                            | : BKM002 |  |
|------------------------|---------------------------------------------|---------------------------------|----------|--|
| 引落口座選択 振込7             | 方法選択 振込先金融機関選択 振込先支店                        | <b>羅択</b> 振込金額入力 振込内容確認         | 忍 振込完了   |  |
| 。<br>込先口座・金額を入         | 力して下さい。                                     |                                 |          |  |
| 引落口座情報                 | 大塚支店 普通預金 1234567                           | 7 500,000円 残高<br>500,000円 内訳金額  | I        |  |
| •                      |                                             |                                 |          |  |
| 振込先口座情報                | 金融機関名 1111銀行<br>支店名 新宿支店                    |                                 |          |  |
| 振込先口座・振                | 込情報の指定                                      |                                 |          |  |
| [必須] 科目                | ◎ 普通預金 ○ 当座預金 ○ 貯                           | 蕃預金                             |          |  |
| [必須] 口座番号              | (半角数字)                                      |                                 |          |  |
|                        |                                             |                                 |          |  |
| [ <b>必須]</b> 振込金額      | 振込・振替限度額は、一日限度額10,000                       | 0円、累計額5,000円です。                 |          |  |
|                        |                                             | 円                               |          |  |
| 振込指定日                  | 2013年01月03日(木) 🚽 💭 20135                    | 年01月05日(土)迄 指定可能                |          |  |
| 付加情報選択                 | (半角カタカナ・英数)                                 |                                 |          |  |
|                        | ◎ 振込メッセージ                                   |                                 |          |  |
|                        |                                             |                                 |          |  |
|                        | (半角力タカナ・英数)                                 |                                 |          |  |
|                        |                                             |                                 |          |  |
|                        |                                             |                                 |          |  |
| にに学、振込・振替<br>十分なご確認の上、 | 光口座の確認を行うことかできません。振<br>お取引下さい。詳しくは本サービスのお問題 | 12・振音先口座をご指定の際は<br>合せ窓口へご照会下さい。 |          |  |
|                        | 戻る                                          | 確認画面へ                           |          |  |
|                        |                                             |                                 |          |  |

※口座確認機能の取扱時間外または同機能が閉塞している場合、受取人名入力欄が表示されます。 その場合、受取人名を併せて入力してください。

※口座確認機能取扱時間内かつ、同機能が閉塞していない場合、「確認画面へ」ボタンを押下後、振込先口座の有無を 確認し、指定された振込先口座に該当がない場合は、訂正を促す画面が表示されますので、必要に応じて振込先を

```
訂正してください。
```

| 振込(口座誤り)<br>画面ID: BKM020           |                                        |               |  |  |  |  |  |
|------------------------------------|----------------------------------------|---------------|--|--|--|--|--|
| <ul> <li>ご指定の<br/>ご指定口/</li> </ul> | 辰込・振替先口座に該当する口座がご<br>座をご確認の上、再度お取引下さい。 | ございませんでした。    |  |  |  |  |  |
| 振込先口座                              | 坚情報                                    |               |  |  |  |  |  |
| 金融機関名                              | 1111銀行                                 |               |  |  |  |  |  |
|                                    |                                        | [訂正する]        |  |  |  |  |  |
| 支店名                                | 新宿支店                                   |               |  |  |  |  |  |
|                                    |                                        | <u>「訂正する」</u> |  |  |  |  |  |
| 科目                                 | 普通預金                                   |               |  |  |  |  |  |
| 口座番号                               | 0123456                                |               |  |  |  |  |  |
| 受取人名                               | ジセダイ ハナコ                               |               |  |  |  |  |  |
|                                    | 振込を中止する                                | <u>[訂正する]</u> |  |  |  |  |  |

#### 手順6 振込内容の確認

振込(振込内容確認)画面が表示されます。 「確認用パスワード」を入力後、「確定する」ボタンをクリックしてください。 振込(振込完了)画面が表示され、お振込操作が完了します。 今回お振込みされた振込先を登録される場合は、受付完了画面の「振込先の登録」ボタンをクリックし、手順7へ 進みます。

#### <u>ワンタイムパスワード、メール通知パスワードをご利用いただいている場合は、ワンタイムパスワード入力欄</u> およびメール通知パスワード入力欄が表示されます。

※下図はワンタイムパスワードをご利用いただいている場合の操作画面です。

| 振い (振い内容                                        | (22:17)                        |                    |                 |             |                | 1.145 (1981)     |                      |                                           |                   |
|-------------------------------------------------|--------------------------------|--------------------|-----------------|-------------|----------------|------------------|----------------------|-------------------------------------------|-------------------|
| MOG (MOCKAR                                     | NE WON                         |                    |                 |             |                | 画面1              | D : BKM052           |                                           |                   |
| 引落口座選択                                          | 起方法選択 振込外                      | 金融機関運択             | <b>股込先支店</b> 選択 | 振込金額入力      | 概込内            | 容確認              | 振込完了                 |                                           |                   |
| よろしければ確認用/じ                                     | スワードを入力し、「硝                    | 定する」ボタンを押          | して下さい。          |             |                |                  |                      |                                           |                   |
| 引落口座情報                                          | 大塚支店                           | 普通預金               | 1234            | 567 50      | 0,000円         | 残高               |                      |                                           |                   |
| _                                               |                                |                    |                 | 50          | 0,00013        | P.SINT TERM      | 10122.9.91           |                                           |                   |
|                                                 |                                |                    |                 |             |                |                  |                      |                                           |                   |
| 振込先口座債報                                         | 支店                             | 名 新宿支店             |                 |             |                |                  | (ITETS)              |                                           |                   |
|                                                 | 科                              | 目 普通預金             |                 |             |                |                  |                      |                                           |                   |
|                                                 | 口座番                            | 号 0123456          |                 |             |                |                  |                      |                                           |                   |
|                                                 | 受取人                            | 名 ジセダイ ハナコ         |                 |             |                |                  |                      |                                           |                   |
|                                                 | 搬込金                            | 調 100,000円         |                 |             |                |                  |                      |                                           |                   |
|                                                 | 引落合計金                          | 額 100,105円(引       | 数料105円)         |             |                |                  |                      |                                           |                   |
|                                                 | 摄込描定                           | 日 10月03日           |                 |             |                |                  |                      |                                           |                   |
|                                                 | 振込メッセー                         | EDI1234567         | /89             |             |                |                  | (ITTE 9 6)           |                                           |                   |
| 確認用パスワー                                         | - ドの入力                         |                    |                 |             |                |                  |                      |                                           |                   |
| 12                                              | 陸辺田パフロード                       | マリフトウェアキ           | _ポ_ドた体田!        | てしわする       |                |                  |                      |                                           |                   |
| [4238]                                          | (単角英数字6~12桁)                   |                    | 「小」「で使用し        | (())95      |                |                  |                      |                                           |                   |
| ワンタイムパス                                         | マードの入力                         |                    |                 |             |                |                  |                      |                                           |                   |
| [必須] ワン                                         | ンタイムパスワード<br><sub>(半角数字)</sub> |                    |                 |             |                |                  |                      |                                           |                   |
|                                                 | 振辺                             | を中止する              | 確定す             | -3          |                |                  |                      | 確定する                                      |                   |
|                                                 | 【受付完了画                         | 面】                 |                 |             |                |                  |                      |                                           |                   |
| 振込 (振込完了)                                       |                                |                    | 画面ID:B          | KM004       |                |                  |                      |                                           |                   |
| 引落口座選択振込方法。                                     | 選択 振込先金融機関選択 振送                | A先支店選択 振込金額入力      | 振込内容確認 振込       | <u>\</u> 完了 |                |                  |                      |                                           |                   |
| 上記の内容で振込・振替を<br>受付番号は0000001番です<br>ありがとうございました。 | そ受け付けました。<br>す。                |                    |                 |             | 二重提            | 辰込注意             |                      |                                           | No. of Concession |
| 引落口座情報                                          | 大塚支店 普通預金                      | 1234567            | 500,000円 残高     | ÷.          | <u> 201</u> 回一 | 2年8月18日<br>のお振込で | 13時00分10秒<br>よろしければ、 | に受付番号0818001番で同一内容のお振込を受け<br>チェックを入れて下さい。 | 付けています            |
|                                                 |                                |                    | 200,00011 Mat   | All and     |                |                  | 1                    | 「確認しました。                                  |                   |
| 振込先口座情報                                         | 金融機関名 11:                      | 11銀行               |                 |             |                |                  |                      |                                           |                   |
|                                                 | 支店名 新宿                         | 技店                 |                 | ※過          | 去に同            | 様の振              | 込を受付                 | していた場合、二重振込の                              |                   |
|                                                 | 科目普通                           | 預金                 |                 | チ           | ェック権           | 機能に              | より、本                 | メッセージが表示されます。                             |                   |
|                                                 | 口座番号 012                       | 23456              |                 | ※お          | 振込み            | を継続              | される場                 | 合は、「確認しました。」に                             |                   |
|                                                 | 長込金額 100                       | ),000円             |                 | チ           | エック            | を入れ              | てくださ                 | い。                                        |                   |
|                                                 | 引落合計金額 100                     | ),105円(手数料 105     | 円)              |             |                |                  |                      |                                           |                   |
|                                                 | 取引区分振议                         | 4                  |                 |             |                |                  |                      |                                           |                   |
|                                                 | 振込指定日 10)                      | 月03日<br>(123456780 |                 |             |                |                  |                      |                                           |                   |
| 振込先を登録する場合は、                                    | 「振込先の登録」ボタンを押T                 | 「して下さい。            |                 |             |                |                  |                      |                                           |                   |
|                                                 | 振込先の登録                         | トップページへ            |                 |             |                |                  |                      |                                           |                   |

## 手順7 振込先の登録

振込先登録(登録内容入力)画面が表示されます。 振込先口座情報欄をご確認のうえ、「確認画面へ」ボタンをクリックし、手順8へ進みます。 なお、追加情報欄には「振込先名等のメモ情報」を入力することができます。

| 振込先登録(登録内容入力)                           |       |
|-----------------------------------------|-------|
| 登録内容入力 登録内容確認 登録完了                      |       |
| 追加情報を入力のうえ、「確認画面へ」ボタンを押して下さい。           |       |
| ┃振込先口座情報                                |       |
| 受取人名 ネット タロウ<br>データ銀行 泉長寺支店 普通預金 444444 |       |
| ┃追加情報                                   |       |
| 備考(全角文字)                                |       |
| 登録を中止する確認画面へ                            | 確認画面へ |

手順8 振込先登録内容の確認

振込先登録(登録内容確認)画面が表示されます。

「確認用パスワード」入力後、「登録を確定する」ボタンをクリックしてください。 振込先登録が完了し、振込先登録(登録完了)画面が表示されます。

| 振込先登録(登録内容確認)<br>登録内容入力 登録内容確認 登録完了<br>追加情報を確認のうえ、パスワードを入力して下さい。 |         |
|------------------------------------------------------------------|---------|
| 振込先口座情報                                                          |         |
| 受取人名 ネット タロウ<br>データ銀行 泉岳寺支店 普通預金 444444                          |         |
|                                                                  |         |
| 1時ち 1寸に/3.0。<br>確認用バスワードの入力                                      |         |
| 【必須】確認用パ(スワード □ ソフトウェアキーボードを使用して入力する<br>(※発展数学6~12/8)            |         |
| 登録を中止する 登録を確定する                                                  | 登録を確定する |
|                                                                  |         |

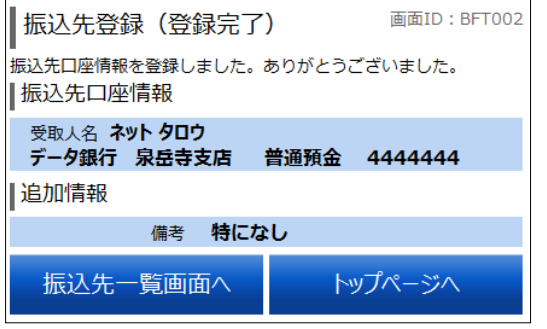

②受取人番号指定方式

## 手順1 振込金額等の入力

振込(振込金額入力)画面が表示されます。

「振込金額」、「振込指定日」、「振込メッセージ」または「振込依頼人名」を選択・入力後、「**確認画面へ」**ボタンを クリックしてください。

正常に処理された場合、手順2へ進みます。

※振込先の金融機関名、支店名、受取人名等は次の「払込内容の確認画面」で表示されます。

※振込メッセージ・振込依頼人名欄は、いずれかにチェックを入れたうえで、入力してください。

なお、振込メッセージ・振込依頼人名が不要な場合、いずれの入力欄も空欄にしてください。

| 振込(振込金額    | 〔入力〕                      | 画面ID:BKM002                  |       |
|------------|---------------------------|------------------------------|-------|
| 引落口座選択 振込方 | 法選択 振込先金融機関選択 振込先支店選択     | 振込金額入力 振込内容確認 振込完了           |       |
| 振込先口座・金額を入 | カして下さい。                   |                              |       |
| 引落口座情報     | 支店 普通預金 1234567           | 500,000円 残高<br>500,000円 内訳金額 |       |
|            |                           |                              |       |
| 振込先口座情報    | 受取人番号 <b>123</b>          |                              |       |
| ┃振込先口座・振   | ∆情報の指定                    |                              |       |
| [必須]振込金額   | 振込・振替限度額は、一日限度額10,000円    | 3、累計額5,000円です。               |       |
|            |                           | 円                            |       |
| 振込指定日      | 2013年01月03日(木) 🗾 🏧 2013年0 | 01月05日(土)迄 指定可能              |       |
| 付加情報選択     | (半角カタカナ・英数)               |                              |       |
|            | ◎ 振込メッセージ                 |                              |       |
|            | (半角カタカナ・英数)               |                              |       |
|            | ○ 振込依頼人名                  |                              |       |
|            |                           |                              |       |
| 戻          | 3                         | 確認画面へ                        | 確認画面へ |
|            |                           |                              |       |

## 手順2 振込内容の確認

振込(振込内容確認)画面が表示されます。

「確認用パスワード」を入力後、「確定する」ボタンをクリックしてください。 振込(振込完了)画面が表示され、お振込操作が完了します。

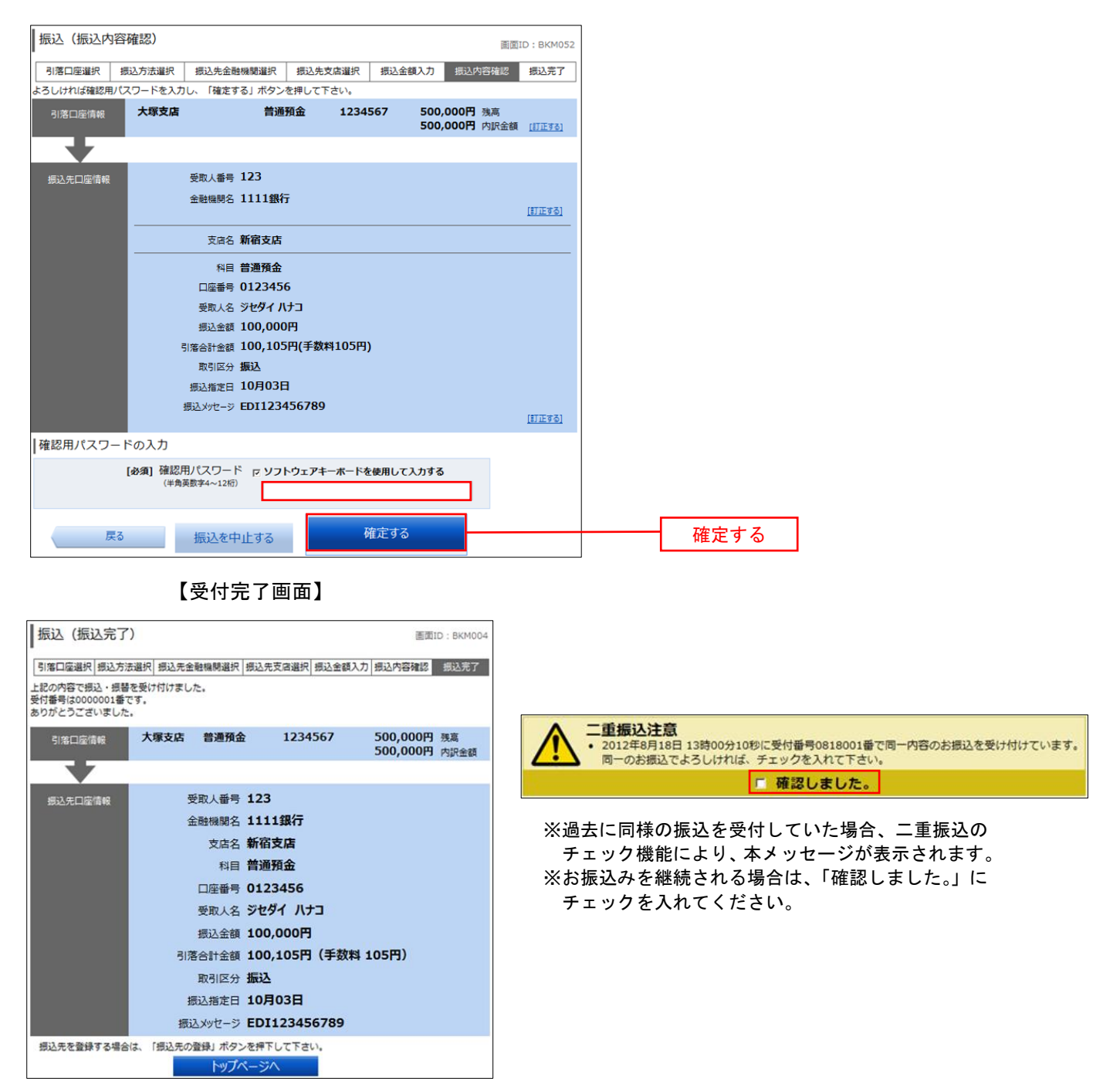

③利用者登録口座から選択

手順1 振込金額等の入力

振込(振込金額入力)画面が表示されます。

「振込金額」、「振込指定日」、「振込メッセージ」または「振込依頼人名」を選択・入力後、「確認画面へ」ボタンを クリックし、手順2へ進みます。

※振込メッセージ・振込依頼人名欄は、いずれかにチェックを入れたうえで、入力してください。

なお、振込メッセージ・振込依頼人名が不要な場合、いずれの入力欄も空欄にしてください。

| <ul> <li>         選択 振込方法選択 振込先金融機関選択 振込先支店選択 振込金額入力 振込内容確認 振込完了     </li> <li>         ・金額を入力して下さい。              <b>大塚支店 普通預金 1234567</b>             500,000円 残高             500,000円 内訳金額      </li> </ul> |
|----------------------------------------------------------------------------------------------------|
| 金額を入力して下さい。     大塚支店 普通預金 1234567 500,000円 残高     500,000円 内訳金額                                                                                                    |
| P座情報<br>大塚支店 普通預金 1234567 500,000円 残高<br>500,000円 内訳金額                                                                                                    |
|                                                                                                    |
|                                                                                                    |
| 金融機関各1111銀行     支店名新宿支店     す方法                                                                                                    |
| コ座・振込情報の指定                                                                                                    |
| 科目  普通預金                                                                                                    |
| 口座番号 1234567                                                                                                    |
| 受取人名 データ ジロウ                                                                                                    |
| 振込金額 振込・振替限度額は、一日限度額10,000円、累計額5,000円です。<br>円                                                                                                    |
| 鼓送指定日<br>2013年01月03日(木)                                                                                                    |
| ulf報選択<br>(半角カタカナ・英数)<br>・ <b>振込メッセージ</b>                                                                                                    |
| (半角カタカナ・英数)<br>○ 振込依頼人名                                                                                                    |
|                                                                                                    |
| 振込・振替先口座の確認を行うことができません。振込・振替先口座をご指定の際は<br>確認の上、お取引下さい。詳しくは本サービスのお問合せ窓口へご照会下さい。                                                                                                    |
| 展る確認画面へ                                                                                                    |

#### 手順2 振込内容の確認

振込(振込内容確認)画面が表示されます。

「確認用パスワード」を入力後、「確定する」ボタンをクリックしてください。 振込(振込完了)画面が表示され、お振込操作が完了します。

## <u>ワンタイムパスワード、メール通知パスワードをご利用いただいている場合は、ワンタイムパスワード入力欄</u> およびメール通知パスワード入力欄が表示されます。

※下図はワンタイムパスワードをご利用いただいている場合の操作画面です。

| 振込(振込内    | 容確認)                                                 |                              |           |      |                | 画面                 | D : BKM052 |
|-----------|------------------------------------------------------|------------------------------|-----------|------|----------------|--------------------|------------|
| 引落口座違択    | 振込方法違択                                               | 振込先金融機關選択                    | 振込先支店選択   | 振込金額 | 入力             | 振込内容確認             | 振込完了       |
| よろしければ確認用 | パスワートを入力                                             | し、「確定する」ホタン                  | を押して下さい。  |      |                |                    |            |
| 引落口座情報    | 大塚支店                                                 | 普通                           | 順金 1234   | 1567 | 500,0<br>500,0 | 00円 残高<br>00円 内訳金額 | (ITE #8)   |
| -         | _                                                    |                              |           |      |                |                    |            |
| 振込先口座情報   |                                                      | 支店名 新宿支店                     |           |      |                |                    | [[]正する]    |
|           |                                                      | 科目 普通預金                      |           |      |                |                    |            |
|           |                                                      | 口座番号 0123456<br>受取人名 ジセダイ ハナ | 3         |      |                |                    |            |
|           |                                                      | 振込金額 100,000円                |           |      |                |                    |            |
|           | 31                                                   | 落合計金額 100,105円               | (手数料105円) |      |                |                    |            |
|           |                                                      | 振込指定日 10月03日                 |           |      |                |                    |            |
|           | 18<br>18                                             | 込メッセージ EDI12345              | 6789      |      |                |                    | [ITE73]    |
| 確認用パスに    | ワードの入力                                               |                              |           |      |                |                    |            |
| [48       | [必須] 確認用バスワード ☑ ソフトウェアキーボードを使用して入力する<br>(半角英歌李6~12桁) |                              |           |      |                |                    |            |
| ロンタイムノ    | (スワードのス                                              | 力                            |           |      |                |                    |            |
| [必須]      | フンタイムパス<br>(単)                                       | ワード<br><sub>角数字)</sub>       |           |      |                |                    |            |
|           |                                                      | 振込を中止する                      | 確定        | する   |                |                    |            |

### 【受付完了画面】

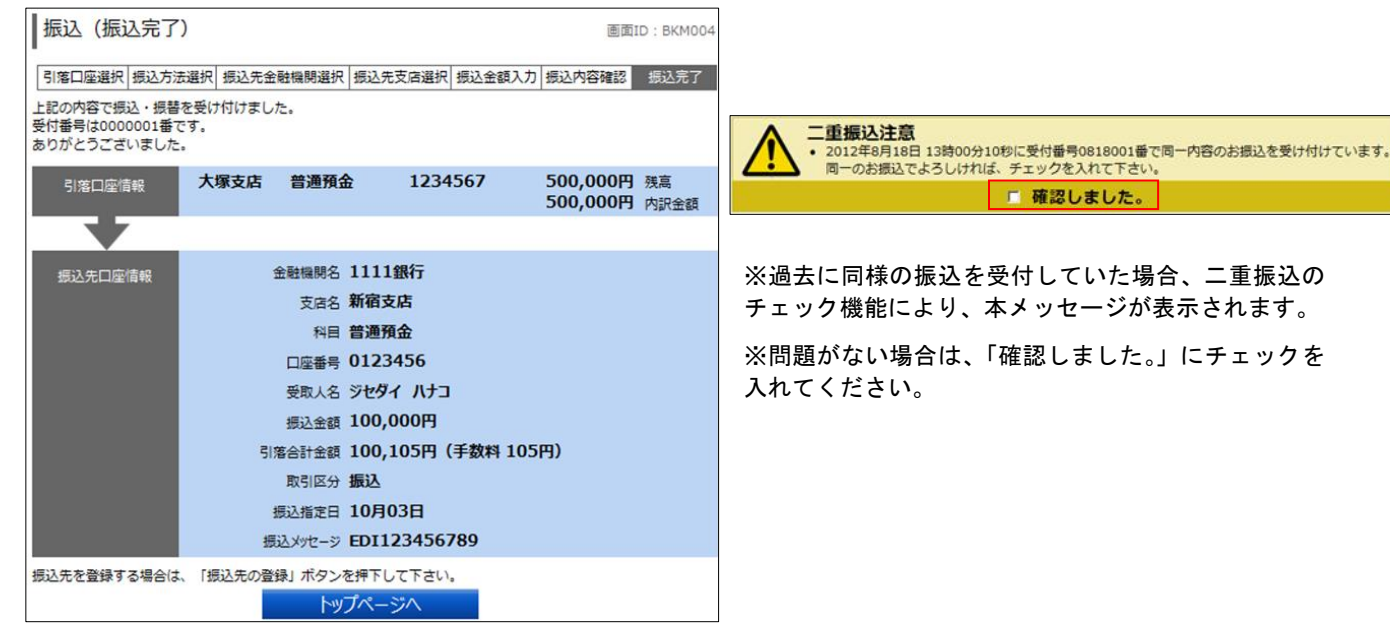
## 振込先登録

振込先口座を最大30口座までご登録いただけます。

手順1 グローバルナビゲーション操作

グローバルナビゲーションの**[振込・振替]→[振込先登録]**をクリックし、**手順2**へ進みます。

| 🕈 ホーム | 口座情報    | 振込·振替    |
|-------|---------|----------|
| 振込·振  | 替       |          |
| 振込先登  | 録       |          |
| 振込·振  | 替の照会・取済 | <u>i</u> |
| 振込・振  | 替限度額変更  |          |

### 手順2 登録済み振込先口座一覧の選択

振込先一覧(一覧表示)画面が表示されます。 振込先を登録する場合は、「追加登録」ボタンをクリックし、手順3へ進みます。 振込先情報の一覧より備考の編集を行う場合には、「編集」リンクをクリックし、手順10へ進みます。

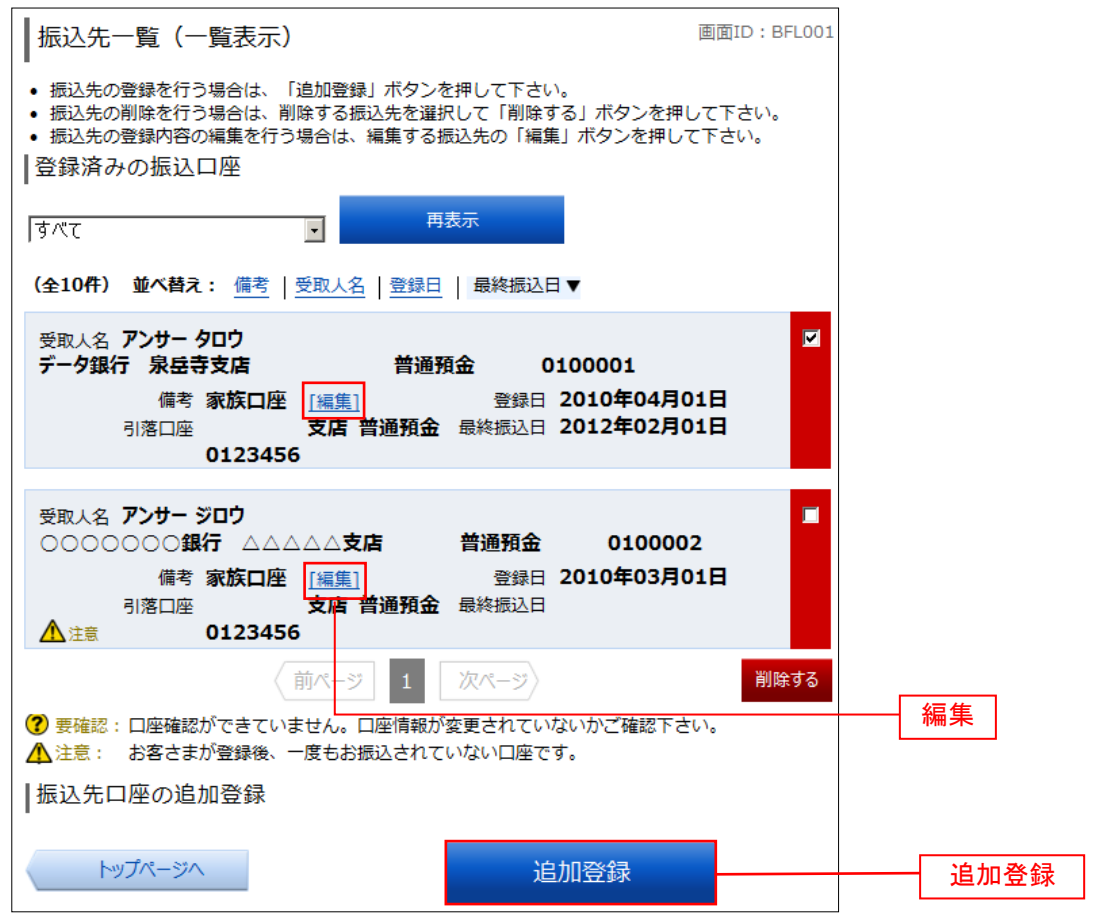

#### 手順3 金融機関検索

振込前都度登録(金融機関検索)画面が表示されます。

当組合を選択する場合は、「兵庫県信用組合」を選択し、手順5へ進みます。

金融機関をフリーワードで検索して指定する場合は、フリーワードを入力後、「検索」ボタンをクリックし、 手順4へ進みます。

最近の振込先から金融機関を指定する場合は、最近の振込先金融機関から金融機関のリンクをクリックし、 **手順5**へ進みます。

金融機関名のカナ頭文字を指定して金融機関を検索する場合は、金融機関の種類を選択後、「50音」ボタンを クリックし、**手順4**へ進みます。

| 振込前都度登録(金                                        | 融機関                                 | 検索)                          |                       |       |      |          |   | 画面ID | : BFR001 | ]                                     |
|--------------------------------------------------|-------------------------------------|------------------------------|-----------------------|-------|------|----------|---|------|----------|---------------------------------------|
| 振込先として登録する金融機<br> 登録済みの金融機関な                     | 関を指定し<br>いら振辽                       | <sub>して下さい</sub><br>L<br>先を指 | <sup>、</sup> 。<br>定する |       |      |          |   |      |          |                                       |
| 兵庫県                                              | 言用                                  | 組合                           |                       |       |      |          |   |      |          | 兵庫県信用組合                               |
| 振込先の金融機関を挑                                       | ₩す                                  |                              |                       |       |      |          |   |      |          |                                       |
| <ul> <li>フリーワードで検索</li> <li>最近の振込先金融機</li> </ul> | <ul><li>(金融</li><li>(銀から)</li></ul> | 機関名                          | または                   | 金融機關  | 関コート | ~)<br>   |   |      |          | フリーワード検索                              |
| 8888銀行 3333銀行<br>50音で検索                          | 99993                               | 段行 77                        | 77銀行                  | 11113 | 银行   |          |   |      |          | ───────────────────────────────────── |
| ◎ すべて ア<br>○ 物(年)                                | カ                                   | サ                            | タ                     | ナ     | 八    | <b>र</b> | ヤ | 5    | ヮ        |                                       |
| ○ 銀行                                             | +                                   | シ                            | チ                     | =     | Ł    | Ш        |   | IJ   |          |                                       |
| <ul> <li>○ 信用組合</li> <li>○ 労働金庫</li> </ul>       | ク                                   | ス                            | ッ                     | र     | フ    | Д        | L | ル    |          | 50音検索                                 |
| ○ 農協・漁協 工                                        | ケ                                   | セ                            | テ                     | ネ     | ~    | ×        |   | V    |          |                                       |
| オ                                                |                                     | У                            | F                     | )     | 木    | Ŧ        | Э |      |          |                                       |
| 戻る                                               |                                     |                              |                       |       |      |          |   |      |          |                                       |

手順4 金融機関選択

振込前都度登録(金融機関選択)画面が表示されます。 **手順3**で指定した条件に該当する金融機関から、振込先に指定する金融機関の「**選択」**ボタンをクリックし、 **手順5**へ進みます。

| 振込前都度登録(金融機関選択) 画面ID: BFR002                                 |       |
|--------------------------------------------------------------|-------|
| 金融機関を選択して下さい。                                                |       |
| ┃振込先の金融機関を選択                                                 |       |
| 金融機関の種類で絞り込んだり、金融機関名の一部を検索できます。<br>振込先の金融機関が表示されましたら選択して下さい。 |       |
| 金融機関の種類 ◎ すべて ○ 銀行 ○ 信用金庫 ○ 信用組合 ○ 労働金庫 ○ 農協・漁協              |       |
| 検索                                                           |       |
|                                                              | —— 選択 |
| 選択 金融機関名 エヌ・ティ・ティ・データ信用漁業協同組合連合会 金融機関□-ド 1111                |       |
| 戻る                                                           |       |

#### 手順5 支店検索

振込前都度登録(支店検索)画面が表示されます。

フリーワードを入力して支店を検索する場合は、フリーワードを入力後、「検索」ボタンをクリックし、手順6へ 進みます。

最近の振込先から支店を指定する場合は、最近の振込先支店のリンクをクリックし、**手順7**へ進みます。 支店名のカナ頭文字を指定して支店を検索する場合は、「**50音」**ボタンをクリックし、**手順6**へ進みます。

| 振込前                  | 都度到       | 登録(P        | 支店検  | 索)   |      |       |       | 画面II | D: BFR00 | 3 |            |          |
|----------------------|-----------|-------------|------|------|------|-------|-------|------|----------|---|------------|----------|
| -<br>支店を検索し<br> 登録情報 | して下さ<br>え | <u>τ</u> ι, |      |      |      |       |       |      |          |   |            |          |
|                      |           |             |      | 金融機  | 関名 1 | 111銀  | 行     |      |          |   |            |          |
| ┃振込先の                | )支店;      | を検索         |      |      |      |       |       |      |          |   |            |          |
| דער                  | フード       | 検索(         | 支店名  | または  | 支店コー | -ド)   |       |      |          |   |            |          |
|                      |           |             |      |      |      | ;     | 検索    |      |          |   | - フリーワード検索 | 索        |
| <br> 最近の <u></u>     | 辰込先       | 支店か         | ら選択  |      |      |       |       |      |          |   |            |          |
| 新宿支店                 | 新宿        | 東口支店        | 1 新橋 | 支店 泉 | 医寺支属 | 占 豊洲  | 支店    |      |          |   |            | 最近の振込先支店 |
| 50音ま                 | たはフ       | マルファ        | マベット | 、で検索 |      |       |       |      |          |   | _          |          |
| ア                    | カ         | サ           | タ    | ナ    | 八    | ~     | ヤ     | F    | ヮ        |   |            |          |
| イ                    | +         | シ           | チ    | _    | Ł    | Ш     |       | IJ   |          |   |            |          |
| ゥ                    | ク         | ス           | ッ    | ヌ    | フ    | 4     | ュ     | ル    |          |   | 50音検索      |          |
| т                    | ケ         | セ           | テ    | ネ    | ^    | ×     |       | レ    |          |   |            |          |
| オ                    |           | ソ           | Þ    | )    | 木    | Ŧ     | Э     |      | A-Z      |   |            |          |
| ※アルフ:                | アベッ       | トで始ま        | ころ支店 | を検索す | する場合 | 、ΓA-Ζ | (」ボタ) | ンを押し | て下さい     | • |            |          |
|                      | 戻る        |             |      |      |      |       |       |      |          |   |            |          |

#### 手順6 支店選択

振込前都度登録(支店選択)画面が表示されます。 ご利用可能な振込先支店一覧が表示されますので、この中から振込先に指定する支店の「選択」ボタンを クリックし、手順7へ進みます。

| 振込前都度登録(支店選択)                        | ): BFR004 |
|--------------------------------------|-----------|
| -<br>振込先の支店を選択して下さい。                 |           |
|                                      |           |
| 金融機関名 <b>1111銀行</b>                  |           |
| ┃振込先の支店を検索                           |           |
| 支店をリストから選択して下さい。支店名の一部から絞込みを行うこともできる | ます。       |
| 絞り込み検索                               |           |
|                                      |           |
|                                      |           |
| 戻る                                   |           |

### 手順7 口座情報の入力

振込前都度登録(口座情報入力)画面が表示されます。 「科目」、「口座番号」、「受取人名」、「備考」を入力後、「確認画面へ」ボタンをクリックし、手順8へ進みます。

| 振込前都度登録                  | 禄(口座情報入力) <sup>画</sup>                                     | 面ID:BFR005 |
|--------------------------|------------------------------------------------------------|------------|
| 。<br>振込先口座情報を入り<br> 引落口座 | りして下さい。                                                    |            |
| <sub>引落口座</sub><br> 登録情報 | 大塚支店 普通預金                                                  | 1234567    |
| 金融機関名<br>支店名             | 1111銀行<br>新宿支店                                             |            |
| <b>[必須]</b> 科目           | <ul> <li>● 普通預金</li> <li>○ 当座預金</li> <li>○ 貯蓄預金</li> </ul> |            |
| 【必須】 口座番号                | (半角数字)                                                     |            |
| [必須] 受取人名                | (半角カタカナ・英数)<br>(例)ウケトリ ハナコ                                 |            |
| 備考                       | (全角文字)                                                     |            |
| 戻る                       | 確認画                                                        | 面へ         |

手順8 登録内容の確認

振込前都度登録(登録内容確認)画面が表示されます。

「確認用パスワード」を入力後、「登録を確定する」ボタンをクリックし、手順9へ進みます。 ※既に同一振込先を登録されている場合は、二重登録注意のガイダンスが表示されます。 振込先の登録を継続する場合は、「確認しました。」にチェックを入れてください。

| 振込前都度登錄                  | 录(登録内容確認)                                             |             | 画面ID:BFR006 |        |
|--------------------------|-------------------------------------------------------|-------------|-------------|--------|
| 既に登録されている振<br>入力内容を確認のうえ | 込先です。この振込先を登録しま<br>、パスワードを入力して下さい。                    | きすか。        |             |        |
| 引落口座情報                   | 大塚支店 普通預金 123                                         | 4567 [訂正する] |             |        |
| •                        |                                                       |             |             |        |
| 振込先口座情報                  | 金融機関名 1111銀行                                          | [訂正する]      |             |        |
|                          | 支店名 新宿支店                                              | [訂正する]      |             |        |
|                          | 科目 普通預金                                               | [訂正する]      |             |        |
|                          | 口座番号 0123456                                          |             |             |        |
|                          | 受取人名 <b>ジセダイ ハナコ</b>                                  |             |             |        |
|                          | 備考                                                    |             |             |        |
|                          | 登録注意<br>登録されている振込先です。<br>・の振込先でよろしければチェック<br>▽確認しました。 | りを入れて下さい。   |             |        |
| 確認用バスワー                  | ドの入力                                                  |             |             |        |
| [必須] 確認用パス<br>(半角英数字4-2  | ワード <b>ァ ソフトウェアキーボ</b><br>~12桁)                       | ードを使用して入力す  | 3           |        |
| 戻る                       | 登録を中止する                                               | 登録          | を確定する       | 登録を確定す |

### 手順9 振込先口座の登録完了

振込前都度登録(登録完了)画面が表示され、振込先の登録が完了します。 「振込先一覧画面へ」ボタンをクリックすることで、手順2へ戻ることができます。

| 振込前都度登錄    | 禄 (登録完了) 画面ID: BF    | R007 |          |
|------------|----------------------|------|----------|
| 振込先口座情報の登録 | を受付けました。ありがとうございま    | した。  |          |
| 引落口座情報     | 大塚支店 普通預金 1234567    |      |          |
| -          |                      |      |          |
| 振込先口座情報    | 金融機関名 1111銀行         |      |          |
|            | 支店名 <b>新宿支店</b>      |      |          |
|            | 科目 普通預金              |      |          |
|            | 口座番号 0123456         |      |          |
|            | 受取人名 <b>ジセダイ ハナコ</b> |      |          |
|            | 備考                   |      |          |
| 振込失        | た一覧画面へ               |      | 振込先一覧画面へ |

手順10 振込先編集内容の入力

振込先編集(変更内容入力)画面が表示されます。 備考を入力して、「確認画面へ」ボタンをクリックし、手順11へ進みます。

| 振込先編集(変更内容入力)                                           | 画面ID : BF                                            | E001  |
|---------------------------------------------------------|------------------------------------------------------|-------|
| 振込先口座の変更内容を入力のうえ、「確認画<br>┃振込先口座情報                       | 「面へ」 ボタンを押して下さい。                                     |       |
| 受取人名 アンサー タロウ<br>データ銀行 泉岳寺支店<br>引落口座 支店 普通預金<br>0123456 | 普通預金 0100001<br>登録日 2010年04月01日<br>最終振込日 2012年02月01日 | 1     |
| 変更内容の入力                                                 |                                                      |       |
| 備考(全角文字)                                                |                                                      |       |
| ※振込先自体を変更する場合は、現在のお振込                                   | 生情報を削除し、新規に登録して下                                     | ·さい。  |
| 戻る                                                      | 確認画面へ                                                | 確認画面へ |

### 手順11 振込先編集内容の確認

振込先編集(変更内容確認)画面が表示されます。 「確認用パスワード」を入力後、**「変更を確定する」**ボタンをクリックし、**手順12**へ進みます。

| ┃ 振込先編集(変更内容確認)                                                                                       | 画面ID:BFE |
|----------------------------------------------------------------------------------------------------|----------|
| 編集内容を確認のうえ、パスワードを入力して下さい。<br>  振込先口座情報                                                                |          |
| 受取人名 アンサータロウ<br>データ銀行 泉岳寺支店 普通預金 0100001<br>引落口座 支店 普通預金 登録日 2010年04月01日<br>0123456 最終振込日 2012年02月01日 |          |
| ご登録内容(変更前)                                                                                            |          |
| 備考家族口座                                                                                                |          |
| ご登録内容(変更後)                                                                                            | -        |
| 備考 (変更なし)                                                                                             |          |
| ┃確認用バスワードの入力                                                                                          | -        |
| [必須] 確認用パスワード ┏ ソフトウェアキーボードを使用して入力する<br>(半角英数字4~12桁)                                                  |          |
| 戻る変更を中止する変更を                                                                                          | 確定する     |

手順12 振込先編集の完了

振込先編集(変更完了)画面が表示され、振込先の編集が完了します。 振込先口座情報、ご登録内容(変更前)欄、ご登録内容(変更後)欄の内容をご確認ください。

| 振込先編集(変更完了)                                                                | 画面ID:BFE003                           |
|----------------------------------------------------------------------------|---------------------------------------|
| - 振込先口座情報の変更を受け付けました。ありがとう                                                 | うございました。                              |
| ┃振込先口座情報                                                                   |                                       |
| 受取人名 アンサー タロウ<br>データ銀行 泉岳寺支店 普通預金<br>引落口座 支店 普通預金 登録日 2<br>0123456 最終振込日 2 | 0100001<br>2010年04月01日<br>2012年02月01日 |
| ご登録内容(変更前)                                                                 |                                       |
| 備考家族口座                                                                     |                                       |
| ご登録内容(変更後)                                                                 |                                       |
| 備考 (変更なし)                                                                  |                                       |
| 振込先一覧画面へ                                                                   |                                       |

## 振込先削除

登録済みの振込・振替先の削除を行うことができます。

手順1 グローバルナビゲーション操作

グローバルナビゲーションの**[振込・振替]→[振込先登録]**をクリックし、**手順2**へ進みます。

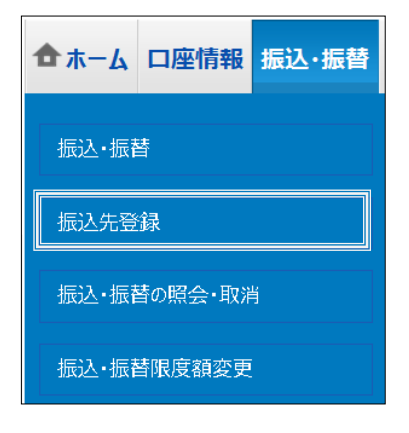

手順2 登録済み振込先口座の選択

振込先一覧(一覧表示)画面が表示されます。 登録済みの振込口座欄の削除する振込口座のチェックボックスをチェック後、**「削除する」**ボタンをクリックし、 **手順3**へ進みます。

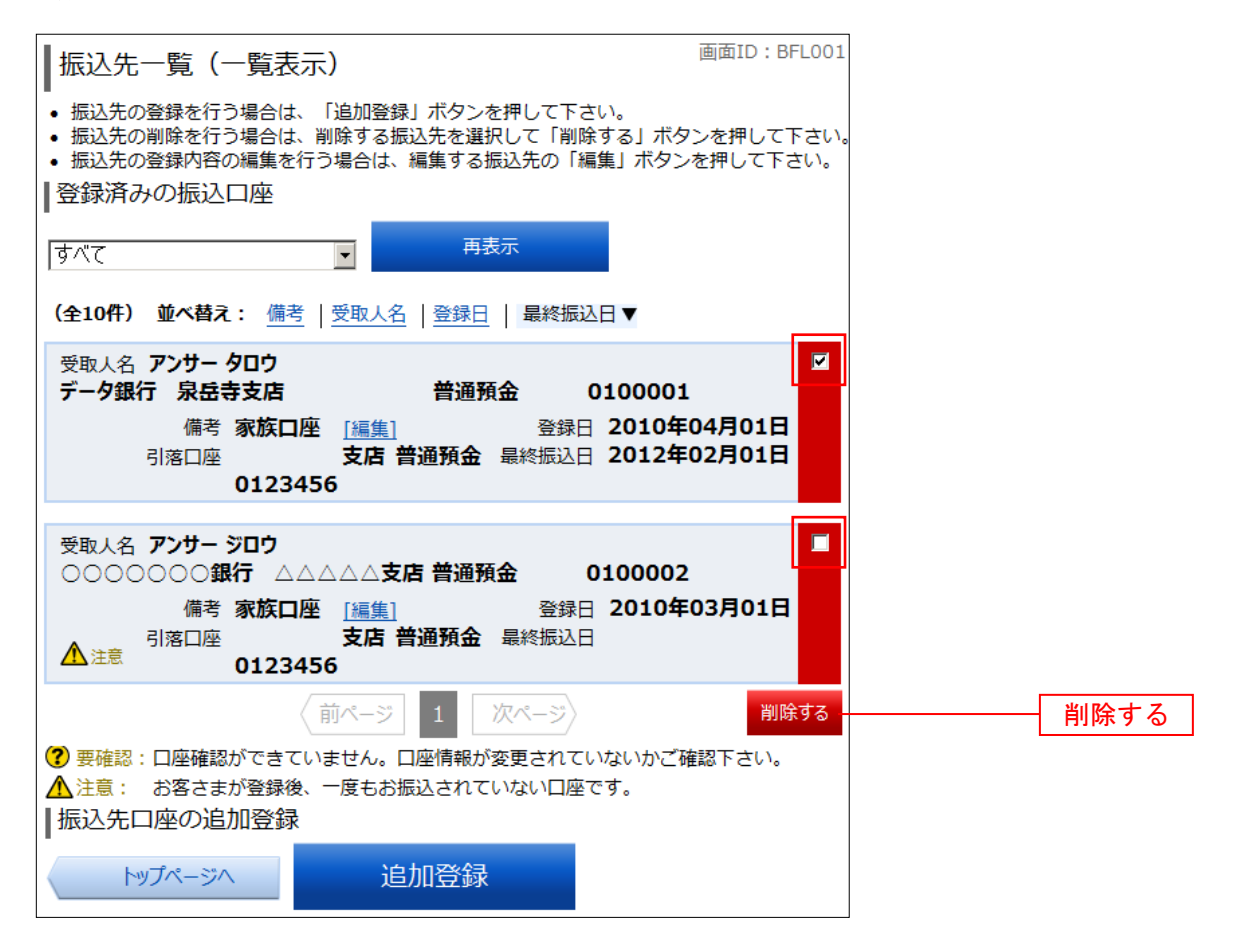

#### 手順3 振込先削除口座の確定

振込先削除(削除内容確認)画面が表示されます。 「確認用パスワード」を入力後、「削除を確定する」ボタンをクリックし、手順4へ進みます。

| 振込先削除(削除内容確認)                                                     | 直面                                        | ID: BFS002                |
|-------------------------------------------------------------------|-------------------------------------------|---------------------------|
| -<br>削除内容を確認のうえ、パスワードを入力<br>  振い 生口 应信 起                          | して下さい。                                    |                           |
| 1版达元山/至旧報                                                         |                                           |                           |
| 受取人名 アンサータロウ<br>データ銀行 泉岳寺支店<br>備考 家族口座<br>引落口座 支店 普通預金<br>0123456 | 普通預金 010<br>登録日 2010年0<br>最終振込日 2012年0    | 00001<br>04月01日<br>02月01日 |
| 受取人名 アンサー サブロウ<br>○○銀行 三田支店<br>備考 家族口座<br>引落口座 支店 普通預金<br>0123456 | 普通預金 0100<br>登録日 2010年02<br>最終振込日 2012年02 | 0003<br>2月01日<br>2月01日    |
| ┃確認用バスワードの入力                                                      |                                           |                           |
| [必須]確認用パスワード ☑ ソフト<br>(半角英数字4~12桁)                                | ウェアキーボードを使用し                              | て入力する                     |
| 戻る削除を中止する                                                         | 削除を確定する                                   |                           |

手順4 振込先口座削除完了

振込先削除(削除完了)画面が表示されます。 削除内容をご確認ください。

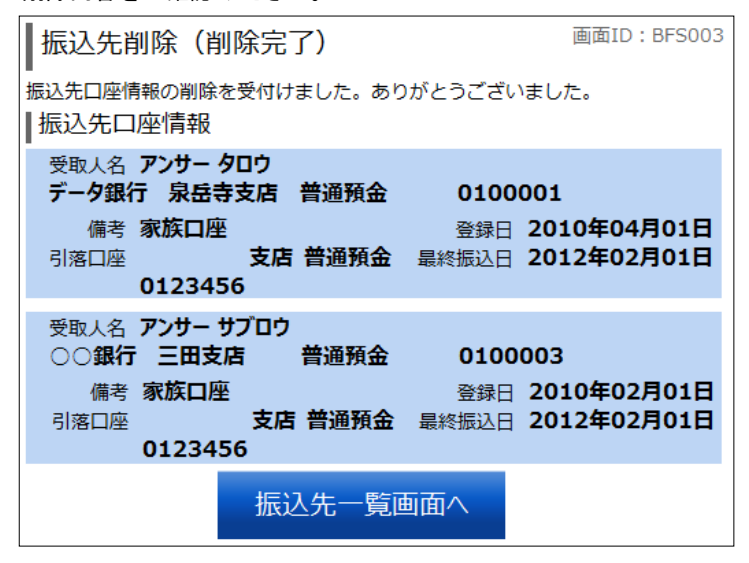

## 振込・振替取引の照会・取消

過去に手続きを行った振込・振替のご依頼内容を照会することができます。 また、振込・振替依頼の取消を行うことができます。

| 手順1 | グローバルナビゲーション操作 |
|-----|----------------|
|-----|----------------|

グローバルナビゲーションの[振込・振替]→[振込・振替の照会・取消]をクリックし、手順2へ進みます。

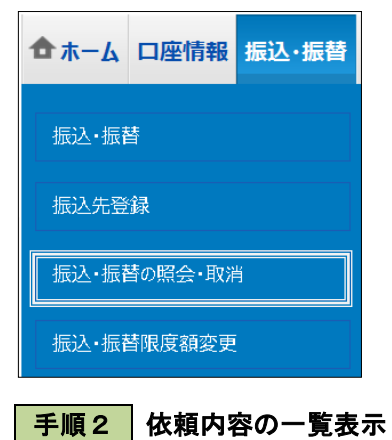

ご依頼内容の照会・取消(振込・振替 一覧)画面が表示されます。

ご依頼内容の詳細をご覧になる場合は、ご依頼内容の一覧の中から、照会する依頼内容の「**詳細」**ボタンを クリックし、**手順3**へ進みます。

ご依頼を取消する場合は、「取消」ボタンをクリックし、手順4へ進みます。

| ┃ご依頼内容の照会・取消(振込・振替 一覧)                                                                                                    | 画面ID:BNS050 |
|----------------------------------------------------------------------------------------------------|-------------|
| 詳細の確認、取消を行う場合は、取引欄のボタンを選択して下さい。<br>┃ご依頼内容の一覧                                                                                                    |             |
| 2012年03月01日~                                                                                                    |             |
| 引落口座による絞り込み すべて ▼ 再表示                                                                                                    |             |
| <b>(全21件) 並べ替え</b> : 受付日時▼ <u>引落口座</u>                                                                                                    |             |
| ジャレインシャーブロウ 受付番号 0331004 受付日時 2012年03月31日 13時      ジャレインシャーブロウ 受付番号 0331004 受付日時 2012年03月31日 13時      受付中                                                                       | 30分 取消      |
| 受取人名 アンサータロウ 受付番号 0331004 受付日時 2012年03月15日 13時       資入金額 30,000円     引落口座     支店 普通 1234567       処理中     処理指定日 2012年03月16日     取引 振替                                          | 30分 取消      |
| ジ取人名 - 受付番号 0315002 受付日時 2012年03月15日 13時30分             預入金額 30,120円 引落口座 支店 普通 0980012             処理指定日 2012年03月17日 取引 振込                                                     | 取消          |
| 詳細         受取人名 - 受付番号 0314001 受付日時 2012年03月15日 13時30分           預入金額 240,000円         引落口座         支店 普通 1234567           取消済         処理指定日 2012年12月18日         取引 振替         | 取消          |
| 詳細         受取人名 ネットタロウ 受付番号 0314001 受付日時 2012年12月14日 13時30           通入金額 30,240,000円         引落口座         支店 普通 1234567           処理不能         処理指定日 2012年12月18日         取引 振込 | 0分 取消       |
| トップページへ 前ページ 1 2 3 4 5                                                                                                    | 次ページ        |

※「取消」ボタンは取消が可能なご依頼内容のみクリックすることができます。

#### 手順3 依頼内容の照会

ご依頼内容の照会(振込・振替 内容照会)画面が表示されます。 ご依頼内容を取消する場合は「ご依頼内容の取消確認へ」ボタンをクリックし、手順4へ進みます。 画面ID:BNS051 【ご依頼内容の照会(振込・振替 内容照会) -取消を行う場合は「ご依頼内容の取消確認へ」ボタンを押して下さい。 依頼状況 受付中 受付番号 0331000 受付日時 2012年03月31日 13時10分 メディア ブラウザ 依頼内容 引落口座情報 豊洲支店 普通 0980012 ╈ 受取人番号 11111 振込•振替先 口座情報 振込・振替先金融機関 名 データ銀行 振込·振替先支店名 本店営業部 科目 普通 口座番号 7654321 受取人名 アンサー ゴロウ 金額 30,000円 引落合計金額 30,000円 (手数料0円) 日付 指定日 04月01日 取引区分 振込 振込メッセージ EDI123456789 ご依頼内容の取消確認へ ご依頼内容の取消確認へ 戻る

手順4 取消内容の確認

ご依頼内容の取消(振込・振替 取消確認)画面が表示されます。 「確認用パスワード」を入力後、「取消を確定する」ボタンをクリックしてください。 ご依頼内容の取消(振込・振替 取消完了)画面が表示されます。

| 【ご依頼内容の月<br>ご依頼内容をご確認の<br>「取消を確定する」ボ<br>【依頼状況 | 双消(振込・振替<br>うえ、よろしければ確認が<br>タンを押して下さい。                                                       | 取消確認)<br><sup>用パスワードを入力し、</sup>                                                                                                    | 画面ID:BNT0!                         | <sup>20</sup><br>ご指定<br>ご利用 | 依頼内容の取<br>をの振込・振替依頼<br>用ありがとうござい | 肖(振込・振春<br>を取消しました。<br>ました。                   | 諅取消<br>。                                    | 「完了) 画面ID : BNT05                                                                |
|-----------------------------------------------|----------------------------------------------------------------------------------------------|----------------------------------------------------------------------------------------------------|------------------------------------|-----------------------------|----------------------------------|-----------------------------------------------|---------------------------------------------|----------------------------------------------------------------------------------|
| 受付中受付番号                                       | 0331000 受付日時 2                                                                               | 2012年03月05日                                                                                                    | 09時15分メディア ブラウザ                    | 14×*                        | 関1仄)冗<br>受付番号 03310              | 00 メディア <b>ブ</b>                              | ゚ラウザ                                        |                                                                                  |
| 依頼内容                                          |                                                                                              |                                                                                                    |                                    | 依東                          | 随内容                              |                                               |                                             |                                                                                  |
| 引落口座情報                                        | 豊洲支店                                                                                         | 普通                                                                                                    | 0980012                            |                             | 引落口座情報                           | 豊洲支店                                          | 普通                                          | 0980012                                                                          |
|                                               |                                                                                              |                                                                                                    |                                    |                             |                                  |                                               |                                             |                                                                                  |
| 振込-振替先<br>口座情報                                | 受取人番号<br>振込・振替先金融機関<br>名<br>振込・振替先支店名<br>科目<br>口座番号<br>受取人名<br>合計金割<br>日休<br>取引区分<br>振込メッセージ | <ul> <li>3 11111</li> <li>データ銀行</li> <li>4 店営業部</li> <li>普通</li> <li>7654321</li> <li>アンサーゴロウ</li> <li>30,000円</li> <li>30,000円</li> <li>30,000円(手数料)</li> <li>指定日 04月01日</li> <li>振込</li> <li>2 EDI123456789</li> </ul> | <b>40円)</b>                        |                             | 振込·振替先<br>口座情報                   | 受明<br>振込・振替先会<br>振込・振替弁<br>[<br>う<br>う<br>引落そ | 以 A 融 法 正 不 和 子 開 名 名 目 号 開 名 名 目 号 名 額 額 は | 11111<br>データ銀行<br>本店営業部<br>普通<br>7654321<br>アンサーゴロウ<br>30,000円<br>30,000円(手数料0円) |
| ┃パスワードの入;                                     | ָל<br>ל                                                                                      |                                                                                                    |                                    |                             |                                  | Ę                                             | k引区分                                        | 振込                                                                               |
| [必須] 確認用/<br>(半角英数<br>戻る                      | (スワード F ソフトウ<br>字4~12桁) ・・・・・・・・・・・・・・・・・・・・・・・・・・・・・・・・・・・・                                 | ウェアキーボードを使用<br><br>とする                                                                                                    | <u>して入力する</u><br>取消を確定する<br>当を確定する |                             |                                  | 振込:<br>ご依頼内容の                                 | <sup>xyt-ジ</sup>                            | EDI123456789<br>一覧へ                                                              |

## 振込・振替限度額変更

振込・振替処理における1日あたりの限度額を変更できます。

なお、限度額の変更については、<mark>本操作に加え、お取引店への届出が必要です。</mark>

手順1 グローバルナビゲーション操作

グローバルナビゲーションの[振込・振替]→[振込・振替限度額変更]をクリックし、手順2へ進みます。

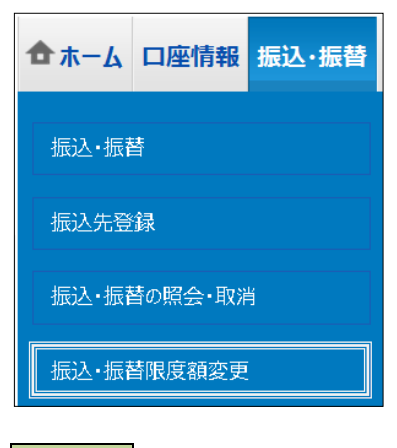

手順2 振込・振替限度額の変更

振込・振替限度額変更(変更内容入力)画面が表示されます。 変更後限度額を入力後、「確認画面へ」ボタンをクリックし、手順3へ進みます。

| ┃振込・振替限度額変更(変更                                                                                                    | 夏内容入力) 画面ID:                                                                                           | BGE001                                                            |                                 |
|----------------------------------------------------------------------------------------------------|----------------------------------------------------------------------------------------------------|-------------------------------------------------------------------|---------------------------------|
| 振込・振替の限度額を変更されたい口座に<br>「確認画面へ」ボタンを押して下さい。                                                                                                    | こついて「変更後の限度額」欄に金額                                                                                      | 復を入力し、                                                            |                                 |
| 「変更後の限度額」について<br>・ 1口環急たりのと照は 20 万円です。<br>※ワンタイムパスワートを注対期の場合、11日運急だ<br>の万円とした場合、その日座からの服品、再酸はできま<br>なお、腹環の変更には、お取成のへの開始、手酸は<br>すな、腹環の変更には、お取成のへ気間が低量が<br>新しくは、お取成の入間合せください、<br>「反映予定日」について<br>・ 低品、振動環境を引上げる場合、2 日後に変更とな<br>が特別と2013す。<br>・ 読み、環境環境を引上げる場合、2 日後に変更とな | の上限は 2,000 万円です。<br>Eせん。<br>なる場合がございます。<br>やますので、それまでは変更前の振込・振替限度額<br>に変更されます。<br>てはキャンセルされますのでご注意下さい。 |                                                                   |                                 |
| 支店 現在の限度額<br>普通預金 1234567 <b>51万円</b>                                                                                                    | 変更後の                                                                                                   | ·限度額<br>] 万円                                                      |                                 |
| トップページへ                                                                                                    | 確認画面へ                                                                                                  | 確認画面へ                                                             |                                 |
| 【振込・振替限度額について】<br>1 口座あたりの上限は2,000<br>ただし、ワンタイムパスワー<br>20万円以上の振込・振替を行<br>本操作にて限度額を設定してく<br>なお、本操作にて限度額を引つ<br>なりますのでご注意ください。                                                                                                    | )0万円です。<br><u>ド未利用の場合、上限は207</u><br>〒う場合は、ワンタイムパス「<br>ください。<br>Fげる場合、即時反映されます                          | <u>万円</u> となります。<br>ワードをご利用いただいたうえで、<br>すが、 <u>引上げる場合の反映は2日</u> 肴 | :==<br>  <br>  <br>  <br>  <br> |

### 手順3 振込・振替限度額変更内容を確認

振込・振替限度額変更(変更内容確認)画面が表示されます。

確認用パスワード入力欄に「確認パスワード」入力後、「変更を確定する」ボタンをクリックしてください。 振込・振替限度額変更(変更完了)画面が表示されます。

#### <u>ワンタイムパスワードをご利用いただいている場合は、ワンタイムパスワード入力欄が表示されます。</u>

| ■面ID:BGE0<br>回面ID:BGE0<br>この内容で振込・振替限度額変更を行います。<br>よろしければ確認用パスワードを入力し、「変更を確定する」ボタンを押して下さい。 |                       |                  | 面ID:BGE002 | 振込・振替限度<br>この内容で振込・振替限                                                                                                    | 額変更(変更完了)<br>腹額変更を受付けました。       | 画面ID:BGE003<br>限度額の変更には、加えて        |
|--------------------------------------------------------------------------------------------|-----------------------|------------------|------------|----------------------------------------------------------------------------------------------------|---------------------------------|------------------------------------|
| 支店<br>普通預金 0980012<br>変更受付中                                                                | 現在の限度額<br><b>50万円</b> | 変更後の限度額<br>100万円 |            | <ul> <li>         ・・</li> <li>         ・</li> <li>         ・</li> <li></li></ul> | 通が必要になります。これが<br>現在の限度額<br>50万円 | 100万万とうこさいました。<br>変更後の限度額<br>100万円 |
| 変更日(                                                                                       | 04月01日                |                  |            | 変更受何中                                                                                                    |                                 |                                    |
| 確認用パスワードの                                                                                  | 入力                    |                  |            | 変更日                                                                                                    | 04月01日                          |                                    |
| [必須] 確認用パスワー<br>(半角英数字4~124                                                                | ・ド IZ ソフトウェアキーボ<br>衍  | ードを使用して入力する      |            |                                                                                                    | トップページへ                         |                                    |
| 戻る                                                                                         | 変更を中止する               | 変更を確定            | する         | 変更を確定す                                                                                                    | 3                               |                                    |

# 税金・各種料金の払込(ペイジー)

## 税金・各種料金の払込

インターネットバンキングで税金・各種公共料金等の支払いを行うことができるサービスです。 各種料金払込請求書の各種情報等に基づき、お支払いいただくことができます。

手順1 グローバルナビゲーション操作

グローバルナビゲーションの [税金・各種料金の払込 (ペイジー)] → [税金・各種料金の払込] を クリックしてください。

| 🔁 ホーム | 口座情報       | 振込·振替  | 税金・<br>の払込 | 各種料金<br>(ペイジー) |  |  |  |  |
|-------|------------|--------|------------|----------------|--|--|--|--|
|       |            |        |            | ^              |  |  |  |  |
| 税金·各利 | 税金・各種料金の払込 |        |            |                |  |  |  |  |
| 税金·各利 |            |        |            |                |  |  |  |  |
| 税金·各利 | 種料金の払込     | の限度額変更 |            |                |  |  |  |  |

手順2 収納機関番号を入力

収納サービス(収納機関番号入力)画面が表示されます。 収納機関番号を入力して、**「次へ」**ボタンをクリックしてください。

◎払込情報表示パスワードの入力が必要な払込先の場合 ⇒ 手順3へ進みます。
 ◎払込情報表示パスワードの入力が不要で、民間の収納機関である払込先の場合 ⇒ 手順4へ進みます。
 ◎払込情報表示パスワードの入力が不要で、公共の収納機関である払込先の場合 ⇒ 手順10へ進みます。

| 収納サービス(収納機関番号入力)<br>収納機関指定 払込先情報入力 〉払込書選択 〉払込書確認 〉引落口座選択 〉払込確認 〉払込完了<br>払込書に記載されている「収納機関番号」を入力し、「次へ」ボタンを押して下さい。 |    |
|----------------------------------------------------------------------------------------------------|----|
| ペイジーマークのある払込書などのお支払がご利用できます。<br>・<br>「 の<br>な<br>の<br>み<br>大<br>力                                               |    |
| [必須] 収納機関番号 (半角数字5桁)                                                                                            |    |
| 払込を中止する次へ                                                                                                    | 次へ |
| トップページへ                                                                                                    |    |

#### 手順3 払込情報取得方式の選択

収納サービス(払込情報取得方式選択)画面が表示されます。 払込情報取得方式選択欄の中から照会したい方式の「**選択」**ボタンをクリックしてください。

◎振込先が民間の収納機関の場合 ⇒ 手順4へ進みます。
 ◎振込先が公共の収納機関の場合 ⇒ 手順10へ進みます。

|                                                     | 画面ID:BMP002 |
|-----------------------------------------------------|-------------|
| 収納サービス(払込情報取得方式選択)                                  |             |
| 収納機関指定 私込先情報入力 私込書選択 人 払込書確認 人 引落口座選択 人 払込確認 人 払込完了 |             |
| 払込書を照会する方式を「払込情報表示パスワード」、「確認番号」方式のいずれかから選択して下さい。    |             |
| ┃払込情報取得方式選択                                         |             |
| 選択 払込情報表示パスワード 払込書を特定せず、未払いの払込書を開会する方式              |             |
| 選択 確認番号 払込書を特定し、該当の払込書のみ照会する方式                      |             |
|                                                     |             |
| 払込を中止する                                             |             |
| ペイジーマークのある払込書などのお支払がご利用できます。<br>vayeasy             |             |

#### 振込先が民間の収納機関の場合

手順4 払込先情報の入力(民間)

収納サービス(払込先情報入力 民間)画面が表示されます。

「お客様番号」および「払込情報表示パスワード」を入力して、「次へ」ボタンをクリックし、手順5へ進みます。 ※収納機関によっては、払込情報表示パスワードではなく、確認番号を入力する場合があります。

| 収納サービス(払込先情報入力 民<br>収納機関指定) 払込先情報入力 払込書選択<br>「お客様番号」、「払込情報表示パスワード」を入 | 2間)<br>払込書確認 〉引落口座選択 〉払込確認 〉払込完了<br>カし、「次へ」ボタンを押して下さい。 |    |
|----------------------------------------------------------------------|--------------------------------------------------------|----|
| 1/江之元1月1版                                                            |                                                        |    |
| 収納機関番号<br>払込先                                                        | 05099<br>NTTデータ電力                                      |    |
| [必須] お客様番号                                                           | ※払込書に記載されている、「お客様番号」から『-』(ハイフン)を省いて、入力して下さい。<br>(半角数字) |    |
| 払込情報表示パスワードの入力                                                       |                                                        |    |
| [必須] 払込情報表示パスワード<br>(半角英数記号4~20桁)                                    | □ ソフトウェアキーボードを使用して入力する                                 |    |
|                                                                      | 込を中止する次へ                                               | 次へ |
| 戻る                                                                   |                                                        |    |

#### 手順5 払込書の選択(民間)

収納サービス(払込書選択 民間)画面が表示されます。 払込書情報欄の中から、払込したい払込書のチェックボックスをチェックのうえ、「次へ」ボタンをクリックし、 手順6へ進みます。

| ┃収納サービス(払込書選択                         | 民間)                                     |                     | 画面     | ID:BMP004 |
|---------------------------------------|-----------------------------------------|---------------------|--------|-----------|
| 収納機関指定 払込先情報入力                        | 払込書選択 払込書確認                             | 引落口座選択              | 払込確認   | 払込完了      |
| 2012年03月01日時点でのお客様の払込<br>┃払込先情報       | 青報を照会いたします。 払込書                         | 「た」、「次へ             | 」ボタンを押 | して下さい。    |
| 収納機関番号<br>払込先<br>お客様番号<br>お名前         | 05099<br>NTTデータ電力<br>123456789<br>山田 太郎 |                     |        |           |
| 山込書情報                                 |                                         |                     |        |           |
| 払込内容 <b>13年2月 支払済み</b>                | 払込順 – 12,00<br>30                       | 0円 払込金額<br>0円 払込手数料 |        |           |
| ☑ 払込内容 13年3月 未払い                      | 払込順 1 22,000P<br>100P                   | 9 払込金額<br>9 払込手数料   |        |           |
| <ul> <li>他に10件の未払いの払込書がありま</li> </ul> | たす。                                     |                     |        |           |
| 払込を                                   | 中止する                                    | 次へ                  |        |           |

### 手順6 払込書の確認(民間)

収納サービス(払込書確認 民間)画面が表示されます。 払込書情報欄の内容をご確認のうえ、「次へ」ボタンをクリックし、手順7へ進みます。

| 収納サービ    | ス(払込書確認       | 8 民間)                         |                                                 |          | 直       | 面ID:BMP005 | 5         |
|----------|---------------|-------------------------------|-------------------------------------------------|----------|---------|------------|-----------|
| 収納機関指定   | 払込先情報入力       | 払込書選択                         | 払込書確認                                           | 引落口座選択   | 払込確認    | 払込完了       |           |
| 下記の内容でよろ | しければ「次へ」ボ     | タンを押して下る                      | さい。                                             |          |         |            |           |
| 払込先情報    |               |                               |                                                 |          |         |            |           |
|          | ц             | 2納機関番号<br>払込先<br>お客様番号<br>お名前 | 05099<br>NTTデータ電 <u>力</u><br>123456789<br>山田 太郎 | נ        |         |            |           |
| 払込書情報    |               |                               |                                                 |          |         |            |           |
| 払込内容     | 払込金額 内延済      | 帯金 内消費税 持                     | 払込手数料                                           | 合計 払込先から | うのお知らせ  |            |           |
| 13年3月    | 15,000円 1,000 | 四月 100円                       | 100円                                            | 平成13年    | ■3月分電気料 | 1金のお支払い。   |           |
| 払込金額合計   |               |                               | 15,:                                            | 100円     |         |            |           |
|          | 戻る            | 払込を中                          | 9止する                                            | 次^       |         |            | ·<br>- 次へ |

#### 手順7 引落口座の選択(民間)

収納サービス(引落口座選択 民間)画面が表示されます。 「確認画面へ」ボタンをクリックし、手順8へ進みます。

| ┃ 収納サービス(引落口座選択 民間)                                                     | 画面ID:BMP006   |
|-------------------------------------------------------------------------|---------------|
| 収納機関指定 払込先情報入力 払込書選択 払込書確認 引落口座選択                                       | 払込確認 払込完了     |
| 引落口座を選択して下さい。<br>┃払込先情報                                                 |               |
| 収納機関番号 05099<br>払込先 NTTデータ電力<br>お客様番号 123456789<br>お名前 山田 太郎            |               |
| <ul> <li>払込書情報</li> <li>払込内容 払込金額 内延滞金 内消費税 払込手数料 合計 払込先からのお</li> </ul> | お知らせ          |
| 13年3月 15,000円 0円 0円 100円 平成13年3月                                        | 月分の電気料金のお支払い。 |
| 払込金額合計 15,100円                                                          |               |
| 引落口座情報一覧                                                                |               |
| ◎ 豊洲支店 普通預金 0980012                                                     |               |
| 戻る 払込を中止する 確認通                                                          | 画面へ 確認画面へ     |

#### 手順8 払込実施の確認(民間)

収納サービス(払込確認 民間)画面が表示されます。 「確認用パスワード」入力後、「払込を確定する」ボタンをクリックし、手順9へ進みます

#### <u>ワンタイムパスワード、メール通知パスワードをご利用いただいている場合は、ワンタイムパスワード入力欄</u> およびメール通知パスワード入力欄が表示されます。

※下図はワンタイムパスワードをご利用いただいている場合の操作画面です。

| ┃収納サービ                      | ス(払込確                                       | 認民                        | 間)                                  |                  |         |                              |                      |  |   |      |     |
|-----------------------------|---------------------------------------------|---------------------------|-------------------------------------|------------------|---------|------------------------------|----------------------|--|---|------|-----|
| 収納機關指定〉                     | 収納機關指定〉払込先情報入力〉払込書運択〉払込書確認〉引落口座選択、払込結認》払込完了 |                           |                                     |                  |         |                              |                      |  |   |      |     |
| 下記の内容で払込<br>よろしければ確認        | を実施します。<br>浦パスワード・                          | ワンタイム                     | パスワード                               | を入力し、「           | 払込を確定する | 5」ボタンを押して下さい。                |                      |  |   |      |     |
| 引落口座情報                      | R                                           |                           |                                     |                  |         |                              |                      |  |   |      |     |
| <b>豊洲支店</b><br>残高照会日 1<br>時 | <b>普通</b><br>2月30日 15時0                     | <b>預金 (</b><br>10分        | 0980012                             |                  |         | 1,000,000円 残高<br>500,000円 取引 | 可能額<br><u>(訂正する)</u> |  |   |      |     |
| 払込先情報                       |                                             |                           |                                     |                  |         |                              |                      |  |   |      |     |
|                             | 収納                                          | 機関番号<br>払込先<br>客様番号<br>名前 | 05099<br>NTTデータ<br>1234567<br>データタロ | タ電力<br>789<br>1ウ |         |                              |                      |  |   |      |     |
| ┃ 払込書情報<br>払込内容             | 払込金額                                        | 内延滞金                      | 内消費税                                | 払込手数料            | 合計      | 払込先からのお知らせ                   |                      |  |   |      |     |
| 平成24年7月分                    | 22,000円                                     | 0円                        | 0円                                  | 300円             |         | 平成13年3月分の電気料金                | のお支払い。               |  |   |      |     |
| 払込金額合計                      |                                             |                           |                                     |                  | 22,000円 |                              |                      |  |   |      |     |
| ┃確認用パスワ<br>[ø               | フードの入力<br>須]確認用パジ                           | スワード<br>6~12桁)            | ロソフトウ                               | ュアキーボー           | ドを使用して  | <u>入力する</u>                  | [1]E42]              |  |   |      |     |
| ロンタイムノ                      | ペスワードの                                      | 入力                        |                                     |                  |         | -                            |                      |  |   |      |     |
| [48%] '                     | )ノタイム/()<br>(i                              | イワー ト<br>半角数字)            |                                     |                  |         |                              |                      |  |   |      |     |
|                             |                                             | 払込                        | を中止する                               |                  | 払込を確定す  | 5                            |                      |  | 払 | こを確定 | ミする |

#### 手順9 払込完了(民間)

収納サービス(払込完了 民間)画面が表示されますので、 払込書情報欄の払込結果をご確認ください。

| ┃収納サー                            | ┃収納サ−ビス(払込完了 民間)                                                                                                    |                                         |      |      |       |            |  |  |  |  |
|----------------------------------|----------------------------------------------------------------------------------------------------|-----------------------------------------|------|------|-------|------------|--|--|--|--|
| 収納機関指定                           | 収納機関指定 > 払込先情報入力 > 払込書選択 > 払込書確認 > 引落口座選択 > 払込確認 > 払込完了                                                                                       |                                         |      |      |       |            |  |  |  |  |
| 2012年03月01<br>お問い合わせの<br>選択した払込書 | 2012年03月01日、受付番号1234567800-20120301-00000002で払込みを受付けました。 ページを印刷する<br>お問い合わせの際は、この受付番号が必要となりますので番号をお控え下さい。<br>選択した払込書の払込みを受け付けました。ありがとうございました。 |                                         |      |      |       |            |  |  |  |  |
| 引落口座情                            | 報                                                                                                    |                                         |      |      |       |            |  |  |  |  |
| 豊洲支店                             | 普通預金                                                                                                    | 0980012                                 |      |      |       |            |  |  |  |  |
| 払込先情報                            | 払込先情報                                                                                                    |                                         |      |      |       |            |  |  |  |  |
|                                  | 収納機関番号<br>払込先<br>お客様番号<br>名前                                                                                                    | 05099<br>NTTデータ電力<br>123456789<br>山田 太郎 |      |      |       |            |  |  |  |  |
| 払込書情報                            | ł                                                                                                    |                                         |      |      |       |            |  |  |  |  |
| 払込内容                             | 払込番号                                                                                                    | 払込金額                                    | 内延滞金 | 内消費税 | 払込手数料 | 払込先からのお知らせ |  |  |  |  |
| 13年4月                            | 12345678901234567891                                                                                                    | 9,000円                                  | 0円   | 0円   | 100円  | お知らせ2      |  |  |  |  |
|                                  | 未払い分の照会                                                                                                    |                                         |      |      |       |            |  |  |  |  |

振込先が公共の収納機関の場合

手順10 払込先情報の入力(国庫金・地公体)

収納サービス(払込先情報入力)国庫金・地公体)画面が表示されます。

「納付番号」、「納付区分」、「払込情報表示パスワード」を入力後、「次へ」ボタンをクリックし、手順11へ 進みます。

※収納機関によっては、「払込情報表示パスワード」ではなく、「確認番号」を入力する場合があります。

| 収納サービス                 | (払込先情報入力               | 国庫金・地グ    | 公体)      | 画面     | ID: BMP503 |  |
|------------------------|------------------------|-----------|----------|--------|------------|--|
| 収納機関指定 払               | 込先情報入力 払込書選択           | 払込書確認     | 引落口座選択   | 払込確認   | 払込完了       |  |
| 「納付番号」、「納付<br>   払込先情報 | 1区分」、「払込情報表示パス         | (ワード」 を入力 | し、「次へ」;  | ボタンを押し | て下さい。      |  |
| 収納機関番号<br>払込先          | 12345<br>神奈川県川崎市       |           |          |        |            |  |
| [必須] 納付番号              | (半角数字)<br>※払込書に記載されている | 納付番号から「   | - (ハイフン) | 」を除いてこ | 入力下さい。     |  |
| [ <b>必須]</b> 納付区分      | (半角数字)<br>※払込書に記載されている | 納付区分から「   | - (ハイフン) | 」を除いてご | (入力下さい。    |  |
| ┃払込情報表示バ               | スワードの入力                |           |          |        |            |  |
| [必須] 払込情報表<br>(半角      | 長示パスワード<br>英数記号4~20桁)  |           |          |        |            |  |
| 戻る                     | が、払いた中                 | 止する       | λ        | 欠へ     |            |  |

## 手順11 払込書の選択(国庫金・地公体)

収納サービス(払込書選択 国庫金・地公体)画面が表示されます。 払込書情報の中から、今回払込みされる払込書のチェックボックスをチェックして、「次へ」ボタンをクリックし、 手順12へ進みます。

| 収納サービス(払込書選択 国庫金・地公体) 画面ID: BMP504                                                                         |
|----------------------------------------------------------------------------------------------------|
| 収納機関指定 払込先情報入力 払込書選択 払込書確認 引落口座選択 払込確認 払込完了                                                                |
| 2012年03月01日時点でのお客様の払込情報を照会いたします。<br>払込書を選択し、「次へ」ボタンを押して下さい。<br>  払込先情報                                     |
| 収納機関番号 12345<br>払込先 <b>神奈川県川崎市</b><br>納付番号 123456789<br>お名前 <b>山田 太郎</b>                                   |
| 払込書情報                                                                                                    |
| 払込内容         固定資産税13年分1期         支払済み         払込順 -         900円         払込金額           30円         払込内手数料 |
| <ul> <li>払込内容 固定資産税13年分2期 未払い 払込順 1 22,000円 払込金額<br/>0円 払込内手数料</li> </ul>                                  |
| • 他に10 件の未払い払込書があります。                                                                                      |
| 払込を中止する次へ                                                                                                  |

## 手順12 払込書の確認(国庫金・地公体)

収納サービス(払込書確認)国庫金・地公体)画面が表示されます。 払込書情報欄の内容をご確認のうえ、「次へ」ボタンをクリックし、手順13へ進みます。

| 収納サービス(                  | 払込書確認   | 国庫金・                                | 地公体)                               |         | 直面      | ID : BMP505 |    |  |
|--------------------------|---------|-------------------------------------|------------------------------------|---------|---------|-------------|----|--|
| 収納機関指定 払                 | 込先情報入力  | 払込書選択                               | 払込書確認                              | 引落口座選択  | 払込確認    | 払込完了        |    |  |
|                          |         |                                     |                                    |         |         |             |    |  |
|                          | 収       | n機関番号 1<br>払込先 神<br>納付番号 1<br>お名前 山 | 2345<br>亭川県川崎市<br>23456789<br>旧 太郎 |         |         |             |    |  |
| 払込書情報<br><sub>払込内容</sub> | 払込金額    | 内延滞金                                | 払込手数料                              | 合計      | 払込先からのお | ら知らせ        |    |  |
| 固定資産税13年分2期              | 15,000円 | 1,000円                              | 100円                               |         | 延滞金が発生し | しています。      |    |  |
| 払込金額合計                   |         |                                     |                                    | 15,100円 |         |             |    |  |
|                          | 戻る      | 払込を                                 | 中止する                               |         | 次へ      |             | 次^ |  |

## 手順13 引落口座の確認(国庫金・地公体)

収納サービス(引落口座選択)国庫金・地公体)画面が表示されます。 「確認画面へ」ボタンをクリックし、手順14へ進みます。

| ┃収納サービス              | ス (引落口座選        | 択 国庫金                               | え・地公体)                                 |         | 画面      | ID : BMP506 |        |
|----------------------|-----------------|-------------------------------------|----------------------------------------|---------|---------|-------------|--------|
| 収納機関指定               | 払込先情報入力         | 払込書選択                               | 払込書確認                                  | 引落口座選択  | 払込確認    | 払込完了        |        |
| 引落口座を選択して<br>  払込先情報 | 下さい。            |                                     |                                        |         |         |             |        |
|                      | <del>ب</del> کل | 納機関番号 1<br>払込先 ネ<br>納付番号 1<br>お名前 L | 12345<br>呻奈川県川崎市<br>123456789<br>山田 太郎 |         |         |             |        |
| ┃ 払込書情報<br>払込内容      | 払込金額            | 内延滞金                                | 払込手数料                                  | 合計      | 払込先からのお | の知らせ        |        |
| 固定資産税13年分            | 2期 22,000円      | 1,000円                              | 0円                                     |         | 延滞金が発生し | しています。      |        |
| 払込金額合計               |                 |                                     |                                        | 22,000円 |         |             |        |
| 引落口座情報-              | 一覧              |                                     |                                        |         |         |             |        |
| ● 豊洲支店               | 普               | 通預金                                 | 0980012                                |         |         |             |        |
|                      | 戻る              | 払込を                                 | を中止する                                  | 確       | 認画面へ    |             | — 確認画面 |

#### 手順14 払込実施の確認(国庫金・地公体)

収納サービス(払込確認)国庫金・地公体)画面が表示されます。 「確認用パスワード」を入力後、「**払込を確定する」**ボタンをクリックしてください。

収納サービス(払込完了 国庫金・地公体)画面が表示され、払込が完了します。

| ┃収納サービス                              | (払込確認 国                  | 軍金・地                    | 公体)              |          |         |               | ┃収納サービス(                                     | 払込完了『                             | 国庫金・地                             | 也公体)                             |                        |       | 画面    | ID : BMP507 |
|--------------------------------------|--------------------------|-------------------------|------------------|----------|---------|---------------|----------------------------------------------|-----------------------------------|-----------------------------------|----------------------------------|------------------------|-------|-------|-------------|
| 収納機関指定                               | 払込先情報入力                  | 払込書選択                   | 払込書確認            | 引落口座選択   | 払込確認    | 払込完了          | 収納機関指定 払                                     | 込先情報入力                            | 払込書選択                             | 払込書確                             | 認引落                    | 口座選択  | 払込確認  | 払込完了        |
| 下記の内容で払込を実<br>よろしければ「確認用<br>  引落口座情報 | 籠します。<br>別ペスワード」を入力      | し、「払込を                  | 確定する」ボタ          | ンを押して下さい | ۰       |               | 2012年03月01日、受付<br>お問い合わせの際は、こ<br>選択した払込書の払込み | 番号123456780<br>の受付番号が必<br>を受け付けまし | 00-20120301-<br>要となります。<br>た。ありがと | 00000002で払<br>ので番号をお払<br>うございました | し込みを受付<br>きえ下さい。<br>こ。 | けました。 |       |             |
| 豊洲支店                                 | 普通預                      | 金 098                   | 30012            |          |         | <u>[訂正する]</u> | 引落口座情報                                       |                                   |                                   |                                  |                        |       |       |             |
| ┃払込先情報                               |                          |                         |                  |          |         |               | 豊洲支店                                         | 普通                                | 預金                                | 0980012                          |                        |       |       |             |
|                                      | 収納                       | 機関番号 12<br>払込先 <b>神</b> | 2345<br>奈川県川崎市   | r -      |         |               | 払込先情報                                        |                                   |                                   |                                  |                        |       |       |             |
|                                      |                          | 納付番号 12<br>お名前 山        | 23456789<br>田 太郎 |          |         |               |                                              | Ц                                 | Q納機関番号<br>払込先<br>400番号            | 12345<br>神奈川県川<br>0123456        | 崎市<br>789              |       |       |             |
| 払込書情報                                |                          |                         |                  |          |         |               |                                              |                                   | お名前                               | 山田太郎                             | β                      |       |       |             |
| 払込内容                                 | 払込金                      | 額 内延滞金                  | 会 払込手数           | 料 슴!!    | † 払込先から | のお知らせ         | 払込書情報                                        |                                   |                                   |                                  |                        |       |       |             |
| 固定資産税13年分2                           | 期 22,000                 | р ор                    | 3 0              | 9        | 延滞金が発   | 性しています。       | 払込内容                                         | 払込                                | 番号                                | 払込金額                             | 内延滞金                   | 払込手数料 | 払込先から | らのお知らせ      |
| 固定資産税13年分3                           | 期 9,000                  | р ор                    | 3 0              | Ϋ        | 延滞金が発   | 性しています。       | 固定資産税13年分3期                                  | 1234567890                        | 1234567891                        | 9,000円                           | 0円                     | 0円    | お知らせ  |             |
| 払込金額合計                               |                          |                         |                  | 31,000F  | 9       |               |                                              | +110                              | - 177 - 0                         |                                  |                        |       |       |             |
| 確認用バスワー                              | ドの入力                     |                         |                  |          |         | <u>[訂正する]</u> |                                              | 木払い分                              | の照会                               |                                  | ~~J/<->                | -2A   |       |             |
| [必須]                                 | 確認用パスワード<br>(半角英数字4〜12桁) | ע איק איק איק<br>עריי   | ェアキーボード          | を使用して入力す | 3       |               |                                              |                                   |                                   |                                  |                        |       |       |             |
|                                      | 戻る                       | 払込を「                    | 中止する             | 払辺       | を確定する   |               | ——————————————————————————————————————       | 込を確定                              | Eする                               | ]                                |                        |       |       |             |

## 税金・各種料金の払込履歴

過去に税金・各種公共料金等の払込を行った取引の履歴を確認することができます。

#### 手順1 グローバルナビゲーション操作

グローバルナビゲーションの [税金・各種料金の払込 (ペイジー)] → [税金・各種料金の払込履歴] をクリック してください。

| 🛧 ተ–ሪ | 口座情報         | 振込·振替  | 税金・各種料約の払込(ペイジ・ | 金<br>) |  |  |  |  |
|-------|--------------|--------|-----------------|--------|--|--|--|--|
|       |              |        | ^               |        |  |  |  |  |
| 税金·各利 | 税金・各種料金の払込   |        |                 |        |  |  |  |  |
| 税金·各利 | 税金・各種料金の払込履歴 |        |                 |        |  |  |  |  |
| 税金·各利 | 種料金の払込       | の限度額変更 |                 |        |  |  |  |  |

手順2 口座の選択

ご依頼内容の照会(収納サービス 口座選択)画面が表示されます。 「選択」ボタンをクリックし、手順3へ進みます。

| 【ご依頼内容の照会(収納  | サービス 口座選択) <sup>画面ID:BM</sup> | Y001 |
|---------------|-------------------------------|------|
| 引落口座を選択して下さい。 |                               |      |
| 引落口座情報        |                               |      |
| 選択豐洲支店        | 普通預金 0980012                  | 医抗   |
| トップページへ       |                               |      |

手順3 一覧選択

ご依頼内容の照会(収納サービス 一覧)画面が表示されます。 収納サービス取引履歴欄の中から、照会される取引履歴の「**照会」**ボタンをクリックしてください。 ご依頼内容の照会(収納サービス 内容照会)画面が表示されます。

| ご依頼内容の照会(収納サービス 一覧)     画面ID: BMY003                              | ご依頼内容の照会(収納サービス内容照会) 画面ID: BMY004                                             |
|-------------------------------------------------------------------|-------------------------------------------------------------------------------|
| ご照会になるお取引の照会ボタンを押して下さい。<br>受付状況ごとにご確認いただく場合は、状況を選択し、絞込ボタンを押して下さい。 | お取引内容をご確認下さい。<br>他のお取引をご覧になる場合は、戻るボタンを押して下さい。                                 |
| 引落口座情報                                                            | 依頼状況                                                                          |
| 豊洲支店 普通預金 0980012                                                 | 正常受付 受付番号 1234567890-20120210-1234567890<br>受付日時 2012年02月10日 10時10分 メディア ブラウザ |
| 収納サービス取引履歴 (一覧)                                                   | 引落口座情報                                                                        |
| 2012年02月10日~2012年02月12日<br>全ての取引                                  | 豊洲支店 普通預金 0980012                                                             |
| <b>並べ替え:</b> 収納機関番号▲   受付番号   受付日時   お客様番号/納付番号   メディア            | 払込書情報                                                                         |
| 照会<br>収納機関番号 00102 払込先 神奈川県川崎市<br>受付番号 番号取得不可 お客様番号 1234567890    | 収納機關番号 00100<br>払込先 <b>神奈川県川崎市</b>                                            |
| 確認要 受付日時 2012年02月12日 10:12 /納付番号<br>メディア -                        | 納付番号 <b>12345678901234567890</b><br>お名前 シュ <b>ウノウ タロウ</b>                     |
| 戻る 前ページ 次ページ                                                      | 払込内容 払込金額 内延滞金 内消費税 払込内手数料 払込先からのお知らせ                                         |
|                                                                   | 固定資産税 20,000円 0円 0円 0円 お知らせ                                                   |
| 照会                                                                | 戻るトップページへ                                                                     |

## 税金・各種料金の限度額変更

税金・各種料金の払込みにおける払込限度額を変更することができます。

### 手順1 メニューの選択

グローバルナビゲーションの [税金・各種料金の振込 (ペイジー)] → [税金・各種料金の払込の限度額変更] をクリックし、手順2へ進みます。

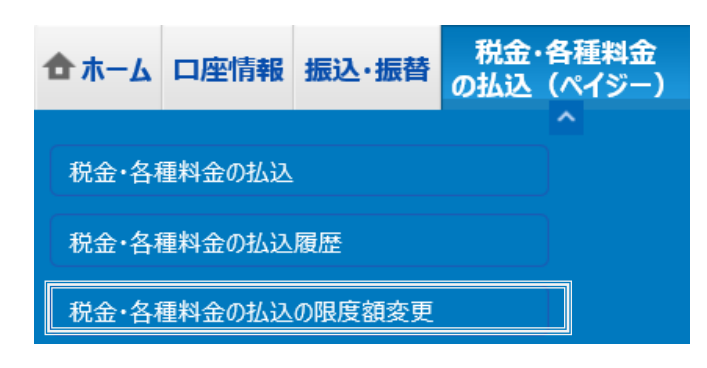

手順2 払込み限度額の入力

税金・各種料金の払込み限度額変更(変更内容入力)画面が表示されます。 変更後の限度額を入力後、「確認画面へ」ボタンをクリックし、手順3へ進みます。

| 税金・各種料金の払込み限度額変更(変更内容<br>絵・各種料金の払込みの限度額を変更されたい口座について「変<br>・1口區あたりの上間は3,000万円です<br>・1万用とした場合、その口座からの<br>・税金・各種料金の払込みの限度額は<br>・37月とした場合、その口座からの<br>・税金・各種料金の払込みの限度額<br>・37月とした場合、その口座からの<br>・税金・各種料金の払込みの限度額<br>が有効となります。 | 3入力)<br>夏後の限度損」欄に金額を入力し、「確認画面<br>5。<br>見金・各種料金の払込みはできません。<br>1日後に変更となりますので、それまでは変更し | ヘJ ボタンを押して下さい。<br>前の税金・各種料金の払 |         |
|----------------------------------------------------------------------------------------------------|-------------------------------------------------------------------------------------|-------------------------------|---------|
| 豊洲支店                                                                                                    | 現在の限度額                                                                              | 変更後の限度額                       |         |
| 普通預金 0980012                                                                                                    | 0万円                                                                                 | 万円                            |         |
| 泉岳寺支店                                                                                                    | 現在の限度額                                                                              | 変更後の限度額                       |         |
| 普通預金 1234567                                                                                                    | 0万円                                                                                 | 万円                            |         |
| 五反田支店<br>普通預金 2345678<br>安更受付中                                                                                                    | 現在の限度額<br>10万円                                                                      | 変更後の限度額<br>万円                 |         |
| 三田支店                                                                                                    | 現在の限度額                                                                              | 変更後の限度額                       |         |
| 普通預金 3456789                                                                                                    | 0万円                                                                                 | 万円                            |         |
| 祥田南支店                                                                                                    | 現在の限度額                                                                              | 変更後の限度額                       |         |
| 普通預金 4567890                                                                                                    | 0万円                                                                                 | 万円                            |         |
|                                                                                                    | 確認画面へ                                                                               |                               | 一 確認画面・ |

#### 手順3 限度額変更内容の確認

税金・各種料金の払込み限度額変更(変更内容確認)画面が表示されます。 確認用パスワード入力欄に「確認用パスワード」入力後、「変更を確定する」ボタンをクリックしてください。 税金・各種料金の払込み限度額(変更完了)画面が表示されます。

#### **ワンタイムパスワードをご利用いただいている場合は、ワンタイムパスワード入力欄が表示されます。** ※下図はワンタイムパスワードをご利用いただいている場合の操作画面です。

|                                                                          |                                     | ■面ID: BMG002              |                                                              |                                        | 創創ID: BMG003      |
|--------------------------------------------------------------------------|-------------------------------------|---------------------------|--------------------------------------------------------------|----------------------------------------|-------------------|
| 税金・各種料金の払込み限度額変更<br>この内容で税金・各種料金の払込み限度額変更を行い<br>よろしければ確認用バスワードを入力し、「変更を弱 | (変更内容確認)<br>います。<br>錠する」ボタンを押して下さい。 |                           | 税金・各種料金の払込み限度額変<br>この内容で税金・各種料金の払込み限度額変更を<br>ご利用ありがとうございました。 | 更(変更完了)<br>受付けました。1日後より新しい限度額にてご利用いただけ | ₹ <b>7</b> .      |
| 量洲支店<br>普通預金 0980012                                                     | 現在の限度額<br>0万円                       | 変更後の限策額<br>200万円          | 量洲文)<br>普通預金 098001<br>[ 変更受付年                               | 皆 現在の限度額<br>2 0万円                      | 変更後の限度調<br>200万円  |
| 泉岳寺支店<br>普通預金 1234567                                                    | 現在の限度額<br>0万円                       | 変更後の限度額<br>(変更なし)         | 泉岳守支<br>普通預金 123456                                          | き 現在の限実額<br>7 0万円                      | 変更後の限度調<br>(変更なし) |
| 五反田支店<br>普通預金 2345678<br>変要受付中                                           | 現在の限度額<br>10万円                      | 変更後の限度語<br>50万円           | 五反田支/<br>普通預金 234567<br>[                                    | 調 現在の機度額<br>9 10万円<br>]                | 変更後の限度語<br>50万円   |
| 三田支店<br>普通預金 3456789                                                     | 現在の限度額<br>0万円                       | 変更後の限度額<br>(変更なし)         | 三田支)<br>普通預金 345678                                          | 5 現在の想案類<br>9 0万円                      | 変更後の限度額<br>(変更なし) |
| 注田南支店<br>普通預金 4567890                                                    | 現在の限度額<br>0万円                       | 変更後の限策額<br><b>(変更</b> なし) | 径田南支<br>普通預金 456789                                          | き 現在の限策額<br>0 0万円                      | 変更後の風度顔<br>(変更なし) |
| 変更日                                                                      | 04月28日                              |                           | 空東:                                                          | 3 04月28日                               |                   |
| 確認用パスワードの入力                                                              |                                     |                           |                                                              | トップページへ                                |                   |
| 【必須】 確認用パスワード<br>(半角東数字6~12桁)                                            | ジントウェアキーボードを使用して入力する<br>**********  |                           |                                                              |                                        |                   |
| ワンタイムパスワードの入力                                                            |                                     |                           |                                                              |                                        |                   |
| [必須] ワンタイムパスワード<br>(半角数字)                                                |                                     |                           |                                                              |                                        |                   |
| 変更                                                                       | を中止する変更を確定する                        |                           |                                                              | 変更を確定する                                |                   |
| 戻る                                                                       |                                     |                           |                                                              |                                        | •                 |

# ワンタイムパスワード

## ワンタイムパスワード申請

当組合のインターネットバンキング画面からお申込ができます。 P57の「ソフトウェアトークンの発行」より手続きを行ってください。

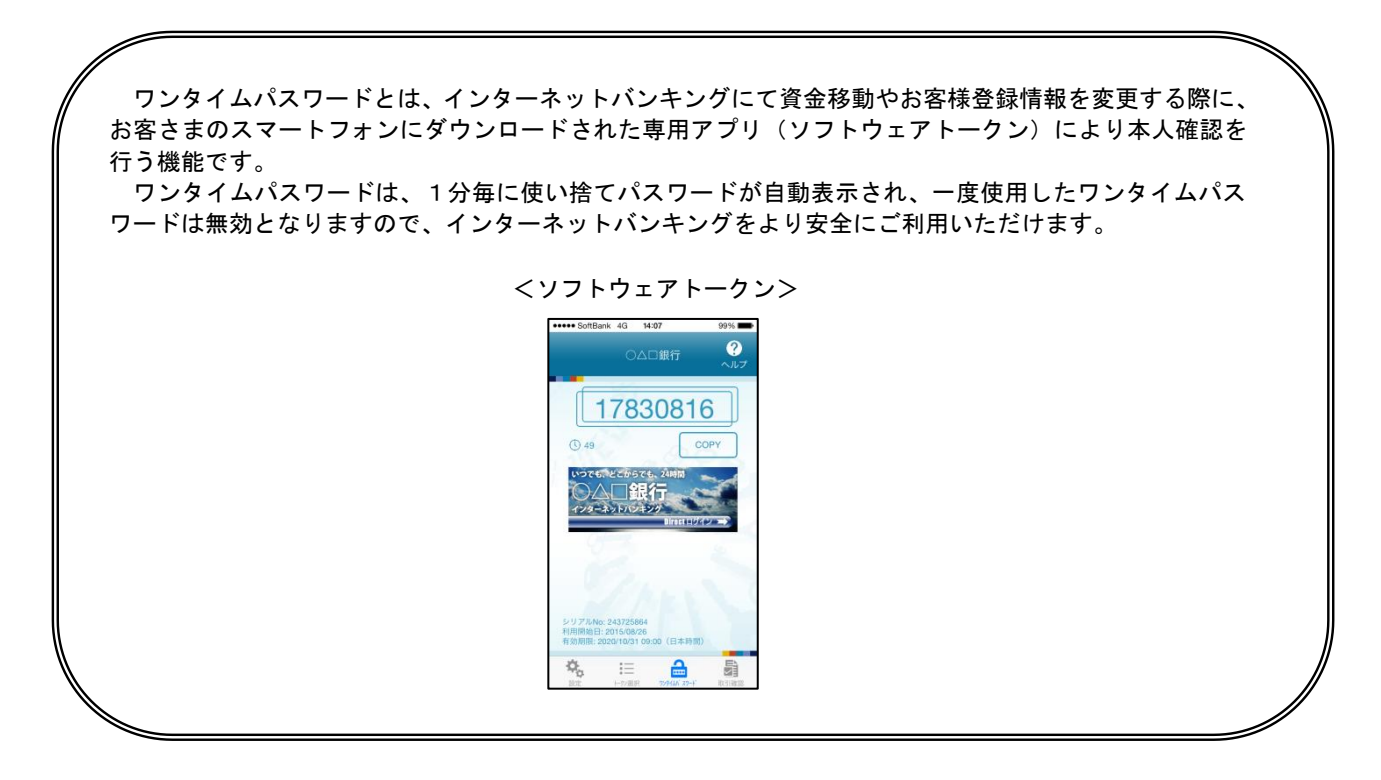

## ワンタイムパスワードの初期設定

## **①**ソフトウェアトークンの発行

## 手順1 グローバルナビゲーション操作

グローバルナビゲーションの**[各種お申込・手続き]** → **[ワンタイムパスワード申請]** をクリックし、**手順2**へ 進みます。

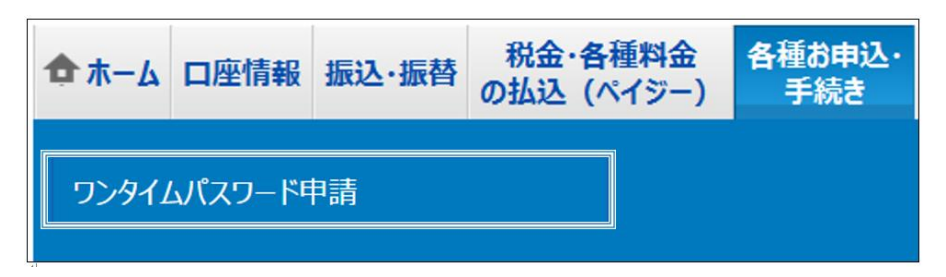

**手順2** ワンタイムパスワード申請内容の選択

ワンタイムパスワード申請内容選択画面が表示されます。 注意事項をご確認のうえ、「トークン発行」ボタンをクリックし、手順3へ進みます。

| ワンタイムパスワード申請内容選択                                                                                                    |  |
|----------------------------------------------------------------------------------------------------|--|
| ワンタイムパスワードの登録情報を表示します。<br>登録情報の変更を行う場合は変更対象ボタンを押して下さい。                                                                                       |  |
| リンタイムパスワード登録状況                                                                                                    |  |
| 登録状況 (未登録)                                                                                                    |  |
| 注意事項                                                                                                    |  |
| <ワンタイム/スワードとは> ^                                                                                                    |  |
| <ul> <li>「ワンタイムパスワード」とは、1分毎に更新される使い捨てのパスワードで、利用者はスマートフォン等からワンタイムパスワードを取得し、パ<br/>ソコンに入力します。</li> </ul>                                        |  |
| <ul> <li>接続時に、「ログインID」と「ログインパスワード」に加えて「ワンタイムパスワード」を入力することにより、不正利用の防止を強化することができます。</li> </ul>                                                 |  |
|                                                                                                    |  |
| <ul> <li>「トークン子」とは、ワンダイムバスワートを主成しスペートフォン等に表示するカエルノニとです。</li> <li>「トークン発行」とは、お客様のスマートフォン等に「トークン」として利用するための専用プログラムをダウンロードする作業のことです。</li> </ul> |  |
| くワンタイムパスワード利用解除とは>                                                                                                    |  |
| <ul> <li>スマートフォン等の機種変更等で現在のワンタイムパスワードアプリが使用できなくなる場合にワンタイムパスワード利用解除を実施してください。</li> </ul>                                                      |  |
| 次回ログイン時から、「ワンタイムパスワード認証画面」が表示されず、通常のログイン手続きとなります。<br>機種変更後に、新たに「トークン発行」「ワンタイムパスワード利用開始」を実施してワンタイムパスワードの利用を再開ください。                            |  |
| ✓<br>/★面                                                                                                    |  |
|                                                                                                    |  |
| トークン発行<br>ワンタイムパスワード利用開始<br>ワンタイムパスワード利用解除                                                                                                   |  |
|                                                                                                    |  |
| トップページへ                                                                                                    |  |

## 手順3 ソフトウェアトークン発行情報の入力

トークン発行(ソフトウェアトークン発行情報入力)画面が表示されます。

「携帯電話メールアドレス」、「携帯電話メールアドレス(確認用)」、「利用開始パスワード」<sup>※</sup>、「利用開始パスワード (確認用)」を入力後、「次へ」ボタンをクリックし、手順4へ進みます。

なお、携帯電話メールアドレスは、ワンタイムパスワードアプリをダウンロードする端末のメールアドレスを指定し てください。

| トークン発行(ソフトウェアトークン発行情報入力) 画面ID: BOT001                                                            |                                                                           |
|--------------------------------------------------------------------------------------------------|---------------------------------------------------------------------------|
| ソフトウェアトークンを発行します。<br>送付先メールアドレス、利用開始パスワードを入力し「次へ」ボタンを押して下さい。                                     |                                                                           |
| ┃送付先メールアドレスの指定<br>トークンを発行する携帯電話のメールアドレスを入力して下さい。                                                 |                                                                           |
|                                                                                                  |                                                                           |
| [必須] 携帯電話メールアドレス<br>(半角英数字記号)                                                                    |                                                                           |
| [必須] 携帯電話メールアドレス(確認用) 確認のため2回入力して下さい<br>(半角英数字記号)                                                |                                                                           |
| ┃利用開始パスワードの指定<br>トークン発行時に必要となる利用開始パスワードを4~8桁の数字で登録して下さい。<br>利用開始パスワードは、お控えいただくかお忘れにならないようご注意下さい。 | ※利用開始パスワードとは、常時使用するログイン                                                   |
| [必須] 利用開始パスワード                                                                                   | パスワードや確認用パスワードとは異なり、ワン<br>タイムパスワードの利用開始手続きにのみ使用<br>するパスワードで、本操作で新たに設定していた |
| [必須] 利用開始パスワード(確認用)<br>確認のため2回入力して下さい                                                            | だくものです。                                                                   |
| 戻る次へ                                                                                             | - 次へ                                                                      |

## 手順4 ソフトウェアトークン発行情報の入力内容確認

トークン発行(ソフトウェアトークン発行情報入力内容確認)画面が表示されます。 「確認用パスワード」を入力後、「確定する」ボタンをクリックし、手順5へ進みます。

#### メール通知パスワードをご利用いただいている場合は、メール通知パスワード入力欄が表示されます。

| トークン発行(ソフトウェアトークン<br>確認用パスワード・メール通知/スワードを入力し、「<br> 送付先メールアドレス | ▶発行情報入力内容確認) 画面ID : BOTOO3<br>確定する」 ボタンを押して下さい。 |      |
|---------------------------------------------------------------|-------------------------------------------------|------|
| 携帯電話メールアドレス                                                   | taro@data-bank.co.jp                            |      |
| 確認用パスワードの入力                                                   |                                                 |      |
| [必須] 確認用パスワード<br>(半角奏数字4~12桁)                                 | ☑ ソフトウェアキーボードを使用して入力する                          |      |
| 展る申込を中止す                                                      | る確定する                                           | 確定する |

## 手順5 ソフトウェアトークン発行の完了

トークン発行(ソフトウェアトークン発行完了)画面が表示され、携帯電話メールアドレス宛にメールが 送信されます。

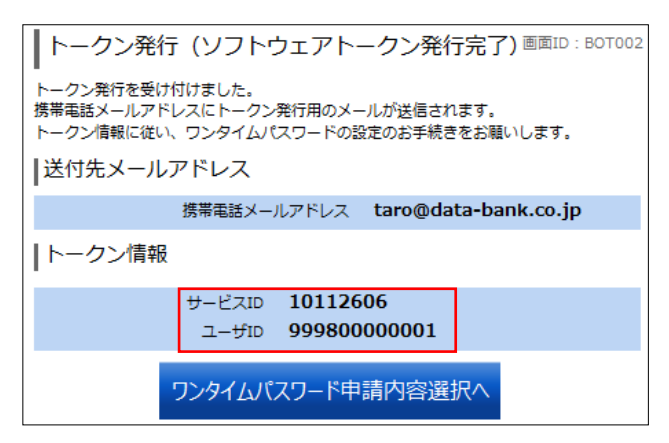

- ※トークン情報欄の「サービスID」および「ユーザID」は、「ワンタイムパスワードアプリの初期設定」 に必要となりますのでお忘れにならないようご注意ください。
- ※メールが届かない場合は、ご利用の携帯電話のメール設定で、本サービスのドメインが許可されていない 可能性がありますので、ドメイン「@otp-auth.net」「@hyogokenshin.co.jp」が受信許可されているか、 入力いただいた送付先携帯電話メールアドレスにお間違いないかご確認ください。

### 手順6 ワンタイムパスワードアプリのダウンロード

端末に送信されたメールを開封し、記載されているダウンロードする端末のURLを選択のうえ、アプリをダウン ロードしてください。

アプリのダウンロードが完了いたしましたら、次頁より「ワンタイムパスワードアプリの初期設定」を行います。

### ②ワンタイムパスワードアプリの初期設定

#### 手順1 アプリの初期設定

ワンタイムパスワードアプリを起動します。

初期設定画面が表示されますので、「サービス I D」、「ユーザ I D」、「利用開始パスワード」を入力し、 「送信」ボタンをクリックします。

| 囲外 ©                                                                                                    | 14:53                                                                       | 39% 💶 )                             |
|----------------------------------------------------------------------------------------------------|-----------------------------------------------------------------------------|-------------------------------------|
|                                                                                                    | 初期設定                                                                        | <b>?</b><br>ヘルプ                     |
| サーピス<br>スワード<br>してくだ                                                                                       | IDとユーザID、利用<br>を入力し、送信ボタ<br>さい。                                             | 開始パ<br>'ンを押                         |
| サービ                                                                                                    | ZID:                                                                        |                                     |
| ユーザ                                                                                                    | ID:                                                                         |                                     |
| 利用開                                                                                                    | 始パスワード:                                                                     |                                     |
| ご利用の値                                                                                                    | A<br>前に以下を必ずご確認く<br>マブリデータの換取す                                              | ださい。                                |
| ホテントは、<br>する防止すしため、<br>を積価していたので、<br>がたいです。<br>でので、<br>でので、<br>でので、<br>でので、<br>でので、<br>でので、<br>でので、<br>でので | 他端本へのアプリデー<br>機能を導入しておりま<br>・アプリ削除時は事前<br>手続きを行ってください<br>きを行わない場合は、<br>ります。 | gisterin<br>とここで利用の<br>い。<br>ここ利用いた |
| 一上記                                                                                                    | 己の内容に同意する。                                                                  |                                     |
|                                                                                                    | 送信                                                                          |                                     |

※スマートフォン画面

手順2 初期設定完了

初期設定完了画面が表示されます。

「次へ」ボタンをクリックすると、8桁のワンタイムパスワードが表示されます。 ワンタイムパスワード、当組合の名称が表示されていることをご確認ください。

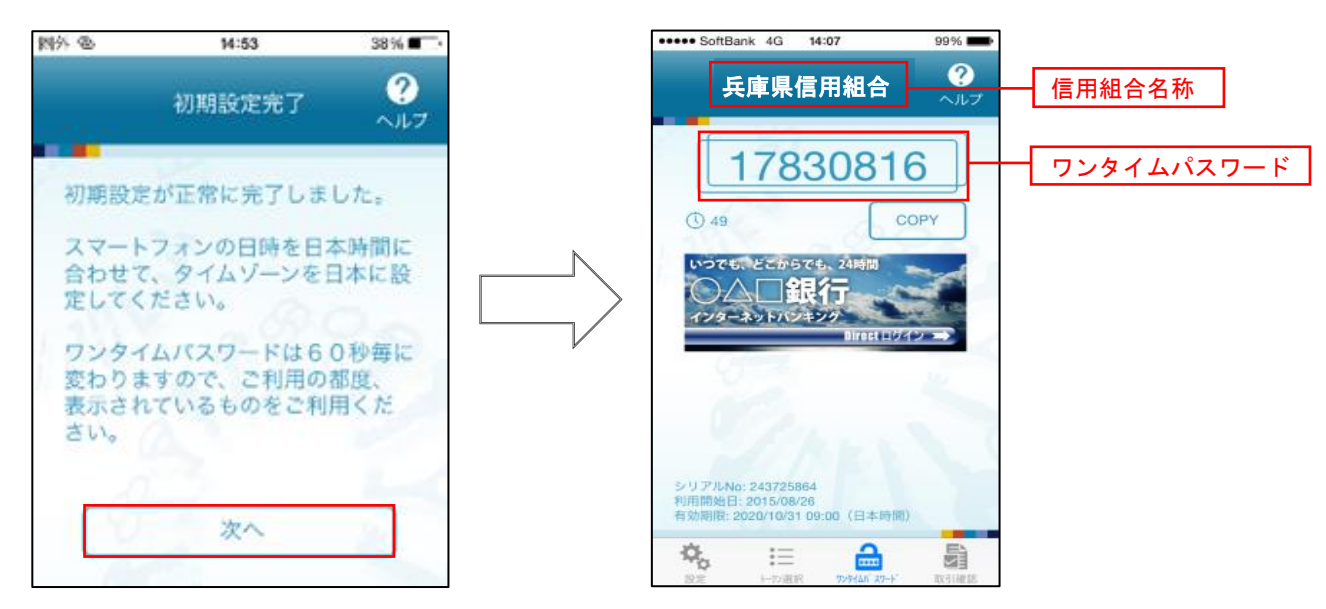

## ③ワンタイムパスワード利用開始登録(ソフトウェアトークン)

ワンタイムパスワードの利用開始前に、ワンタイムパスワードアプリに表示されるワンタイムパスワードが正常に 動作していることを確認します。 認証が正しく行われた場合、ワンタイムパスワードの利用が開始されます。

手順1 グローバルナビゲーション操作

グローバルナビゲーションの**[各種お申込・手続き]** → **[ワンタイムパスワード申請]** をクリックし、 **手順2**へ進みます。

| 🟚 ホーム        | 口座情報 | 振込·振替 | 税金·各種料金<br>の払込 (ペイジー) | 各種お申込・<br>手続き |
|--------------|------|-------|-----------------------|---------------|
| ワンタイムパスワード申請 |      |       |                       |               |

手順2 ワンタイムパスワード申請内容の選択

ワンタイムパスワード申請内容選択画面が表示されます。 **「ワンタイムパスワード利用開始」**ボタンをクリックし、**手順3**へ進みます。

| <ul> <li>フンタイムパスワードの登録情報を表示します。</li> <li>登録情報の変更を行う場合は変更対象ボタンを押して下さい。</li> <li>「フンタイムパスワード登録状況</li> <li>● クン発行済</li> <li>トークン情報</li> <li>サービスID 10112606<br/>ユーザID 99980000001</li> <li>注意事項</li> <li>         &lt;</li></ul>                                                                                                    |
|----------------------------------------------------------------------------------------------------|
| 登録状況 トークン発行済     ドークン情報     サービスID 10112606     ユーザID 999800000001     注意事項       マンタイムパスワードとは>     ・「ワンタイムパスワードとは>     ・「ワンタイムパスワードとは>     ・「ワンタイムパスワードを取得し、パソコンに入力します。     ・接続時に、「ログインID」と「ログインパスワード」に加えて「ワンタイムパスワード」を入力する     ことにより、不正利用の防止を強化することができ     アンタイムパスワード利用開始     ワンタイムパスワード利用開始     ワンタイムパスワード利用開始     ワンタイムパスワード利用開始     ワンタイムパスワード利用開始     ワンタイムパスワード利用開始     ワンタイムパスワード利用開始     ワンタイムパスワード利用開始     ワンタイムパスワード利用開始     ワンタイムパスワード利用開始     ワンタイムパスワード利用開始     ワンタイムパスワード利用開始     ロンタイムパスワード利用解除 |
| ドークン情報         サービスID       10112606         ユーザID       999800000001         注意事項       (ワンタイム/(スワードとは)         ・「ワンタイム/(スワードとは、1分毎に更新される使い捨ての/(スワードで、利用者は携帯電話から<br>ワンタイム/(スワードを取得し、パンコンに入力します。       ・         ・接続時に、「ログインID」と「ログイン/(スワード」に加えて「ワンタイム/(スワード」を入力する<br>ことにより、不正利用の防止を挙化することができ       ・         ・       ・       アンタイム/(スワード)         ・       アンタイム/(スワード)       アンタイム/(スワード)         ・       アンタイム/(スワード利用開始)       ワンタイム/(スワード利用解除                                                               |
| サービスID 10112606<br>ユーザID 99980000001<br>注意事項<br></td                                                                                                    |
| 注意事項              <ワンタイムパスワードとは>             ・「ワンタイムパスワード」とは、1分毎に更新される使い捨てのパスワードで、利用者は携帯電話から             ワンタイムパスワード」とは、1分毎に更新される使い捨てのパスワードで、利用者は携帯電話から             フンタイムパスワード」とは、1分毎に更新される使い捨てのパスワードで、利用者は携帯電話から             ことは、10、不正利用の防止を強化することができ               ★続時に、「ログイン」」と「ログインパスワード」に加えて「ワンタイムパスワード」を入力する             ことはていた。               ★ ●                                                                                                    |
| <ワンタイムパスワードとは> ・「ワンタイムパスワードとは> ・「ワンタイムパスワード」とは、1分毎に更新される使い捨てのパスワードで、利用者は携帯電話から<br>ワンタイムパスワードを取得し、パソコンに入力します。 ・接続時に、「ログインID」と「ログインパスワード」に加えて「ワンタイムパスワード」を入力する<br>ことにより、不正利用の防止を強化することができ ・ ・ ・ ・ ・ ・ ・ ・ ・ ・ ・ ・ ・ ・ ・ ・ ・ ・ ・                                                                                                    |
|                                                                                                    |

### 手順3 ソフトウェアトークンの確認

ワンタイムパスワード利用開始(ソフトウェアトークン確認)画面が表示されます。

アプリに表示されているワンタイムパスワードを入力し、**「利用開始する」**ボタンをクリックしてください。 ワンタイムパスワード利用開始(ソフトウェアトークン完了)画面が表示され、ワンタイムパスワード利用開始登録 の受付が完了します。

以降、資金移動等の操作時にワンタイムパスワードの入力が必要となります。

| 「ワンタイムパスワード利用開始(ソフトウェアトークン確認)<br>画面ID: BOK001 |                                               |  |
|-----------------------------------------------|-----------------------------------------------|--|
| -<br>ワンタイムパスワードを入力し、「利用開始する」ボタンを押して下さい。       | ワンタイムパスワード利用開始(ソフトウェアトークン完了)画面ID: BOK00       |  |
| ワンタイムパスワードの入力                                 | ワンタイムパスワード利用開始登録を受付けました。<br>ワンタイムパスワード申請内容選択へ |  |
| [必須] ワンタイムパスワード<br>(半角数字)                     |                                               |  |
| 戻る 申込を中止する 利用開始する                             | 利用開始する                                        |  |

## ワンタイムパスワード利用解除

ワンタイムパスワード機能のご利用をお客さま自身の操作で解除することができます。 ワンタイムパスワードに利用されている端末の機種を変更される場合は、本操作によりワンタイムパスワードの 利用解除をしたうえで、機種を変更してください。

手順1 グローバルナビゲーション操作

グローバルナビゲーションの [各種お申込・手続き] → [ワンタイムパスワード] をクリックし、手順2へ進みます。

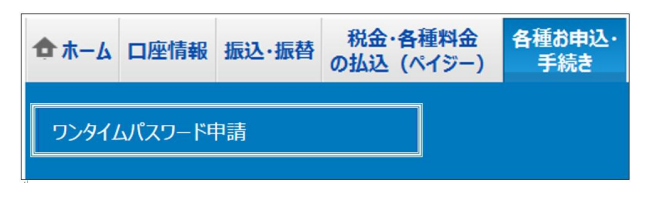

**手順2** ワンタイムパスワード申請内容の選択

ワンタイムパスワード申請内容選択画面が表示されます。

注意事項欄の内容をご確認のうえ、「ワンタイムパスワード利用解除」のリンクをクリックし、手順3へ進みます。 なお、本操作の実施により、振込振替限度額が20万円に引下げとなりますのでご注意ください。

| ワンタイムパスワード申請内容選択                                                           | 画面ID:BOP001         |
|----------------------------------------------------------------------------|---------------------|
| フンタイムパスワードの登録情報を表示します。<br>登録情報の変更を行う場合は変更対象ボタンを押して下さい。<br>  ワンタイムパスワード登録状況 |                     |
| 登録状況 トークン発行済                                                               |                     |
| トークン情報                                                                     |                     |
| サービスID 10112606                                                            |                     |
| ユーザID <b>99980000001</b>                                                   |                     |
| 注意事項                                                                       |                     |
| <ワンタイムパスワードとは> ・「ワンタイムパスワードとは> 1000000000000000000000000000000000000       | 常電話から<br>を入力する<br>ア |
| トーケン発行 ワンタイムパスワード利用開始 ワンタイムパスワード利用解除                                       | ワンタイムパスワード利用解除      |
| トップページへ                                                                    |                     |

### 手順3 ワンタイムパスワード利用解除の確認

ワンタイムパスワード利用解除(利用解除確認)画面が表示されます。 確認用パスワード、ワンタイムパスワードを入力し、「解除する」ボタンをクリックしてください。 ワンタイムパスワードの利用解除(利用解除完了)画面が表示されます。

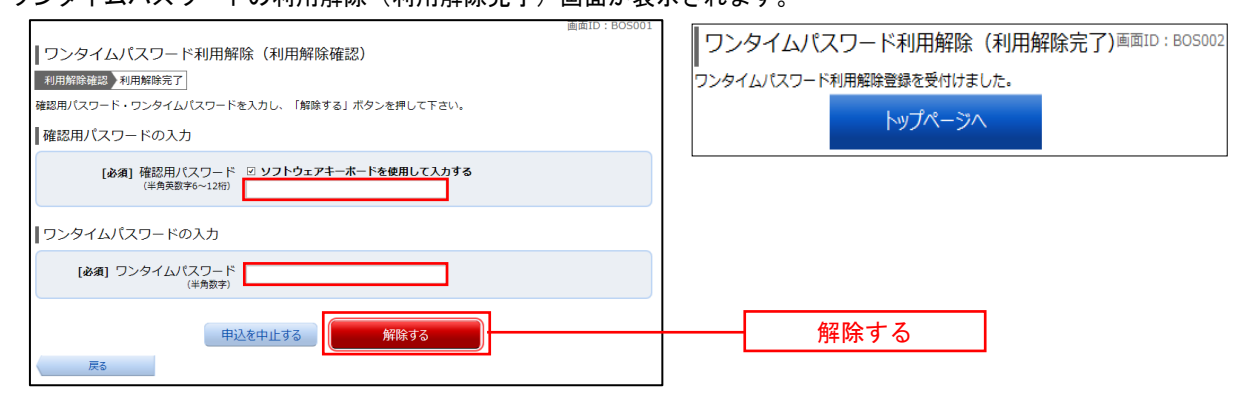

# ご利用サービスの変更

## パスワード変更

ログインパスワード、確認用パスワードを変更することができます。 セキュリティ強化のため定期的に変更することをお勧めします。

手順1 グローバルナビゲーション操作

グローバルナビゲーションの【ご利用サービスの変更】→【パスワード変更】をクリックし、手順2へ進みます。

| 🔁 ホーム    | 口座情報    | 振込·振替 | 税金·名<br>の払込(/ | 種料金<br>ペイジー) | 各種お申込・<br>手続き | ご利用サービス<br>の変更 |
|----------|---------|-------|---------------|--------------|---------------|----------------|
| パスワード変更  |         |       |               |              |               |                |
| お客様登     | 録情報変更   |       |               |              |               |                |
| ログインID変更 |         |       |               |              |               |                |
| メール通知    | 印パスワード利 | 用変更   |               |              |               |                |

## 手順2 新しいパスワードの入力

パスワード変更(変更内容入力)画面が表示されます。

各パスワードの変更内容を入力後、「変更を確定する」ボタンをクリックしてください。 パスワード変更(変更完了)画面が表示されますので変更内容欄をご確認ください。

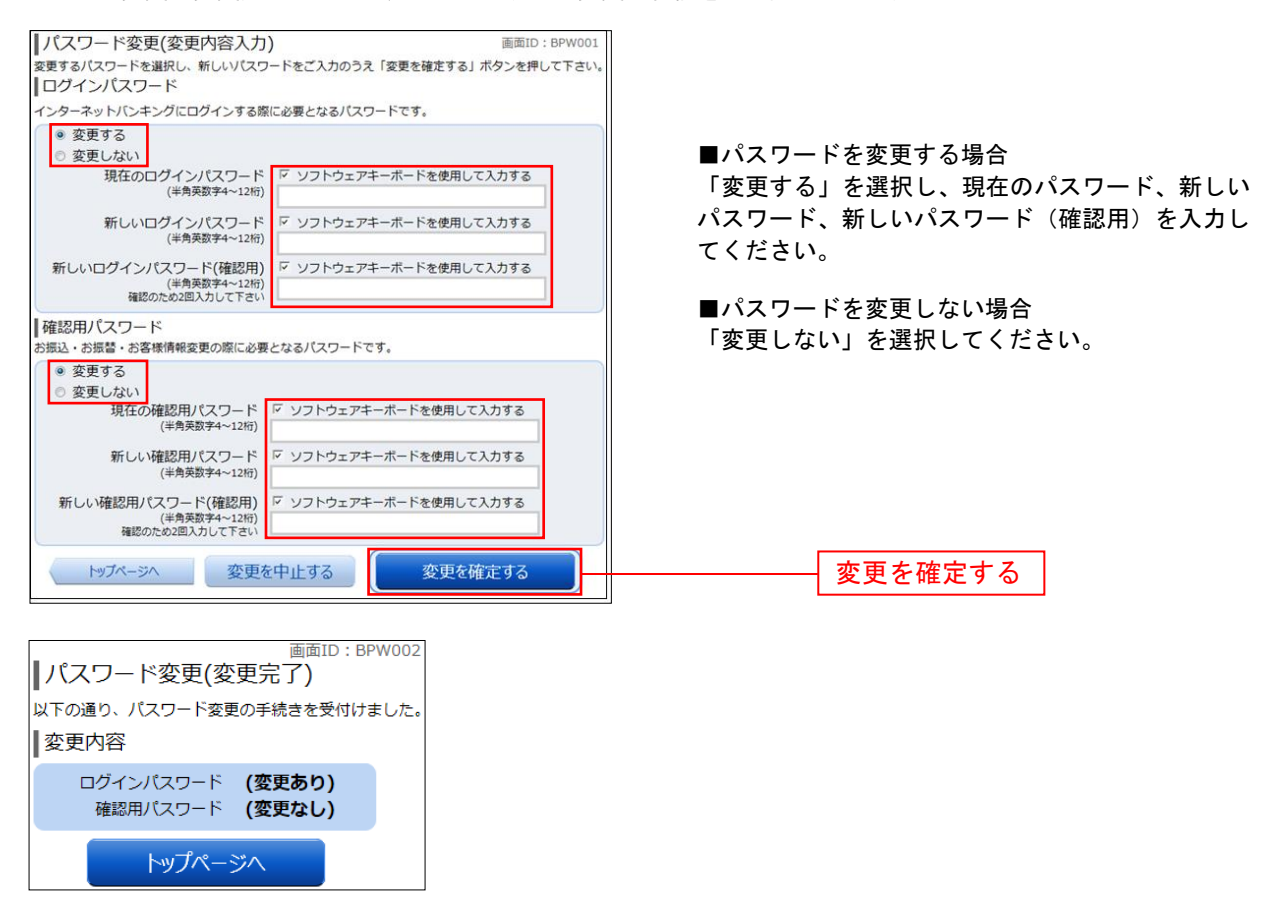

## お客様登録情報変更

お客さまのメールアドレス、ダイレクトメール送信要否、連絡先電話番号を変更することができます。

### 手順1 グローバルナビゲーション操作

グローバルナビゲーションの [ご利用サービスの変更] → [お客様登録情報変更] をクリックし、手順2へ進みます。

| 1         | ተ ሐ – ፊ  | 口座情報    | 振込·振替 | 税金·名<br>の払込( | 5種料金<br>ペイジー) | 各種お申込・<br>手続き | ご利用サービス<br>の変更 |
|-----------|----------|---------|-------|--------------|---------------|---------------|----------------|
|           | パスワート    | 変更      |       |              |               |               |                |
| お客様登録情報変更 |          |         |       |              |               |               |                |
|           | ログインID変更 |         |       |              |               |               |                |
|           | メール通知    | 印パスワード利 | 旧変更   |              |               |               |                |

手順2 お客様登録情報を入力

お客様登録情報変更(変更内容入力)画面が表示されます。 変更する内容を入力し、「お客様登録情報の変更確認画面へ」ボタンをクリックし、手順3へ進みます。

| ┃お客様登録情報変更(変更内容入力        |                                         |  |                 |
|--------------------------|-----------------------------------------|--|-----------------|
| 変更内容入力 変更内容確認 変更完了       |                                         |  |                 |
| 変更される内容をご入力のうえ、「お客様登録情報。 | の変更確認画面へ」ボタンを押して下さい。                    |  |                 |
| ┃変更内容                    |                                         |  |                 |
| メールアドレス                  |                                         |  |                 |
| 現在のメールアドレス               | data.taro@xxxx.com                      |  |                 |
| 新しいメールアドレス               | (半角英数字記号)                               |  |                 |
|                          |                                         |  |                 |
| 新しいメールアドレス(確認用)          | (半角英数字記号)<br>確認のため2回入力して下さい             |  |                 |
|                          |                                         |  |                 |
|                          |                                         |  |                 |
| DM送信希望条件                 |                                         |  |                 |
| 現在のDM送信状況                | 希望しない                                   |  |                 |
| <b>[必須]</b> 新しいDM送信状況    | <ul> <li>希望する</li> <li>希望しない</li> </ul> |  |                 |
| 連絡先電話番号                  |                                         |  |                 |
| 現在の連絡先電話番号               | 090-1234-5678                           |  |                 |
| 新しい連絡先電話番号               | (半角数字)                                  |  |                 |
|                          |                                         |  |                 |
|                          | お客様登録情報の変更確認画面へ                         |  | お客様登録情報の変更確認画面へ |
| トップページへ                  |                                         |  |                 |

### 手順3 変更内容の確認

お客様登録情報変更(変更内容確認)画面が表示されます。 確認用パスワード入力欄に「確認用パスワード」入力後、「変更を確定する」ボタンをクリックしてください。 お客様登録情報変更(変更完了)画面が表示されますので、変更内容欄をご確認ください。

<u>ワンタイムパスワード、メール通知パスワードをご利用いただいている場合は、ワンタイムパスワード入力欄 およびメール通知パスワード入力欄が表示されます。</u>

※下図はワンタイムパスワードをご利用いただいている場合の操作画面です。

| ┃お客様登録情報変更(変更内容確認)<br>変更を実施する場合、確認用バスワード・ワンタイムパスワードを入力し、「変更を確定する」ボタンを押して下さい。 |                        |  |  |
|------------------------------------------------------------------------------|------------------------|--|--|
| ┃ 変更内容                                                                       |                        |  |  |
| メールアドレス                                                                      |                        |  |  |
| 現在のメールアドレス                                                                   | data.taro@xxxx.com     |  |  |
| 新しいメールアドレス                                                                   | data.tarou@xxxx.com    |  |  |
| DM送信希望条件                                                                     |                        |  |  |
| 現在のDM送信状況                                                                    | 希望しない                  |  |  |
| 新しいDM送信状況                                                                    | (変更なし)                 |  |  |
| 連絡先電話番号                                                                      |                        |  |  |
| 現在の連絡先電話番号                                                                   | 090-1234-5678          |  |  |
| 新しい連絡先電話番号                                                                   | 090-8765-4321          |  |  |
| ■確認用パスワードの入力                                                                 | 確認用パスワードの入力            |  |  |
| [必須] 確認用パスワード<br>(半角英数字6~12桁)                                                | ☑ ソフトウェアキーボードを使用して入力する |  |  |
| ワンタイムパスワードの入力                                                                |                        |  |  |
| <b>[必須]</b> ワンタイムパスワード<br><sup>(半角数字)</sup>                                  |                        |  |  |
| 変更                                                                           | 見を中止する 変更を確定する         |  |  |
|                                                                              | 変更を確定する                |  |  |

## ログインID変更

現在登録しているログインIDを変更することができます。

手順1 グローバルナビゲーション操作

グローバルナビゲーションの【ご利用サービスの変更】→ [ログインID変更]をクリックし、手順2へ進みます。

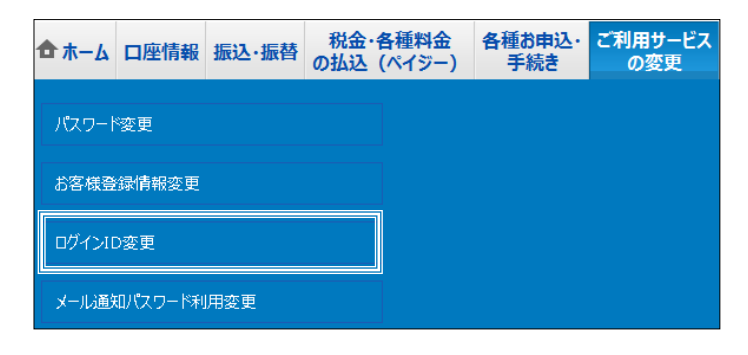

**手順2** 新しいログインID変更の入力

ログインID変更(変更内容入力)画面が表示されます。 新しいログインIDを入力し、「ログインIDの変更確認画面へ」ボタンをクリックし、手順3へ進みます。

| ログインID変更(変更内容入力)<br>変更内容入力。<br>変更内容視診。変更充了<br>新しいログインIDを半角英数字(6~12桁)で入力<br>「ログインIDの変更確認圏面へ」ボタンを押して下<br>【変更内容 | υ.<br>έν,                                                 |       |                |
|----------------------------------------------------------------------------------------------------|-----------------------------------------------------------|-------|----------------|
| 現在のログインID                                                                                                    | taro01                                                    |       |                |
| [必須] 新しいログインID                                                                                               | (半角英数字6~12桁)<br>□ ソフトウェアキーボードを使用して入力する                    |       |                |
| 【 <b>必須</b> 】新しいログインID(確認用)                                                                                  | (半角英数字6~12桁)<br>確認のために2回入力して下さい<br>□ ソフトウェアキーボードを使用して入力する |       |                |
|                                                                                                    | ログインIDの変更確認画面へ                                            | <br>[ | ログインIDの変更確認画面へ |
| トップページへ                                                                                                    |                                                           |       |                |

手順3 変更内容の確認

ログインID変更(変更内容確認)画面が表示されます。 確認用パスワード入力欄に「確認用パスワード」入力後、「変更を確定する」ボタンをクリックしてください。 ログインID変更(変更完了)画面が表示されますので変更内容欄をご確認ください。

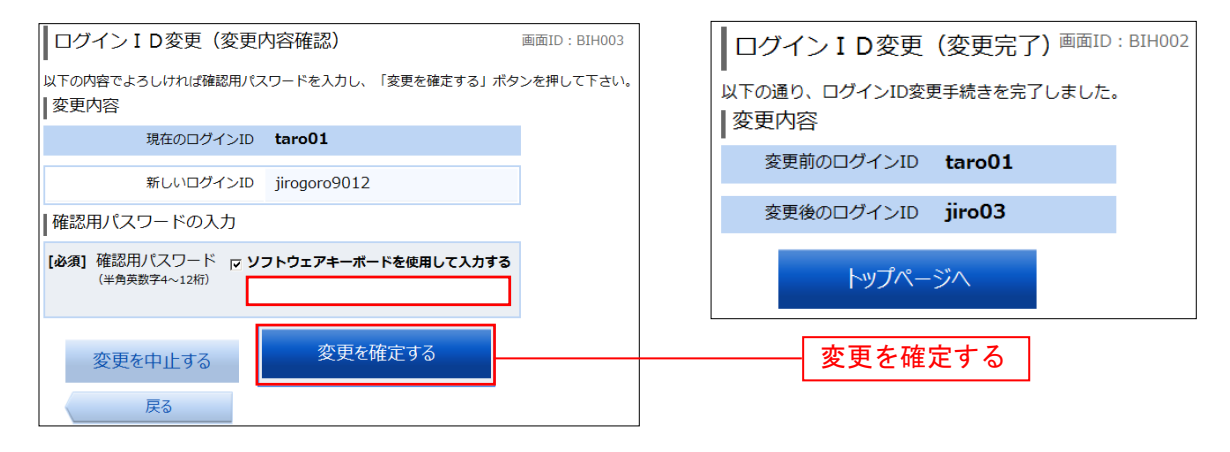

## メール通知パスワード利用変更

メール通知パスワードの利用の有無およびメール通知パスワード送信先メールアドレスの変更を行うことができます。

#### 手順1 グローバルナビゲーション操作

グローバルナビゲーションの**[ご利用サービスの変更]** → **[メール通知パスワード利用変更]** をクリックし、 **手順2**へ進みます。

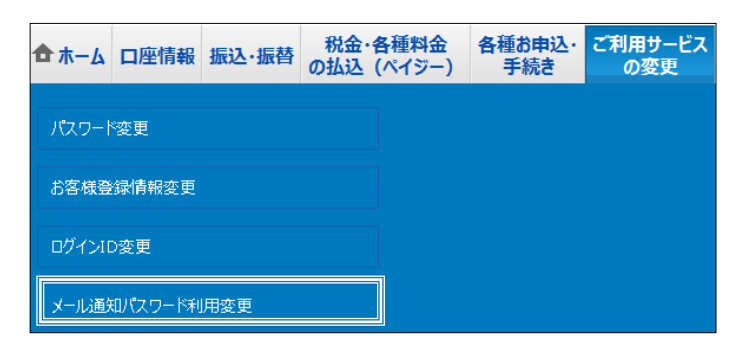

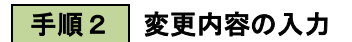

メール通知パスワード利用変更(変更内容入力)画面が表示されます。

メール通知パスワード利用登録状況、メールアドレス欄を必要に応じて入力のうえ、「メール通知パスワード情報の 変更確認画面へ」ボタンをクリックし、手順3へ進みます。

| メール通知パスワード利用変更(変更内容入力)<br>画面ID:BOH001<br>メール通知パスワードをご利用の場合は、メールアドレスが必要になります。<br>送信先メールアドレスをご確認のうえ、申請して下さい。<br>「メール通知パスワード情報の変更確認面面へ」ボタンを押して下さい。<br>メールアドレス | ※メール通知パスワードをご利用の場合で、メール通知<br>パスワードの入力を必要とする取引を初めて操作さ<br>れる場合、以下のガイダンスが表示されます。                                                                                                 |  |  |  |  |
|----------------------------------------------------------------------------------------------------|----------------------------------------------------------------------------------------------------|--|--|--|--|
| メール通知パスワード利用登録状況<br>C 利用する<br>C 利用しない                                                                                                    | ご注意<br>▲ ・ ソーリ ほ知パフロー ドは使生のソーリ アドレフカホ 南才ス 現今 「 北客線 登録情報の赤 再送初面面 へ 」 ボク                                                                                                    |  |  |  |  |
| 現在の登録メールアドレス taro@data-bank.co.jp                                                                                                    | ・メール通知/ベノー・1回信/07日-2017/07/10/10/2012/91/861、10号で登録時間の必要が確認自由/17/17/9<br>ンを押した後に、変更したメールアドレスに対してメール通知/パスワードが送信されます。<br>いた、 受任士わたメールほ知/パフロードにも安住がログアロトにもからたわろい、または、メールほれパフロードが |  |  |  |  |
| 新しい登録メールアドレス (半角英数字記号)                                                                                                    |                                                                                                    |  |  |  |  |
| 新しい登録メニルアドレフ(辞物用) (半角単数字記号)                                                                                                    | ┃メール通知パスワード送信先<br>メール通知パスワードは、お客様へ送信されたメールの本文に以下の送信日時を記載したメールをご確認下さい。                                                                                                    |  |  |  |  |
| 確認のため2回入力して下さい                                                                                                    |                                                                                                    |  |  |  |  |
|                                                                                                    | 送信日時 2012年04月25日 10時26分10秒                                                                                                    |  |  |  |  |
|                                                                                                    | 送信先メールアドレス data.taro@xxxx.com                                                                                                    |  |  |  |  |
| 注意<br>• メール通知パスワード利用有無を「利用する」に選択、または、メールアドレスを変更した場合、                                                                                                    | メール通知パスワードの入力                                                                                                    |  |  |  |  |
| 「メール運知(スワード情報の変更確認面面へ)ボタンを押した後に、設定したメールアドレスに対し、<br>メール運知(スワード防逆信むたます、<br>なお、発行されたメール通知(スワードはお客様がログアウトされるか、または、メール通知/スワードが<br>買客時合けなるまった物です。                | [お須] メール通知パスワード                                                                                                    |  |  |  |  |
| や成大的についるとく行みによりメールが遅延する場合があります。<br>※プロバイダーの事情によりメールが遅延する場合があります。                                                                                           |                                                                                                    |  |  |  |  |
| トップページへ 変更を中止する メール通知パスワード情報の変更確認画面へ                                                                                                    | メール通知パスワード情報の変更確認画面へ                                                                                                    |  |  |  |  |

## 手順3 変更内容の確認

メール通知パスワード利用変更(変更内容確認)画面が表示されます。 「確認用パスワード」、「メール通知パスワード」を入力後、「変更を確定する」ボタンをクリックしてください。 メール通知パスワード利用変更(変更完了)画面が表示されます。

| メール通知パスワード利用変更(変更                                                                                   | [内容確認)                              | 画面ID: BOH002  |         |
|----------------------------------------------------------------------------------------------------|-------------------------------------|---------------|---------|
| -<br>下記の内容でメール通知パスワードの利用変更を行いま<br>よろしければ確認用パスワード・メール通知パスワード<br>  メールアドレス                            | す。<br>を入力し、「変更を確定する.                | 」ボタンを押して下さい。  |         |
| 現在のメール通知パスワード利用有無                                                                                   | 利用する                                |               |         |
| 現在の登録メールアドレス                                                                                        | taro@data-bank.co.j                 | р             |         |
| 新しいメール通知パスワード利用状況                                                                                   | 利用する                                |               |         |
| 新しい登録メールアドレス                                                                                        | tarotaro@data-bank.co.jp            |               |         |
| メール通知パスワード送信先                                                                                       |                                     |               |         |
| メール通知パスワードは、お客様へ送信されたメールの;                                                                          | 本文に以下の送信日時を記載                       | したメールをご確認下さい。 |         |
| 送信日時                                                                                                | 2012年04月25日 10                      | 時26分10秒       |         |
| 送信先メールアドレス                                                                                          | tarotaro@data-ban                   | k.co.jp       |         |
| 確認用パスワードの入力                                                                                         |                                     |               |         |
| [ <b>必須</b> ] 確認用パスワード<br>(半角英数字4〜12桁)                                                              | ☑ ソフトウェアキーボード                       | を使用して入力する     |         |
| メール通知パスワードの入力                                                                                       |                                     |               |         |
| [必須] メール通知パスワード                                                                                     |                                     |               |         |
| 戻る 変更を中止する                                                                                          | 変更を                                 | 確定する          | 変更を確定する |
| ┃ メール通知パスワード利用変更(変更                                                                                 | 完了) 画面ID : BOH003                   |               |         |
| 下記の内容で変更を完了しました。                                                                                    |                                     |               |         |
| 変更前のメール通知パスワード利用有無 利用する<br>変更前の登録メールアドレス taro@da<br>新しいメール通知パスワード利用状況 利用する<br>新しい登録メールアドレス tarotaro | ata-bank.co.jp<br>)@data-bank.co.jp |               |         |
| トップページへ                                                                                             |                                     |               |         |

## お問合せ先・緊急連絡先

※本手順書掲載の画面等は、サービス向上を目的に変更される場合、お客さまのご利用環境により異なった画面が 表示される場合がございますので、あらかじめご了承ください。

> 「お問合せ先」 操作方法やエラーについてのお問合せは、以下のサポートセンターへ ご連絡ください。 けんしんインターネットバンキングサポートセンター TEL : 0120-770-783 受付時間 平日9:00~24:00 土・日・祝日9:00~17:00 (1月1日~3日、5月3日~5日、12月31日はご利用いただけません。) 電子メール gyomubu@hyogokenshin.co.jp

 身に覚えのない不審なお取引があった場合は、至急以下の緊急連絡先へご連絡ください。
 ・当組合営業日の8時45分~17時30分 当組合のお取引店へお問合せください。
 ※お取引店の電話番号は、当組合ホームページからご確認いただけます。
 ・上記以外の時間帯 しんくみATMセンターへお問合せください。 TEL : 0120-078-122